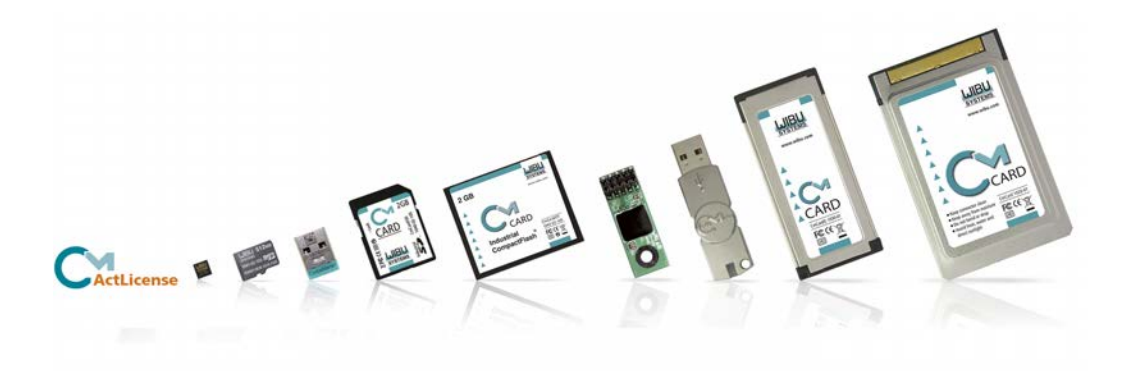

# **CodeMeter Administrator Guide**

Version 6.40 - November 2016

### © Copyright 2003-2016, WIBU-SYSTEMS AG, Rueppurrer Strasse 52-54, 76137 Karlsruhe, Germany

Printed in Germany

All rights reserved. No part of this documentation, the accompanying software, or other components of the described product may be reproduced or transmitted in any form or by any means, electronic or mechanical, including photocopying and recording, for any purpose other than the personal use of the purchaser without the express written permission of Wibu-Systems.

While the data contained in this document has been written with all due care, Wibu-Systems does not warrant or assume responsibility or represent that the data is free from errors or omissions. Wibu-Systems expressly reserves the right to change programs or this documentation without prior notice.

WIBU, CodeMeter, SmartShelter are registered trademarks of Wibu-Systems. All other brand names and product names used in this documentation are trade names, service marks, trademarks, or registered trademarks of their respective owners.

Wibu-Systems is member of:

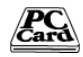

PCMCIA since1993

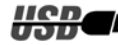

USB Implementers Forum since 1997

|   |   |   | - |     |  |
|---|---|---|---|-----|--|
| - |   |   |   |     |  |
| - | - | - | _ | THE |  |

SD Card Association since 2007

Bitkom, German Association of Information Technology, Telecommunications, and New Media since 2003

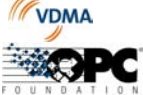

VDMA, German Engineering Federation since 2008

OPC Foundation since 2012

and also a member of the developers programs of Autodesk, Apple, HP, IBM, Intel and Microsoft.

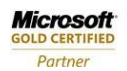

Microsoft Gold Certified Partner

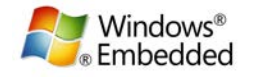

Microsoft Embedded Partner

WIND RIVER

**OEM Hardware Solutions** 

Strategic Software Partner Industrial and Medical

# **Table of Contents**

I

| L | Version                                             | 6         |
|---|-----------------------------------------------------|-----------|
| П | Manual                                              | 10        |
|   | 1 First important Information                       | 10        |
|   | 2 Safety Instructions                               | 13        |
|   | 3 Installation                                      | 13        |
|   | 3.1 Installation on 32/64-bit Windows               | 13        |
|   | 3.1.1 Installed files on                            | 12        |
|   | 32/64-bit Windows                                   |           |
|   | 32/64-bit Windows                                   | 15        |
|   | 3.2 Installation on Mac OS                          | 15        |
|   | 3.2.1 Installed files on Mac                        |           |
|   | 3.2.2 Uninstalling on Mac OS.                       |           |
|   | 3.3 Installation on Linux                           |           |
|   | 3.3.1 Uninstalling on Linux                         | 19        |
|   | 4 CodeMeter Control Center                          | 19        |
|   | 4.1 Structure and Navigation                        | 22        |
|   | 4.2 Menu Bar                                        | 23        |
|   | 4.3 License Tab                                     | 26        |
|   | 4.4 Events Tab                                      | 31        |
|   | 4.5 Borrowing Tab                                   | 31        |
|   | 4.6 Status and Starting CodeMeter WebAdmin          | 34        |
|   | 5 Importing and Updating Licenses                   | 34        |
|   | 5.1 The CmFAS Assistant in CodeMeter Control Center | 35        |
|   | 5.1.1 Create License                                | 27        |
|   | Request File                                        |           |
|   | 5.1.1.2 Add a License of a new Producer             | 30.<br>40 |
|   | 5.1.2 Import License Undate                         | 41        |
|   | 5.1.3 Create Receipt                                |           |
|   | 6 CodeMeter WebAdmin                                |           |
|   | 6.1 Basics                                          |           |
|   | 6.2 Starting CodeMeter WebAdmin                     |           |
|   | 6.3 Operating                                       |           |
|   | 6.4 Dashboard                                       |           |
|   | 6.5 Container                                       | 51        |
|   |                                                     |           |

| 6.5.1       | Licenses           |                        | 52       |
|-------------|--------------------|------------------------|----------|
| 6.5.2       | Firm Item Details  |                        | 53       |
| 6.5.3       | Product Item Deta  | ills                   | 54       |
| 6.5.4       | CmContainer Info   |                        | 56       |
| 6.5.5       | User data          |                        | 58       |
| 6.5.6       | User Data Details  |                        | 59       |
| 6.5.7       | Backup and Resto   | ore                    | 59       |
| 6.6         | License Monitorir  | ng                     | 61       |
| 6.6.1       | License Monitoring | g                      | 00       |
|             | Details            |                        |          |
| 6.6.2       | Sessions           |                        |          |
| 6.6.3       | License Tracking   |                        | 65       |
| 6.7         |                    |                        |          |
| 6.7.1       | Events             |                        | 70       |
| 6.8         | Configuration      |                        |          |
| 6.8.1       | Server Search Lis  | t                      | 71       |
| 6.8.2       | Proxy              |                        | 72       |
| 6.8.3       | WebAmin            |                        | 74       |
| 6.8.4       | Backup             |                        | 75       |
| 6.8.5       | Server Access      |                        | 75       |
| 6.8.6       | License Access     |                        | 77       |
| 687         | Time Server        |                        |          |
| 688         | Fytra              |                        |          |
| 60.0.0      | Info               |                        | 09<br>01 |
| 0.5<br>6 10 | Liconco Transfor   |                        |          |
| 6 10 1      |                    |                        |          |
| 6 10 1      | 1 Licenses         |                        |          |
| 6 10 1      | Deturn 'n' from 'n | nicenses               | 94       |
| 6 10.1      |                    | 7 IICerises            | ۹۵۵      |
| 0.10.2      |                    | ]                      | 100      |
| 0.10.2      | 2. IBOITOW         |                        | 100      |
| 6.10.2      | 2.2Return          |                        | 103      |
| 6.11        | Module items       |                        |          |
| 7 C         | mDust              |                        | 108      |
| 8 C         | MU - CodeMeter     | Universal Support Tool | 110      |
| 9 C         | odeMeter Licens    | se Tracking            | 116      |
| 91          | Requirements and   | d Configuration        | 117      |
| 9.2         | Logile Format      |                        |          |
| 9.2         | Definitions and Va | مالد                   |          |
| 0.2.1       | Ranges             |                        | 119      |
| 9.3         | Entry Types        |                        | 120      |

| 9.3.1   | List of Licenses Entry       |     |
|---------|------------------------------|-----|
| 9.3.2   | License Entry                |     |
| 9.3.3   | Access Entry                 | 121 |
| 9.3.4   | Release Entry                |     |
| 9.3.5   | Borrow Access Entry          |     |
| 9.3.6   | Borrow Return Entry          |     |
| 9.3.7   | Denial Entry                 |     |
| 9.3.8   | Administrative Entry         |     |
| 9.3.9   | SignedLogfile Entry          |     |
| 9.3.1   | 0 Signature Entry            |     |
| 10 I    | HD Support                   | 124 |
| 10.1    | Set from Mass Storage to HID |     |
| 10.2    | Set from HID to Mass Storage |     |
| 10.3    | Linux Kernel Settings        |     |
| III Glo | ssary                        | 130 |
| Index   | -                            | 133 |

# 1 Version

 

 CodeMeter User Help 6.40, 11/9/2016.

 Copyright © 2007-2016

 by WIBU-SYSTEMS AG, Karlsruhe / Germany

 All rights reserved.

 Wibu-Systems contact information:

 Address:
 WIBU-SYSTEMS AG Rueppurrer Strasse 52-54 D-76137 Karlsruhe, Germany

 Phone:
 +49 (0)-721-93172-0

 Internet:
 http://www.wibu.de

 E-mail:
 support@wibu.com

#### LLVM compiler and toolchain technologies AxProtector

University of Illinois/NCSA Open Source License Version 3.4.1 Copyright (c) 2003-2013 University of Illinois at Urbana-Champaign. All rights reserved.

Developed by:

LLVM Team

University of Illinois at Urbana-Champaign

http://llvm.org

Permission is hereby granted, free of charge, to any person obtaining a copy of this software and associated documentation files (the "Software"), to deal with the Software without restriction, including without limitation the rights to use, copy, modify, merge, publish, distribute, sublicense, and/or sell copies of the Software, and to permit persons to whom the Software is furnished to do so, subject to the following conditions:

- \* Redistributions of source code must retain the above copyright notice, this list of conditions and the following disclaimers.
- \* Redistributions in binary form must reproduce the above copyright notice, this list of conditions and the following disclaimers in the documentation and/or other materials provided with the distribution.
- \* Neither the names of the LLVM Team, University of Illinois at Urbana-Champaign, nor the names of its contributors may be used to endorse or promote products derived from this Software without specific prior written permission.

THE SOFTWARE IS PROVIDED "AS IS", WITHOUT WARRANTY OF ANY KIND, EXPRESS OR IMPLIED, INCLUDING BUT NOT LIMITED TO THE WARRANTIES OF MERCHANTABILITY, FITNESS FOR A PARTICULAR PURPOSE AND NONINFRINGEMENT. IN NO EVENT SHALL THE

CONTRIBUTORS OR COPYRIGHT HOLDERS BE LIABLE FOR ANY CLAIM, DAMAGES OR OTHER LIABILITY, WHETHER IN AN ACTION OF CONTRACT, TORT OR OTHERWISE, ARISING FROM, OUT OF OR IN CONNECTION WITH THE SOFTWARE OR THE USE OR OTHER DEALINGS WITH THE SOFTWARE.

Copyrights and Licenses for Third Party Software Distributed with LLVM:

The LLVM software contains code written by third parties. Such software will have its own individual LICENSE.TXT file in the directory in which it appears. This file will describe the copyrights, license, and restrictions which apply to that code.

The disclaimer of warranty in the University of Illinois Open Source License applies to all code in the LLVM Distribution, and nothing in any of the other licenses gives permission to use the names of the LLVM Team or the University of Illinois to endorse or promote products derived from this Software.

The following pieces of software have additional or alternate copyrights, licenses, and/or restrictions:

| Program           | Directory                                                |
|-------------------|----------------------------------------------------------|
|                   |                                                          |
| Autoconf          | llvm/autoconf                                            |
|                   | llvm/projects/ModuleMaker/autoconf                       |
|                   | llvm/projects/sample/autoconf                            |
| Google Test       | llvm/utils/unittest/googletest                           |
| OpenBSD regex     | llvm/lib/Support/{reg*, COPYRIGHT.regex}                 |
| pyyaml tests      | <pre>llvm/test/YAMLParser/{*.data, LICENSE.TXT}</pre>    |
| ARM contributions | llvm/lib/Target/ARM/LICENSE.TXT                          |
| md5 contributions | llvm/lib/Support/MD5.cpp llvm/include/llvm/Support/MD5.h |

#### ASM Java program library AxProtector Java

Copyright (c) 2000-2011 INRIA, France Telecom All rights reserved.

Redistribution and use in source and binary forms, with or without modification, are permitted provided that the following conditions are met:

- 1. Redistributions of source code must retain the above copyright notice, this list of conditions and the following disclaimer.
- Redistributions in binary form must reproduce the above copyright notice, this list of conditions and the following disclaimer in the documentation and/or other materials provided with the distribution.
- Neither the name of the copyright holders nor the names of its contributors may be used to endorse or promote products derived from this software without specific prior written permission.

THIS SOFTWARE IS PROVIDED BY THE COPYRIGHT HOLDERS AND CONTRIBUTORS "AS IS" AND ANY EXPRESS OR IMPLIED WARRANTIES, INCLUDING, BUT NOT LIMITED TO, THE

IMPLIED WARRANTIES OF MERCHANTABILITY AND FITNESS FOR A PARTICULAR PURPOSE ARE DISCLAIMED. IN NO EVENT SHALL THE COPYRIGHT OWNER OR CONTRIBUTORS BE LIABLE FOR ANY DIRECT, INDIRECT, INCIDENTAL, SPECIAL, EXEMPLARY, OR CONSEQUENTIAL DAMAGES (INCLUDING, BUT NOT LIMITED TO, PROCUREMENT OF SUBSTITUTE GOODS OR SERVICES; LOSS OF USE, DATA, OR PROFITS; OR BUSINESS INTERRUPTION) HOWEVER CAUSED AND ON ANY THEORY OF LIABILITY, WHETHER IN CONTRACT, STRICT LIABILITY, OR TORT (INCLUDING NEGLIGENCE OR OTHERWISE) ARISING IN ANY WAY OUT OF THE USE OF THIS SOFTWARE, EVEN IF ADVISED OF THE POSSIBILITY OF SUCH DAMAGE.

#### Apache Commons AxProtector Java

Copyright 2016 WIBU-SYSTEMS AG Licensed under the Apache License, Version 2.0 (the "License"); you may not use this file except in compliance with the License. You may obtain a copy of the License at http://www.apache.org/licenses/LICENSE-2.0

Unless required by applicable law or agreed to in writing, software distributed under the License is distributed on an "AS IS" BASIS, WITHOUT WARRANTIES OR CONDITIONS OF ANY KIND, either express or implied. See the License for the specific language governing permissions and limitations under the License.

#### AxProtector Java uses Google Protocol Buffers according to the BSD 3-Clause License.

Copyright (c) 2016 WIBU-SYSTEMS AG All rights reserved. Redistribution and use in source and binary forms, with or without modification, are permitted provided that the following conditions are met:

1. Redistributions of source code must retain the above copyright notice, this list of conditions and the following disclaimer.

2. Redistributions in binary form must reproduce the above copyright notice, this list of conditions and the following disclaimer in the documentation and/or other materials provided with the distribution.

3. Neither the name of the copyright holder nor the names of its contributors may be used to endorse or promote products derived from this software without specific prior written permission.

THIS SOFTWARE IS PROVIDED BY THE COPYRIGHT HOLDERS AND CONTRIBUTORS "AS IS" AND ANY EXPRESS OR IMPLIED WARRANTIES, INCLUDING, BUT NOT LIMITED TO, THE IMPLIED WARRANTIES OF MERCHANTABILITY AND FITNESS FOR A PARTICULAR PURPOSE ARE DISCLAIMED. IN NO EVENT SHALL THE COPYRIGHT HOLDER OR CONTRIBUTORS BE LIABLE FOR ANY DIRECT, INDIRECT, INCIDENTAL, SPECIAL, EXEMPLARY, OR CONSEQUENTIAL DAMAGES (INCLUDING, BUT NOT LIMITED TO, PROCUREMENT OF SUBSTITUTE GOODS OR SERVICES; LOSS OF USE, DATA, OR PROFITS; OR BUSINESS INTERRUPTION) HOWEVER CAUSED AND ON ANY THEORY OF LIABILITY, WHETHER IN CONTRACT, STRICT LIABILITY, OR TORT (INCLUDING NEGLIGENCE OR OTHERWISE) ARISING IN ANY WAY OUT OF THE USE OF THIS SOFTWARE, EVEN IF ADVISED OF THE POSSIBILITY OF SUCH DAMAGE.

#### jQuery functions CodeMeter WebAdmin

Copyright 2013 jQuery Foundation and other contributors

http://jquery.com/

Permission is hereby granted, free of charge, to any person obtaining a copy of this software and associated documentation files (the "Software"), to deal in the Software without restriction, including without limitation the rights to use, copy, modify, merge, publish, distribute, sublicense, and/or sell copies of the Software, and to permit persons to whom the Software is furnished to do so, subject to the following conditions:

The above copyright notice and this permission notice shall be included in all copies or substantial portions of the Software.

THE SOFTWARE IS PROVIDED "AS IS", WITHOUT WARRANTY OF ANY KIND, EXPRESS OR IMPLIED, INCLUDING BUT NOT LIMITED TO THE WARRANTIES OF MERCHANTABILITY, FITNESS FOR A PARTICULAR PURPOSE AND NONINFRINGEMENT. IN NO EVENT SHALL THE AUTHORS OR COPYRIGHT HOLDERS BE LIABLE FOR ANY CLAIM, DAMAGES OR OTHER LIABILITY, WHETHER IN AN ACTION OF CONTRACT, TORT OR OTHERWISE, ARISING FROM, OUT OF OR IN CONNECTION WITH THE SOFTWARE OR THE USE OR OTHER DEALINGS IN THE SOFTWARE.

libusb program library Version 1.0.8 Linux-operating systems CodeMeter License Server

The programming library serves to read and write USB devices. The code is licenses under the GNU Lesser General Public License (LGPL) Version 3.

The code of the programming library libusb can be downloaded at the project website <a href="http://www.libusb.org/">http://www.libusb.org/</a>. On request the source can also be electronically obtained free of charge contacting Wibu-Systems (support@wibu.com).

# 2 Manual

The following parts of this *CodeMeter* Developer Guide on installing and using many of the *CodeMeter* tools are also of interest for the administrator and thus part of a separate section.

# 2.1 First important Information

### First connection of CmDongle

Connect your *CmDongle* with a free USB interface of your PC. The light diode of the *CmDongle* alternatively flashes red and green for 1-2 seconds. Your PC shows that a new USB device has been found. *CmDongles* with additional Flash memory, e.g. *CmStick/M*, are able to permanently hold any data on this drive. Alternatively to the mass storage device status, *CmDongles* can also display as HID (Human Interface Device) without a drive status (for more details see here<sup>D</sup> <sup>124</sup>).

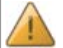

*CmDongles* without Flash memory represent virtual drives, i.e. data you save on it will get lost once you disconnect the *CmDongle*!

By default, *CodeMeter*<sup>®</sup> Runtime Server is installed as service (Windows) or as daemon (Linux, Mac) and thus automatically starts on system startup. The behavior at system startup is optimized by using default values and prevents eventually occurring process access conflicts. In the case of problems, please contact Wibu-Systems Support.

If *CodeMeter*<sup>®</sup> Runtime Server should not be active, it can be <u>manually started or stopped</u><sup>D</sup>20. The following table shows you start options for different operating systems

| Operating System | Menu Control                                                                                                    | Name          |
|------------------|----------------------------------------------------------------------------------------------------|---------------|
| Windows          | [Start   All Programs   CodeMeter   CodeMeter Control<br>Center]                                                 | CodeMeter.exe |
|                  | Press "Windows" key to open Start screen   Type<br>"CodeMeter Control Center"   Press "Enter" key                |               |
| 🗳 Mac OS         | [Programs   CodeMeter   CodeMeter Control Center                                                                 | CodeMeterMacX |
| 👌 Linux          | [Applications   System   CodeMeter Control Center] or<br>[Applications   Accessories   CodeMeter Control Center] | CodeMeterLin  |

On Linux (graphic desktop environment KDE 4) eventually connected *CmCards* are not automatically detected.

If removable devices are connected to Linux systems, they have to be mounted, i.e. making the filesystem on the device accessible. Some desktop environments do this automatically, some do not.

Check the settings for general automatic mounting and also for the *CmCard* using the menu item "System Settings | Hardware | Removable Devices".

Please note, that on mounting the CmCard must have already connected once to the system.

### Activating CmActLicense licenses

*CmActLicense* the software- and activation-based *CodeMeter*<sup>®</sup> variant requires no hardware token. Rather *CmActLicense* licenses are bound to hardware properties of the PC on which they are accessed. Please make sure you activate a *CmActLicense* license <u>only</u> on the PC for which you want to use the license.

Before you are able to activate *CmActLicense* licenses for your PC you require a separate file you obtain from your software vendor. This licenses information file corresponds to an empty license container. It serves to collect hardware properties of your PC as a kind of 'finger print' for the subsequent activation. Please proceed as follows:

1. Drag & drop the \*.wbb file, e.g. MyCmActLicense.wbb, you received from your software vendor onto CodeMeter Control Center.

| CodeMeter Control Center |                                   | X        |
|--------------------------|-----------------------------------|----------|
| License Events Borrow    |                                   |          |
| MyCmActLicense License   | Name: MyCmActLicense License      |          |
| 52707-052000514          | Serial: 32767-632080514           |          |
|                          | Version: CmActLicense 1.18        |          |
|                          |                                   |          |
|                          |                                   |          |
|                          | Status: 🚭 Empty license container |          |
|                          |                                   |          |
|                          | Activate License Remove License   |          |
| CodeMeter is started.    |                                   | WebAdmin |

The **"Status"** field shows that is file is only an empty license container and not a license. At the same time, the *CodeMeter*<sup>®</sup> symbol changes to red.

Click the "Activate License" button to create a license request file (see <u>here</u><sup>□</sup> 37) and to send it to your software vendor.

Subsequently, your software vendor will send you a license update file.

3. Drag&drop the \*.wbb file, e.g. MyCmActLicense.WibuCmLIF, you received from your software vendor onto CodeMeter Control Center.

| S CodeMeter Control Center              |                   |                        | 83       |
|-----------------------------------------|-------------------|------------------------|----------|
| File Process View Help                  |                   |                        |          |
| License Events Borrow                   |                   |                        |          |
| MyCmActLicense License<br>127-117372507 | Name:             | MyCmActLicense License |          |
|                                         | Serial:           | 127-117372507          |          |
|                                         | Version:          | CmActLicense 1.18      |          |
|                                         |                   |                        |          |
|                                         |                   |                        |          |
|                                         |                   |                        |          |
|                                         | Status:           | S License activated    |          |
|                                         |                   |                        |          |
|                                         |                   |                        |          |
|                                         | License Update Re | emove License          |          |
| CodeMeter is started.                   |                   |                        | WebAdmin |

The **"Status"** field shows that the license has been activated. At the same time, the license has a serial number, and the *CodeMeter*<sup>®</sup> symbol has switched to activated status.

### CodeMeter FAQ

A comprehensive FAQ area on *CodeMeter*<sup>®</sup> and on other additional products, you will find at our <u>CodeMeter support page</u>.

Please take a first look at the information on the *CodeMeter®* support page before you contact our support team. In most cases, you will find quick answers to your questions and problems.

### Support

You have several options to contact us:

| E-Mail    | Writes us an e-Mail at <a href="mailto:support@wibu.com">support@wibu.com</a><br>Please describe your problem in detail and add the file <pre>CmDust-Result.log</pre> created with <a href="mailto:cmDust"><u>CmDust</u><sup>D</sup> <sup>108</sup>.</a>                                                                                                    |
|-----------|----------------------------------------------------------------------------------------------------|
| Telephone | Contact our <i>CodeMeter</i> <sup>®</sup> Hotline at +49-721-93172-15.<br>We are available in Germany (local Baden-Wuerttemberg non-holiday)<br>workdays (Monday through Friday) from 8 a.m. to 5 p.m.<br>Wibu Systems USA support is available Monday through Friday from 8 a.m. to<br>5 p.m. PST by phone at 800-6-GO-WIBU (425-775-6900) or by e-mail<br>( <u>support@wibu.us</u> )<br>In China contact our Shanghai office per phone +86 (0) 21-55661790 or by e-<br>mail ( <u>info@wibu.com.cn</u> ). |

# 2.2 Safety Instructions

The hardware of WIBU-SYSTEMS AG serves to protect and license digital products and has been developed, manufactured and inspected in accordance with state-of-the-art technology and recognized technical safety rules and regulations.

For further information on hardware certificates see the respective documents to be downloaded at the <u>website</u> of Wibu-Systems (http://www.wibu.com/en/certificates.html).

Before you use the hardware please observe the following safety instructions:

- If you follow the instructions regarding safety as described in this manual, the hardware will, in the normal case, neither cause personal injury nor damage to machinery and equipment. Connect the hardware only to matching intended interfaces. The use for other purposes, opening or own repair of the hardware may lead to damages of the product and its suroundings.Modifying the hardware affects the product safety. Caution: risk of injury!
- The hardware may warm up during operation which is a normal operational parameter.
- Keep the hardware away from humidity and avoid strong vibration, dust, heat, and direct sunlight, in order to prevent operational interference
- Depending on the used operating system the detection of the hardware device may take some seconds. Before disconnecting the hardware the user should wait several seconds to avoid loss of data during data saving.

• This product is not a toy, keep away from children!.

Non-compliance with the safety instructions results in a loss of warranty.

# 2.3 Installation

The following section contains installing and uninstalling information of the *CodeMeter* for different operating systems.

While installing it is not required that a *CmDongle* is connected to the computer.

- Windows 32-bit/64-bit<sup>□</sup> 13
- Mac OS X<sup>15</sup>
- Linux<sup>1</sup>17

# 2.3.1 Installation on 32/64-bit Windows

For Windows 32- and 64-bit a *CodeMeter*<sup>®</sup> Runtime Kit installation program is available: For installing the *CodeMeter*<sup>®</sup> Runtime Kit start the respective installation program and follow the installation wizard.

# 2.3.1.1 Installed files on 32/64-bit Windows

The files the CodeMeter® Runtime Installation Kit installs on your PC you find in the installation directory usually in [%\Program Files\CodeMeter\Runtime\bin]).

For 32-bit Windows the following directory structure is valid:

%ProgramFiles% `--CodeMeter

13

```
|-- Backup (starting with Version 4.30 as Shortcut)
     |-- Logs (starting with Version 4.30 as Shortcut)
     `-- Runtime
         l-- bin
             |-- CodeMeter.exe
             |-- CodeMeter.l*
             |-- CodeMeterCC.exe
             |-- CodeMeterCC.l*
            |-- CodeMeterZZ.wbb - WebAdmin
         1
            |-- CmRmtAct32.*
         | |-- cmu32.exe
         | |-- WibuCmId32.*
             `-- WibuCmTrigger32.*
         `-- help
              `-- CmUserHelp
%WINDIR%
  `-- System32
      |-- WibuCm32.lxx
      |-- WibuCm32.dll (CodeMeter Calling Driver)
      |-- WibuCmJni.dll
      `-- WibuXpm4J32.dll
%ProgramData%
  `-- CodeMeter
      |-- Backup
      `-- Logs
For 64-bit Windows the following directory structure is valid:
%ProgramFiles(x86)%
  `--CodeMeter
     |-- Backup (starting with Version 4.30 as Shortcut)
     |-- Logs (starting with Version 4.30 as Shortcut)
     `-- Runtime
         |-- bin
             |-- CodeMeter.exe
             |-- CodeMeter.l*
            |-- CodeMeterCC.exe
         | |-- CodeMeterCC.1*
           |-- CodeMeterZZ.wbb - WebAdmin
           |-- CmRmtAct64.*
             |-- cmu32.exe
             |-- WibuCmId32.*
             `-- WibuCmTrigger32.*
         `-- help
             `-- CmUserHelp
%ProgramFiles%
  `--CodeMeter
     -- Runtime
          -- bin
             |-- WibuCmId64.dll
             `-- WibuCmTrigger64.*
%WINDIR%
  |-- SysWOW64
     |-- WibuCm32.lxx
     |-- WibuCm32.dll (CodeMeter Calling Driver)
 |-- WibuCmJni.dll
     `-- WibuXpm4J32.dll
```

```
`-- System32
  |-- WibuCm64.lxx
  |-- WibuCm64.dll (CodeMeter Calling Driver)
  |-- WibuCmJni64.dll
  `-- WibuXpm4J64.dll
%ProgramData%
  `-- CodeMeter
  |-- Backup
  `-- Logs
```

The following table shows an excerpt of installed files:

| File                    | Description                                                                                                    |
|-------------------------|----------------------------------------------------------------------------------------------------|
| CodeMeter.exe           | Process of CodeMeter License Server                                                                                                    |
| CodeMeter.l**           | Language files for CodeMeter.exe                                                                                                    |
| CodeMeterCC.exe         | Process of CodeMeter Control Center                                                                                                    |
| CodeMeterCC**.qm        | Language files for CodeMeter Control Center                                                                                                    |
| cmu32(64).exe           | Process of cmu commandline program                                                                                                    |
| CmRmtAct32(64).dll      | Dynamic Link Library (DLL) required by CodeMeter.exe for license update.                                                                                                    |
| CmRmtAct32(64).1**      | Language files for license update.                                                                                                    |
| CodeMeterXX.wbb         | CodeMeter WebAdmin in several languages.                                                                                                    |
| WibuCm32(64).dll        | Includes all <i>CodeMeter®</i> API functions. This DLL must be installed on all PCs using a <i>CodeMeter®</i> protected application; installation path: [\Windows \System32]. |
| WibuCm32(64).lXX        | Language files for WibuCm32(64).dll; installation path:[\Windows \System32].                                                                                                  |
| WibuCmTrigger32(64).dll | Required by Microsoft Internet Explorer.                                                                                                    |
| WibuCmTrigger32(64).lXX | Language files for WibuCmTrigger32(64).dll.                                                                                                    |
| CmUserhelp\*.*          | CodeMeter® online help in several languages; installation path [%<br>CodeMeter%\Runtime\help].                                                                                |

# 2.3.1.2 Uninstalling on 32/64-bit Windows

1. Select the "Software" option in the Windows System control start menu item.

2. Select the "CodeMeter Runtime Kit" item and the "Remove" option

All *CodeMeter*<sup>®</sup> files as part of an installations package and registry entries are deleted. Only the log and backup directories remain.

# 2.3.2 Installation on Mac OS

For Mac OS X a CodeMeter® Runtime Kit installation programm is available:

| File              | Description                                         |
|-------------------|-----------------------------------------------------|
| CmRuntimeUser.dmg | installs all required CodeMeter® runtime components |

1. Run the CmRuntimeUser.dmg file to install the CodeMeter® Runtime Kit.

2. Select the file CmInstall.mpkg in the new directory CmRuntime and follow the instructions of the installation wizard.

# 2.3.2.1 Installed files on Mac OS

For Mac OS the following directory structure is valid:

```
|-- Applications
   |-- CodeMeter.app
       |-- CmUserHelp
          `-- ...
       |-- CodeMeterCn.wbb
      |-- CodeMeterDe.wbb
       |-- ...
       |-- CodeMeterMacX
       |-- CodeMeterUs.wbb
       |-- Contents
          |-- Info.plist
       |-- MacOS
       | |-- CodeMeterCC
       | |-- CodeMeterCC_de.qm
           | |-- ...
           `-- Resources
              |-- CodeMeterCC.icns
               |-- com.wibu.CodeMeter.Server.ini
               |-- English.lproj
               |-- ...
               `-- zh TW.lproj
       `-- PkgInfo
   1
-- Library
   |-- Application Support
        -- CodeMeter
          |-- Backup
           `-- CmAct
   |-- Frameworks
       `-- WibuCmMacX
   |-- Logs
      `-- CodeMeter
   |-- Preferences
        `-- com.wibu.CodeMeter.Server.ini (permissions
                                          -rw-rw-rw-)
   `-- Java
       `-- Extensions
           `-- libwibuKJni.jnilib
-- System
    `-- Library
       |-- Extensions
           `-- CmUSBMassStorage.kext
       `-- Resources
                       `-- CodeMeter.icns
        `-- PreferencePanes
           `-- CodeMeter.prefPane
-- usr
    -- bin
        `-- cmu
```

The following table shows an excerpt of installed files:

| File                              | Description                                                                                      |
|-----------------------------------|--------------------------------------------------------------------------------------------------|
| CodeMeterMacX                     | [Applications/CodeMeter.app]; CodeMeter License Server process.                                  |
| CodeMeterXX.wbb                   | [Applications/CodeMeter.app]; CodeMeter WebAdmin in several languages.                           |
| CodeMeterUserhelp                 | [Applications/CodeMeter.app/CmUserHelp];                                                         |
| CodeMeterCC                       | [Applications/CodeMeter.app/Contents]; CodeMeter Control Center.                                 |
| CodeMeterCC**.qm                  | [Applications/CodeMeter.app/Contents/resources];<br>Language files for CodeMeter Control Center. |
| Cmu                               | [usr/bin/cmu]; <i>cmu</i> commandline program.                                                   |
| WibuCmMacX                        | [Library/Frameworks/WibuCmMacX.framework]; includes all<br>CodeMeter® API functions.             |
| CodeMeterMacX                     | [Library/StartupItems]; CodeMeter License Server startup item.                                   |
| libwibuKJini.jnilib               | [Library/Java/extensions]; CodeMeter® Java extension.                                            |
| com.wibu.CodeMeter.Server.i<br>ni | [Library/Preferences]; includes "Profille Basic Settings" for CodeMeterMacX.                     |
| CodeMeter.prefPane                | [System/Library/PreferencePanes]; includes the system control for CodeMeterMacX."                |

### Starting WebAdmin

You start CodeMeter WebAdmin in Mac/Linux:

- using the button Web Admin in CodeMeterGUI tool
- directly in your Internet browser specifying the URLs: http://localhost:22350 or http://127.0.0.1:22350.

# 2.3.2.2 Uninstalling on Mac OS

To uninstall the CodeMeter® Runtime Kit, proceed as follows:

- 1. Re-open the CmRuntimeUser.dmg disk image.
- 2. Start in the directory CmRunTime the program CmUninstall.mpkg and follow the instructions of the wizard (in the commandline enter the following command: \$ sudo installer -pkg / Volumes/CmRuntimeUser/CmUninstall.mpkg -target. Please note that path specification may vary.).

# 2.3.3 Installation on Linux

For Linux operating systems different installation packages are available in common formats:

| File                                                            | Description                                                                         |
|-----------------------------------------------------------------|-------------------------------------------------------------------------------------|
| CodeMeter-[CodeMeter-Version].<br>[Package Number].i386.rpm     | Basic 32-bit drivers in RPM format (Red Hat Package Manager Format) (e.g. Suse 9x,) |
| CodeMeter-[CodeMeter-<br>Version].[Package Number]<br>_i386.deb | Basic 32-bit drivers in DEB format gcc3 based (e.g. Debian 3.0, Ubuntu 6.06)        |

| File                                                                | Description                                                                                     |
|---------------------------------------------------------------------|-------------------------------------------------------------------------------------------------|
| CodeMeter64-[CodeMeter-<br>Version].[Package<br>Number].x86_d64.rpm | Driver extension 64-bit in RPM format (Red Hat Package Manager<br>Format) (e.g. Suse, RHEL, FC) |
| CodeMeter64-[CodeMeter-<br>Version].[Package<br>Number].amd64.deb   | Driver extension 64-bit in DEB format (e.g. Debian, Ubuntu)                                     |

To install CodeMeter License Server, proceed as follows:

- 1. Select the desired installation package, and
- 2. Install the package as usual, e.g. shell command or respective help programs.

```
rpm packages: [rpm -ivh CodeMeter-[CodeMeter-Version].[Package Number].i386.rpm]
```

deb packages: [dpkg -i CodeMeter-[CodeMeter-Version].[Package Number]\_i386.deb]

For Linux the following directory structure is valid:

```
I-- etc
   |-- hotplug
        `-- usb
            |-- codemeter.usermap (obsolete)
            `-- codemeter
  |-- init.d
  | `-- codemeter
   |-- udev
        `-- rules.d
   `-- 52-codemeter.rules
    `-- wibu
        `-- CodeMeter
            |-- CmFirm.wbc (permissions -rw-rw-rw-)
`-- Server.ini (permissions -rw-rw-rw-)
-- usr
  |-- bin
   | |-- CodeMeterCC
       |-- CodeMeterLin
       |-- cmu
       -- codemeter-info (permissions -rwsr-xr-x)
   |-- lib (for 64-bit systems here the 64-bit libs locate with suffix 64;
otherwise the 32-bit libs)
   | |-- libWibuCmWebLin[64].so
       |-- libwibucmJNI[64].so
      |-- libwibucmlin[64]-4.so
       `-- libwibucmlin[64].so -> libwibucmlin[64]-4.so
   |-- lib32 (directory exists only in the 64-bit Installer)
      |-- libWibuCmWebLin.so
   |-- libwibucmJNI.so
       |-- libwibucmlin-4.so
       -- libwibucmlin.so -> libwibucmlin-4.so
    `-- share
        |-- CodeMeter
            |-- CodeMeterCC
           |-- CodeMeterCn.wbb
          |-- CodeMeterDe.wbb
           |-- CodeMeterFr.wbb
          |-- CodeMeterIt.wbb
```

```
|-- CodeMeterJp.wbb
          |-- CodeMeterLin
          |-- CodeMeterUs.wbb
          |-- WibuCmSTrigger.jar
          |-- codemeter.rc
                              (copy of /etc/init.d/codemeter)
          |-- getpath.class
          `-- libWibuCmWebLin.so -> ../../lib/libWibuCmWebLin.so
       -- applications
           -- codemeter.desktop
       -- doc
          -- CodeMeter
              |-- AppletExample.class
              |-- AppletExample.html
              |-- COPYING
              |-- CmUserHelp
                 `-- ···
              |-- License.rtf
              `-- README
       -- man
          `-- man1
              `-- codemeter-info.1.gz
        - pixmaps
           -- codemeter.png
- var
  |-- lib
        `-- CodeMeter
                |-- Backup
                   `-- CM-Backup2-506426-10Aug04-16-40-40.wbb
                                                                   (Sample)
                 -- CmAct
                       |-- CmActFI-5010.wbb
                                                  (Sample)
                         -- 5010 ABCD-4711.wbb
                                                 (Sample)
   -- log
      `-- CodeMeter
          `-- CodeMeterLin2010-08-04-170622.log (Sample)
```

# 2.3.3.1 Uninstalling on Linux

Execute the respective shell command for uninstalling of the CodeMeter® Runtime Kit:

- for RPM based distributions, such as, Suse/RedHat/Fedora [rpm -e CodeMeter]
- for DEB based distributions, such as, Debian/Ubuntu [dpkg -r CodeMeter]

# 2.4 CodeMeter Control Center

CodeMeter Control Center serves to locally configure CodeMeter License Server. Software-sided, CodeMeter License Server as the runtime environment is at the heart of CodeMeter<sup>®</sup>. It allows the access to CmContainer. In doing so, CmContainer can be locally connected or are available on a network. By default, CodeMeter License Server is installed as service or deamon (Linux, Mac) and automatically starts when the system starts.

When the service has been started, other programs are available to access licenses stored in *CmContainer* and use protected data areas in a *CmContainer*.

| Operating System | Menu Control                                                                                                  |
|------------------|----------------------------------------------------------------------------------------------------|
| 🥙 Windows        | [Start - All Programs - CodeMeter - CodeMeter Control Center]                                                 |
|                  | Press "Windows" key to open Start screen   Type "CodeMeter Control Center"   Press "Enter" key.               |
| 🗳 Mac OS         | [Programs - CodeMeter - CodeMeter Control Center                                                              |
| 👌 Linux          | [Applications - System - CodeMeter Control Center] or [Applications - Accessories - CodeMeter Control Center] |

CodeMeter License Server starts only one-time on each PC!

# Start and Stop CodeMeter<sup>®</sup>-service or daemon

The following table shows you for different operating systems how start or stop the *CodeMeter*<sup>®</sup> service or daemon.

| Operating system | Description                                                                                                    |
|------------------|----------------------------------------------------------------------------------------------------|
| 鸄 👥 Windows      | <ol> <li>Navigate via "Windows   Control Panel   Administrative Tools   Services" to CodeMeter<br/>Runtime Server.</li> <li>Right mouse-click and 'Start' or 'Stop' the service.<br/>Alternatively, use the "Action<sup>↑</sup> <sup>25</sup>" menu of CodeMeter Control Center.</li> </ol>                                                                                                    |
| Kac OS           | 1. Navigate via "System preferences   Other" to the CodeMeter® icon.          System Preferences         Personal         Personal |

| Operating system | Description                                                                                                    |
|------------------|----------------------------------------------------------------------------------------------------|
|                  | CodeMeter                                                                                                    |
|                  | CodeMeter provides access to all your licenses stored on your CmStick<br>token. To allow other applications access your licenses the CodeMeter<br>Service must be running.<br>Preferences can only be changed if the Service is stopped.<br>Server can start/stop with Administration permissions only. |
|                  | Network Proxy Servers Backup Logging Version                                                                                                    |
|                  | IP Address: 0.0.0.0 (all devices) \$                                                                                                    |
|                  | IP Port: 22350                                                                                                    |
|                  | TCP Timeout: 60 (sec)                                                                                                    |
|                  | UDP Timeout: 1000 (msec)                                                                                                    |
|                  | Start Service automatically on system startup (by launchd)                                                                                                    |
|                  | Allow remote access to local licenses (network server) Allow remote access to locally connected FSB                                                                                                    |
|                  | Click the lock to make changes.                                                                                                    |
| А                | <ol> <li>Call the following script with 'sudo' root privileges to stop the service:</li> </ol>                                                                                                    |
| Linux            | /etc/init.d/codemeter stop.                                                                                                    |
|                  | 2. Call the following script with 'sudo' root privileges to start the service:<br>/etc/init.d/codemeter start or alternatively the command service<br>codemeter start.                                                                                                    |
| CadaMatarilia    | and Conversional TCD//D notwork protocol for communication and the default                                                                                                    |

*CodeMeter License Server* uses TCP/IP network protocol for communication and the default port 22350. Make sure your firewall does not block this port. Please make sure that the used IP-Port 22350 is available for *CodeMeter*<sup>®</sup>.

CodeMeter License Server on Linux operating systems uses the libusb program library to read and write USB devices. The code is licensed under the GNU Lesser General Public License (LGPL) Version 3. The code of the programming library libusb can be downloaded at the project website <a href="http://www.libusb.org/">http://www.libusb.org/</a>. On request, the source can also be electronically obtained free of charge contacting Wibu-Systems (support@wibu.com).

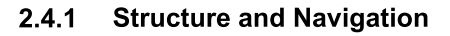

| S CodeMeter Control Center   |                |                                                 | 23       |
|------------------------------|----------------|-------------------------------------------------|----------|
| File Process View Help       | 1              |                                                 |          |
| License Events Borrow        | 2              |                                                 |          |
| Sample CmDongle<br>3-3448483 | Name:          | Sample CmDongle                                 |          |
|                              | Serien-Nr.:    | 3-3448483                                       | <b></b>  |
|                              | Version:       | CmStick 3.10                                    | 3        |
|                              | Capacity:      | 75 % free (45108 Bytes)                         |          |
|                              | Status:        | Sisabled     Sisabled     Sisabled     Sisabled |          |
|                              | License Update | Change Password                                 |          |
| CodeMeter is started.        |                | 3                                               | /ebAdmin |

Figure 2: CodeMeter Control Center - Overview

The CodeMeter Control Center user interface is divided in three separate areas:

- <u>menu bar</u><sup>2 23</sup> (1)
- Tab areas (2)
- <u>Status and Open CodeMeter WebAdmin<sup>D</sup> 34</u> (3).

### Starting CodeMeter Control Center

You access and start CodeMeter Control Center in several ways:

| Oţ                                                                                                    | pen                                                                                                    |                                                                         |  |
|----------------------------------------------------------------------------------------------------|----------------------------------------------------------------------------------------------------|-------------------------------------------------------------------------|--|
| •                                                                                                    | Double-click on the $\mathit{CodeMeter}^{\scriptscriptstyle (\!\!\!\!\!\!\!)}  {igsilon}$ or $\widehat{{igsilon}}$ symbols in the info area of the Windows task bar |                                                                         |  |
| •                                                                                                    | <ul> <li>Right mouse-click on the CodeMeter<sup>®</sup> Or Symbol there, and subsequently select the "Show" menu item.</li> </ul>                                   |                                                                         |  |
| The CodeMeter Control Center secondary menu (right mouse-click on the CodeMeter symbol) prov<br>additional menu items: |                                                                                                    | secondary menu (right mouse-click on the CodeMeter symbol) provides the |  |
|                                                                                                    | Item                                                                                                    | Description                                                             |  |
|                                                                                                    | WebAdmin                                                                                                    | Starts CodeMeter WebAdmin in the default Internet browser.              |  |
|                                                                                                    | Eject all CmDongle(s)                                                                                                    | Option to safely disconnect CmDongles.                                  |  |
|                                                                                                    | Disable CmDongle                                                                                                    | Prompt to insert the CmDongle Password.                                 |  |
|                                                                                                    | Help                                                                                                    | Opens the CodeMeter® help.                                              |  |
|                                                                                                    | About                                                                                                    | Shows general information on CodeMeter® components.                     |  |
|                                                                                                    | Quit                                                                                                    | Exits but not shuts down the service CodeMeter License Server.          |  |

Navigation by the "Start | All Programs | CodeMeter Control Center" start menu (
 Press "Windows" key to open Start screen | Type "CodeMeter Start Center" | Press "Enter" key).

In the info area of the Windows task bar, different colors of the *CodeMeter*<sup>®</sup> symbols represent different status conditions of connected *CmContainer*.

| Color            | Status                                                                     |
|------------------|----------------------------------------------------------------------------|
| Grey 🎯           | No CmContainer is connected, or CodeMeter License Server is not started.   |
| Green 🞯          | An activated CmContainer is connected.                                     |
| Blue S<br>double | Several <i>CmContainer</i> are connected and activated until disconnected. |
| Yellow 🥯         | A CmDongle is connected and activated until it is disconnected.            |
| Red 🥯            | A deactivated CmContainer is connected.                                    |
| Figure 2. Codel  | Astar Cymhala Windawa Taal Dar                                             |

Figure 3: CodeMeter® Symbols Windows Task Bar

# 2.4.2 Menu Bar

| File Menu      |                                                                                                    |
|----------------|----------------------------------------------------------------------------------------------------|
| Element        | Description                                                                                                    |
| Import license | <ol> <li>In order to import license contents using <i>CodeMeter Control Center</i>, proceed as follows:</li> <li>Select the "File   Import License" item.</li> <li>Select in the following "Import CodeMeter License Contents" dialog the <i>CodeMeter</i>" files of the types *.WibuCmRaU; *.wbb; *.wbc and read in license data by clicking on the "Import button.</li> </ol> |

| Element     | Description                                                                                                    |
|-------------|----------------------------------------------------------------------------------------------------|
|             | S Import CodeMeter Licenses Contents                                                                                                    |
|             | GG ♥ ▶ wibu-team → Downloads + 4 Search Downloads P                                                                                                    |
|             | Organize 🔻 New folder                                                                                                    |
|             | Favorites Name Date modified Type                                                                                                    |
|             | Desktop       No items match your search.         Recent Places       Items match your search.         Items is       Items match your search.         Items is       Items match your search.         Items is       Items is         Items is       Items is         I |
| WebAdmin    | Windows Explorer. Simply drag & drop the file in the License tab area of CodeMeter Control Center.           Opens CodeMeter WebAdmin in the default Internet browser. Alternatively,                                                                                                    |
| E           | press the key combination <ctrl>+W.</ctrl>                                                                                                    |
| Logging     | Saves all CodeMeter® events to a log file. Alternatively, press the key combination <ctrl>+L.</ctrl>                                                                                                    |
|             | When you activate the logging, this also affects the logging display in CodeMeter WebAdmin on the "Diagnosis" $70$ " page.                                                                                                    |
|             | <b>On Windows operating systems this log file is stored to the directory</b> % \ <i>Programm Files</i> %\CodeMeter\Logs.                                                                                                    |
|             | This log file is especially important for trouble shooting.                                                                                                    |
| Preferences | Opens <i>CodeMeter WebAdmin</i> and is defaulted on the page where you are able to apply <u>network settings</u> $175$ .                                                                                                    |
| Exit        | Exits CodeMeter Control Center. Alternatively, press the key combination < <ctrl>+Q.</ctrl>                                                                                                    |
|             | The serviceCodeMeter License Server however is not shut down.                                                                                                    |

# Processes Menu

| Element                     | Description                                                                                                    |
|-----------------------------|----------------------------------------------------------------------------------------------------|
| Eject all CmDongles         | Ejects all connected <i>CmDongles</i> in one go. Alternatively, press the key combination <ctrl>+ALT+Q.</ctrl>                    |
| Defragment License Memories | Defragments the license memory of the selected <i>CmContainer</i> . Alternatively, press the key combination <strg>+ALT+D.</strg> |

| Element                       | Description                                                                                                    |  |
|-------------------------------|----------------------------------------------------------------------------------------------------|--|
| Update Time Certificates      | Updates the time certificates in the selected <i>CmContainer</i> . All time stamps are refreshed.                                                                                                    |  |
| Start CodeMeter Service       | Starts the service CodeMeter License Server.                                                                                                    |  |
| •                             | Use this menu item if <i>CodeMeter License Server</i> has been stopped before, for example, when you made changes on the network settings in <i>CodeMeter WebAdmin</i> which require the restart of the service.                                                                                                    |  |
|                               | When you have administrator privileges under Windows you can also manage the <i>CodeMeter License Server</i> service by setting the desktop management (System Settings   Management   Services).                                                                                                    |  |
| Repair Hardware Configuration | Repairs the hardware configuration of the <i>CmDongle</i> form factors SD Card<br>and CF Cards. This tool is required if the <i>CmCard</i> hardware is not listed in the<br>license list of <i>CodeMeter Control Center</i> .<br>CodeMeter - Repair Hardware Configuration<br>With this tool afte is created on your device which identifies it as a<br>CodeMeter device. This is only to be used for SD-Cards and CF-Cards.<br>When do I need this?<br>Use this tool if your CmCard is not listed in the License List of CodeMeter<br>Control Center.<br>Scan Hardware<br>Control Center. |  |
| Stop CodeMeter Service        | Stops the service CodeMeter License Server.                                                                                                    |  |
| Restart CodeMeter Service     | Restarts the service CodeMeter License Server.                                                                                                    |  |

# View Menu

| Element             | Description                                                                                                    |
|---------------------|----------------------------------------------------------------------------------------------------|
| Hide Window         | Minimizes and hides the CodeMeter Control Center window back into the info area of the Windows task bar. Alternatively, press the key combination $<\!\!{\tt CTRL}$ +M>.                                                                                                    |
| Refresh             | Refreshes the display of all connected <i>CmContainer</i> . Alternatively, press the key <f5>.</f5>                                                                                                    |
| Zoom in             | Enlarges the display in the <b>Events</b> tab area. Alternatively, press the key combination <ctrl>++.</ctrl>                                                                                                    |
| Zoom out            | Scales down the display in the <b>Events</b> tab area. Alternatively, press the key combination <ctrl>+</ctrl>                                                                                                    |
| Copy Event Content  | Copies the event actions in the $Events$ tab area to the clipboard. Alternatively, press the key combination $<\!{\tt CTRL}\!>\!+{\tt C}.$                                                                                                    |
| Clear Event Content | Deletes the event actions in the <b>Events</b> tab area. Alternatively, press the key combination <a href="https://www.eventstates.com"></a> combination <a href="https://www.eventstates.com">a</a> combination <a href="https://www.eventstates.com">a</a> combination <a href="https://www.eventstates.com"></a> www.eventstates.com combination <a href="https://www.eventstates.com"></a> www.eventstates.com combination <a href="https://www.eventstates.com"></a> www.eventstates.com combination <a href="https://www.eventstates.com"></a> www.eventstates.com combination <a href="https://www.eventstates.com"></a> www.eventstates.com combination <a href="https://www.eventstates.com"></a> www.eventstates.com combination <a href="https://www.eventstates.com"></a> www.eventstates.com combination <a href="https://www.eventstates.com"></a> www.eventstates.com combination <a href="https://www.eventstates.com"></a> www.eventstates.com combination <a href="https://www.eventstates.com"></a> www.eventstates.com combination <a href="https://www.eventstates.com"></a> wwww.eventstates.com combination <a href<="" td=""></a> |

| Element                            | Description                                                                                                    |
|------------------------------------|----------------------------------------------------------------------------------------------------|
| Show all connected CmContainer     | Shows all connected CmContainer including details in the <b>Events</b> tab area. Alternatively, press the key combination $<$ ALT>+S.                          |
| List all open Handles<br>H         | Shows all open handles in the <b>Events</b> tab area. Handles work as references for the developer for further programming.                                    |
| Show all available License Entries | Shows all <i>CmContainer</i> license entries in the <b>Events</b> tab area. Alternatively, press the key combination $+E$ .                                    |
| Borrow visible                     | Toggles between a visible and not visible <b>Borrowing</b> tab area.<br>By default, starting with <i>CodeMeter</i> Version 6.00a this tab area is not visible. |

# Help Menu

| Element           | Description                                                                                                    |  |
|-------------------|----------------------------------------------------------------------------------------------------|--|
| Help              | Opens the CodeMeter <sup>®</sup> online help. Here you access the help files on<br>CodeMeter License Server and CodeMeter Control Center. |  |
| Register CmDongle | Opens the secure website https://my.codemeter.com to register CmDongles.                                                                  |  |
| About             | Informs on the started CodeMeter Control Center version.                                                                                  |  |

# 2.4.3 License Tab

The **"License"** Tab shows you information on connected *CmContainer* and provides some options to configure connected *CmContainer*. Moreover, you are able to update licenses located in your *CmContainer* using the <u>CmFAS Assistant</u><sup>135</sup>.

| CodeMeter Control Center     |                                      | 8        |
|------------------------------|--------------------------------------|----------|
| File Process View Help       |                                      |          |
| License Events Borrow        |                                      |          |
| Sample CmDongle<br>3-3448483 | Name: Sample CmDongle                |          |
|                              | Serien-Nr.: 3-3448483                |          |
|                              | Version: CmStick 3.10                | ଷ        |
|                              | Capacity: 79 % free (47044 Bytes)    |          |
|                              | Status: 🔘 🞯 Disabled                 |          |
|                              | 💿 🞯 Enabled until unplugged          |          |
|                              | enabled                              |          |
|                              | License Update Eject Change Password |          |
| CodeMeter is started.        |                                      | WebAdmin |

| Element | Description                                                                                                    |  |  |  |  |
|---------|----------------------------------------------------------------------------------------------------|--|--|--|--|
| Name    | Changes and displays the name of the selected <i>CmContainer</i> . In the subsequent dialog you can edit the name.                                                                                                    |  |  |  |  |
|         | Change name                                                                                                    |  |  |  |  |
|         | Enter the new name of the CmStick 1-1234944 (up to 64 characters).                                                                                                    |  |  |  |  |
|         | OK Cancel                                                                                                    |  |  |  |  |
|         | Figure 6: CodeMeter Control Center - Change Name of CmContainer                                                                                                    |  |  |  |  |
| 9       | Flashes the LEDs of the selected <i>CmStick</i> . This eases the identification of a <i>CmStick</i> , if several <i>CmSticks</i> are connected.                                                                                                    |  |  |  |  |
| র্ম     | Updates the firmware of the selected <i>CmDongles</i> . This guarantees the correct execution of essential functions, and solves eventually occurring problems.                                                                                                    |  |  |  |  |
|         | When you execute a firmware update, you require an Internet connection.<br>Then CodeMeter Control Center automatically connects to the Firmware Update<br>Server of Wibu-Systems.<br>You are prompted to enter your CmDongle Password in order to confirm this action. |  |  |  |  |
|         |                                                                                                    |  |  |  |  |

| Element  | Description                                                                                                    |  |  |  |  |  |  |
|----------|----------------------------------------------------------------------------------------------------|--|--|--|--|--|--|
|          | The update may take a couple of minutes. You <u>must not</u> remove the <i>CmDongle</i> before this process is finished. Otherwise, irreparable damage of the <i>CodeMeter</i> SmartCard Chip may occur. |  |  |  |  |  |  |
| Capacity | Informs on the capacity of the <i>CodeMeter</i> <sup>®</sup> SmartCard Chip of a selected <i>CmDongle</i> . The capacity is displayed in percent format, and by number of absolute bytes.                |  |  |  |  |  |  |
|          | Please note that this value tells nothings about the memory allocation of an eventual flash memory of a <i>CmDongle</i> .                                                                                |  |  |  |  |  |  |
| Status   | The status group informs on the activation status of the selected <i>CmDongle</i> .                                                                                                    |  |  |  |  |  |  |
|          | Col Status<br>or                                                                                                    |  |  |  |  |  |  |
|          | The connected <i>CmContainer</i> is disabled. No licensed application can use license                                                                                                    |  |  |  |  |  |  |
|          | This is may be the case, if a <i>CmActLicense</i> license is 'broken'.                                                                                                    |  |  |  |  |  |  |
|          | Second CodeMeter Control Center         −         −         ×                                                                                                    |  |  |  |  |  |  |
|          | File Process View Help                                                                                                    |  |  |  |  |  |  |
|          | License Events                                                                                                    |  |  |  |  |  |  |
|          | CmAct001<br>127-129650000 Name: CmAct001                                                                                                    |  |  |  |  |  |  |
|          | Serial: 127-129650000                                                                                                    |  |  |  |  |  |  |
|          | Version: CmActLicense 1.19                                                                                                    |  |  |  |  |  |  |
|          |                                                                                                    |  |  |  |  |  |  |
|          |                                                                                                    |  |  |  |  |  |  |
|          |                                                                                                    |  |  |  |  |  |  |
|          | Status 🚱 Astivation invatid                                                                                                    |  |  |  |  |  |  |
|          |                                                                                                    |  |  |  |  |  |  |
|          | Activate License Repair License Remove License                                                                                                    |  |  |  |  |  |  |
|          | CodeMeter is started. WebAdmin                                                                                                    |  |  |  |  |  |  |
|          | Then the <b>"Repair license"</b> button is available to eventually repair the license. If this is                                                                                                    |  |  |  |  |  |  |
|          | not successful, the following error message displays. In this case, only a reactivation is                                                                                                    |  |  |  |  |  |  |

helpful. Please contact your software vendor.

| Element | Description                                             |                                                                         |                                                                                     |                                                                                  |                                                  |                                              |
|---------|---------------------------------------------------------|-------------------------------------------------------------------------|-------------------------------------------------------------------------------------|----------------------------------------------------------------------------------|--------------------------------------------------|----------------------------------------------|
|         | Col Si<br>or                                            | tatus                                                                   |                                                                                     |                                                                                  |                                                  |                                              |
|         | (                                                       | 8                                                                       | Code                                                                                | Meter                                                                            | ×                                                |                                              |
|         |                                                         |                                                                         | Error:                                                                              |                                                                                  |                                                  |                                              |
|         |                                                         |                                                                         | The CmActLicense can't be                                                           | repaired. Please activate th                                                     | e license instead.                               |                                              |
|         |                                                         |                                                                         |                                                                                     |                                                                                  | OK                                               |                                              |
|         | F                                                       | or informati<br><mark>vents</mark> 🗅 31 (                               | on on eventual reas<br>ab may be helpful.                                           | sons for a 'broken' l                                                            | license als a                                    | look at the log on the                       |
|         | S TI<br>th                                              | he <i>CmDon</i> g<br>le PC, auto                                        | gle is enabled as lor<br>matically the licens                                       | ng as it is connecte<br>ed access by appli                                       | d. If the <i>CmD</i><br>cations is dea           | ongle is removed from ctivated.              |
|         | C T                                                     | he <i>CmCont</i><br>pplications                                         | <i>tainer</i> is fully enable<br>is still featured ever                             | d. In the case of a<br>n if the <i>CmDongle</i> i                                | <i>CmDongle,</i> th<br>s removed.                | e licensed access of                         |
|         | 1                                                       | Wibu-Syst<br>This ensu<br>and perso                                     | tems <u>recommends</u><br>res that even when<br>nal data in the <i>CmL</i>          | the activation statu<br>a <i>CmDongle</i> is lost<br><i>Dongle</i> is not possib | s <b>"Enabled un</b> t<br>t, unauthorize<br>ble. | il plugged out".<br>d access to the licenses |
|         | <b>Chang</b><br>In orde<br><b>1.</b> So<br><b>2.</b> Et | <b>ging Activa</b><br>er to chang<br>elect the ra<br>nter the <i>Cn</i> | ation Status<br>e the activation stat<br>dio button of the de<br>nDongle Password i | us, please proceed<br>sired status option.<br>n the following dialo              | d as follows:<br>og.                             |                                              |
|         |                                                         | The defau                                                               | It password for Cm                                                                  | Dongle is "CodeMe                                                                | ter".                                            |                                              |
|         | © Code                                                  | Meter - Password                                                        | er Cvi                                                                              |                                                                                  |                                                  |                                              |
|         | Please ai<br>3-3448<br>Please ei                        | uthorize the privileged<br>1483.<br>nter the CmDongle pa                | access to the CmDongle                                                              |                                                                                  |                                                  |                                              |
|         | Password                                                | d:                                                                      |                                                                                     |                                                                                  |                                                  |                                              |
|         |                                                         |                                                                         | OK Cancel                                                                           |                                                                                  |                                                  |                                              |
|         | Figure<br><b>3</b> . C                                  | e 7: <i>CodeM</i><br>lick the <b>"O</b>                                 | eter Control Center                                                                 | - Enter Password the status change.                                              |                                                  |                                              |

| Element         | Description                                                                                                    |  |  |  |
|-----------------|----------------------------------------------------------------------------------------------------|--|--|--|
| License Update  | Click this button to request new, or update existing licenses for selected <i>CmContainer</i> . The <i>CodeMeter Field Activation Service</i> (CmFAS) <u>Assistant</u> <sup>D</sup> 34 opens.                                                                                                    |  |  |  |
|                 | CmFAS Assistant                                                                                                    |  |  |  |
|                 | Welcome to the CmFAS Assistant!<br>The CodeMeter Field Activation Service (CmFAS) assistant helps you adding,<br>changing and deleting licenses from the license management system CodeMeter.<br>With the CmFAS assistant you can create license request files, which you can send<br>to the producer of the software by email. You can also import the received license<br>update files with the CmFAS assistant into the license management and create a<br>receipt of the import for the producer. |  |  |  |
|                 | <back< td="">     Next &gt;       Figure 8: CodeMeter Control Center - CmFAS Assistant</back<>                                                                                                    |  |  |  |
| Eject           | Click this button to disconnect the selected <i>CmDongle</i> . The <i>CmDongle</i> logs off from the                                                                                                    |  |  |  |
| Change Password | operating system, and can be safely removed from the PC. Click this button to change the password of the selected <i>CmDongle</i> . In the following "Change Password" dialog please complete the respective fields. <b>Figure 9:</b> CodeMeter Control Center - Change Password                                                                                                    |  |  |  |
|                 | 1. Enter in the "Old Password" field the currently used <i>CmDongle</i> password.                                                                                                    |  |  |  |
|                 | The default password for <i>CmDongle</i> is "CodeMeter".                                                                                                    |  |  |  |
|                 | <ol> <li>Enter in the "New Password" field the new desired <i>CmDongle</i> password.</li> <li>Re-enter in the "Retype Password" field the new desired <i>CmDongle</i> password.</li> </ol>                                                                                                    |  |  |  |
|                 | If you forgot the <i>CmDongle</i> password, you have the option to set a new <i>CmDongle</i> password by using the <i>CmDongle</i> Master Password.                                                                                                    |  |  |  |

4. Click the **"OK"** button to confirm your input.

| Element | Description                                                                                                    |  |  |  |  |  |
|---------|----------------------------------------------------------------------------------------------------|--|--|--|--|--|
|         | 5. Activate the "Input Master Password" option and specify your <i>CmDongle</i> Master Password in the "Old Password" field.                                                                                                    |  |  |  |  |  |
|         | A Master Password you have received when you registered at the website<br>my.codemeter.com.<br>In order to register, use the "Help   Register CmDongle" menu item.<br>A registration bears several advantages and serves to provide security when using<br><i>CodeMeter®</i> . Only when you are registered loosing the own password can be<br>remedied by requesting a Master Password. |  |  |  |  |  |

# 2.4.4 Events Tab

This tab displays information at start and at runtime of *CodeMeter License Server* and comprises the following items:

- number of connected CmContainer
- number of CmContainer entries
- number of found license container at the Firm Item level
- accesses to CodeMeter License Server

You configure the display of the event list using the "<u>View | ...</u><sup>1</sup><sup>25</sup> " menu item.

You log the content for the event view using the "File | Logfile 24" menu item.

# 2.4.5 Borrowing Tab

By default, starting with *CodeMeter* Version 6.10 this tab displays only, if borrowing clients entries exist programmed with the 'old' borrowing using prepared *CmContainer*.

This tab informs on borrowable licenses as a feature of *CodeMeter*<sup>®</sup> license borrowing. Then licenses can also be used when the access to license information does not require to be connected to the license server.

You can toggle the view of this tab using the "View | Borrow visible" menu item.

| CodeMeter Control Center                                                                                                    | X                                                                                                    |
|----------------------------------------------------------------------------------------------------|----------------------------------------------------------------------------------------------------|
| File Process View Help                                                                                                    |                                                                                                    |
| License Events Borrow                                                                                                    |                                                                                                    |
| With CodeMeter License Borrowing you ca<br>then will be active. It will become inactive<br>anymore.<br>To update the contents of this page please | In borrow licenses from one CmStick to your local CmStick. The license after a defined period or you can return the license if you don't need it e press <u>F5</u> . |
| Local Computer                                                                                                    | License Server                                                                                                    |
|                                                                                                    | C Borrow                                                                                                    |
| CodeMeter is started.                                                                                                    | Refresh WebAdmin                                                                                                    |

#### License Server

On the right, you see all licenses available for the 'License Borrowing' feature. The licenses are ordered by existing license server, Firm Items, and Product Items. The displayed licenses either are borrowable or inactive.

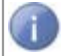

You can borrow only active licenses. You recognize active licenses by the colored symbol and the activated **"Borrow"** button.

Figure 10: CodeMeter Control Center - Borrowing Tab

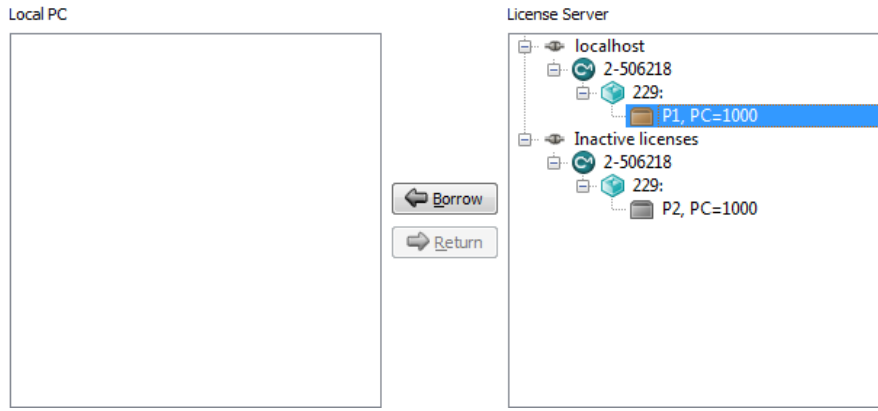

Figure 11: CodeMeter Control Center - Borrow Licenses

1. Click on the "Borrow" button to borrow licenses from the license server for the local PC.

# Local PC

On the left, all licenses borrowed for the local use on a PC from a license server are displayed. These licenses are deactivated according to the defined borrowing period. However, you also have the option to return borrowed licenses before the borrowing period expires.

1. Click on the "Return" button to return borrowed licenses, and make them available again for the license server.

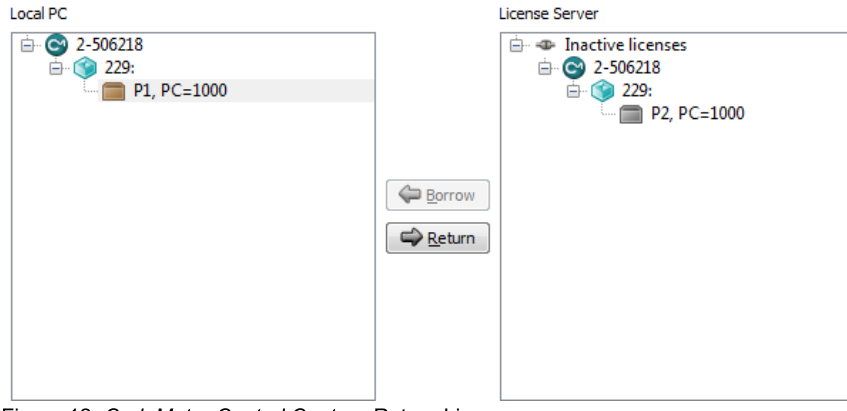

Figure 12: CodeMeter Control Center - Return Licenses

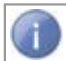

For refreshing the display of the tab press the key <F5> or the "Refresh" button.

# 2.4.6 Status and Starting CodeMeter WebAdmin

### Status

This area displays information on the *CodeMeter License Server* status, i.e. if this service is started or not. If you want to change the status, use the **"Process | Stop CodeMeter Service"** or **"Process | Start CodeMeter Service"** menu items.

### WebAdmin

Click this button to open *CodeMeter WebAdmin*. Alternatively, you can use the "File | WebAdmin" menu item.

# 2.5 Importing and Updating Licenses

The <u>CmFAS Assistant</u><sup>1</sup>35 supports you in importing and updating license files for your CmContainer. Using various dialogs you manually create license requests, import license updates, and, optionally, create receipts for these operations the end-user then sends to the software vendor. Using license files also allows the activation of licenses on a PC which has no direct Internet access. The figure below illustrates this process.

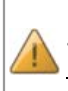

Please note that importing license updates files (\*.WibuCmRaU) is currently <u>not</u> supported for a *CmContainer* in operation.

<u>Before</u> a license update, please save your work and close all other running *CodeMeter*<sup>©</sup> protected applications which access licenses on the target *CmContainer*.

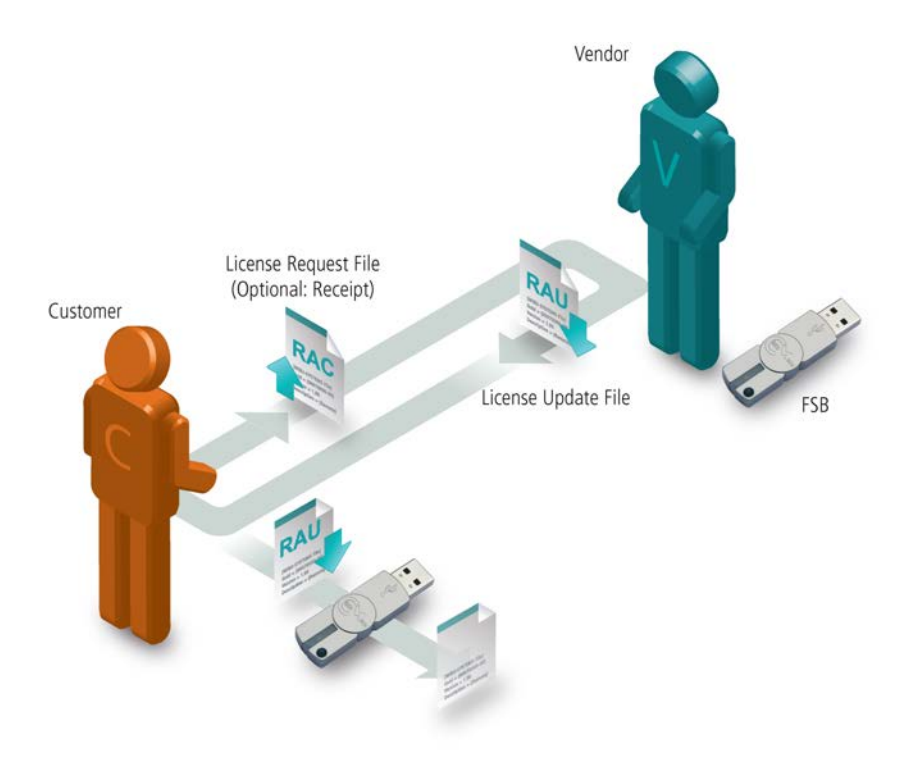

Figure 13: CmFAS - File-based Remote Update

# 2.5.1 The CmFAS Assistant in CodeMeter Control Center

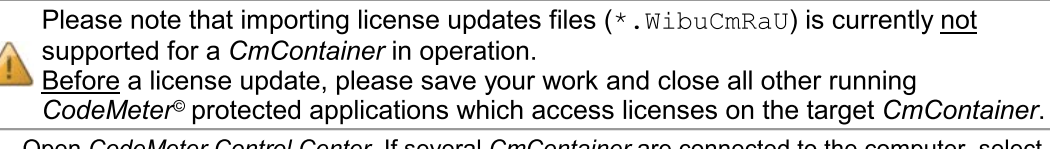

- 1. Open *CodeMeter Control Center*. If several *CmContainer* are connected to the computer, select the desired *CmContainer*.
- 2. Click on the "Update License" button.

| CodeMeter Control Center     |                |                             | 23       |
|------------------------------|----------------|-----------------------------|----------|
| File Process View Help       |                |                             |          |
| License Events Borrow        |                |                             |          |
| Sample CmDongle<br>3-3448483 | Name:          | Sample CmDongle             |          |
|                              | Serien-Nr.:    | 3-3448483                   | 9        |
|                              | Version:       | CmStick 3.10                | 6        |
|                              | Capacity:      | 79 % free (47044 Bytes)     |          |
|                              | Status:        | O Sisabled                  |          |
|                              |                | 💿 😋 Enabled until unplugged |          |
|                              |                | Inabled                     |          |
|                              | License Update | Eject Change Password       |          |
| CodeMeter is started.        |                |                             | WebAdmin |

Figure 14: License Update - CodeMeter Control Center

The CodeMeter Field Activation (CmFAS) Assistant opens with a welcome dialog.
| CmFAS Assistant                                                                                                    | t I I I I I I I I I I I I I I I I I I I |
|----------------------------------------------------------------------------------------------------|-----------------------------------------|
| ComFAS Assistant           Image: ComFAS Assistant         Image: ComFAS Assistant           Image: ComFAS Assistant         Image: ComFAS Assistant <tr< th=""></tr<> |                                         |
|                                                                                                    | < Back Next > Help                      |

Figure 15: CmFAS Assistant

3. Click the "Next" button.

## 2.5.1.1 Create License Request File

The starting dialog prompts you to proceed. There you select from creating a license request, import a license update you received from the software vendor, or, optionally, create a receipt after an update to send it to the software vendor. After your selection click the **"Next"** button.

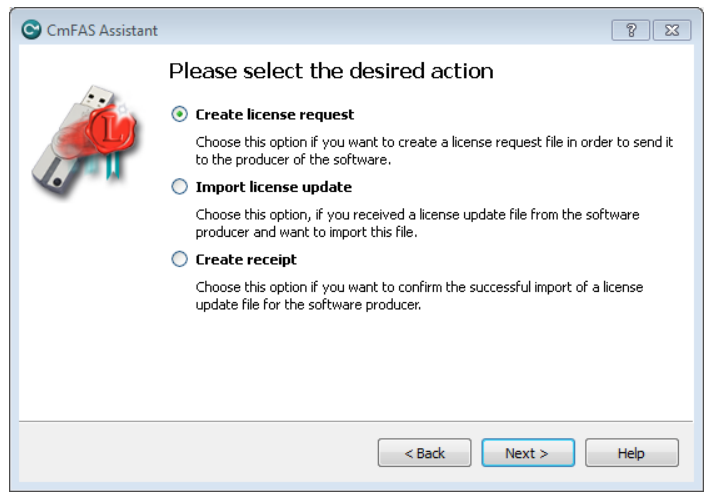

Figure 16: CmFAS - Create License Request

### 2.5.1.11 Extend Existing License

On creating a license request, you select whether you want to extend an existing license, or add a license of a new vendor. After your selection click the "Next" button.

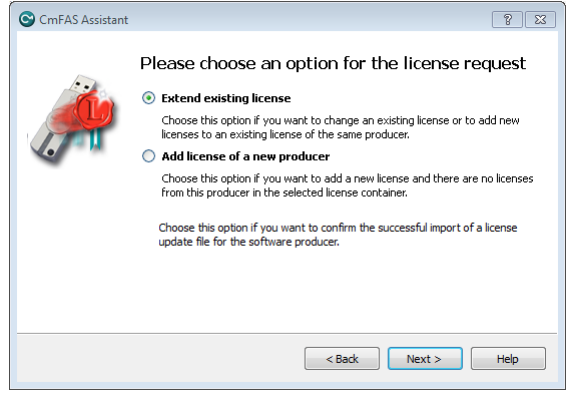

Figure 17: CmFAS – Extend existing License

When you extend an existing license, select the software vendor for which you want to create a license request. After your selection click the **"Next"** button.

| 😋 CmFAS Assista | nt PZ                                                                                                    |
|-----------------|----------------------------------------------------------------------------------------------------|
| <i>.</i>        | Please choose the producer                                                                                                    |
|                 | Select the software producer to which you want to send the license request file. The producer will only see the data which you select here. So you can ensure that the producer doesn't see which other licenses from other suppliers you have. |

Figure 18: CmFAS - License Extension - Select Vendor

The next dialog allows you to save the license request file to a desired location. Then click the **"Commit"** button to create the file. This file you then can send by e-mail to the software vendor.

| CmFAS Assistant | ? X                                                                                                    |
|-----------------|----------------------------------------------------------------------------------------------------|
|                 | Please select the file name<br>C:\bestcp\1-1175336.WibuCmRaC<br>Select a file name for storing the license request file file. Then click on 'commit' to<br>create the file. You can then send this file to the producer by email. |
|                 | < Back Commit Help                                                                                                    |

Figure 19: CmFAS – License Extension – Save File

Finally, a dialog displays which confirms the successful creation of the license request file. Click the **"Finish"** button to close the dialog.

# 2.5.1.12 Add a License of a new Producer

On creating a license request you can decide to extend an existing license, or to add a license of a new vendor. Select "Add license of a new vendor" and click the "Next" button.

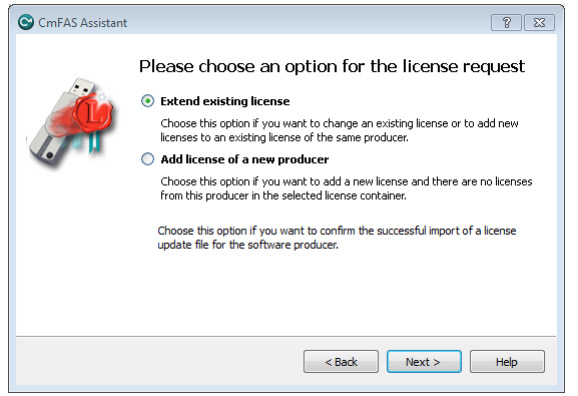

Figure 20: CmFAS – New License

In the next dialog, specify the Firm Code you received by the software vendor, and click the "Next" button.

| CmFAS Assista | nt                                                     | 8 23 |
|---------------|--------------------------------------------------------|------|
| ~             | Please enter the FirmCode                              |      |
| - Cha         | 100                                                    |      |
|               | Please enter the FirmCode which the producer told you. |      |
|               |                                                        |      |
|               |                                                        |      |
|               |                                                        |      |
|               | < Back Next >                                          | Help |

Figure 21: CmFAS – Firm Code

The next dialog allows you to save the license request file to a desired location. Then click the **"Commit"** button to create the file. This file you then can send by e-mail to the software vendor.

| CmFAS Assistant | t ? 🔀                                                                                                    |
|-----------------|----------------------------------------------------------------------------------------------------|
|                 | Please select the file name                                                                                                    |
|                 | C:\besktop\1-1175336.WibuCmRaC                                                                                                    |
|                 | Select a file name for storing the license request file file. Then click on 'commit' to<br>create the file. You can then send this file to the producer by email. |
|                 | < Back Commit Help                                                                                                    |

Figure 22: CmFAS - Save File

In both case, either when extending or adding a license you receive a confirmation the license request file has been successfully created. Click on the **"Finish"** button to complete this process.

| CmFAS Assistant | <u>?</u>                                                                                                    | 83 |
|-----------------|----------------------------------------------------------------------------------------------------|----|
| <i>"</i>        | The license request file has been successfully<br>created.<br>The license request file file has been successfully created.<br>You can send it now to the producer of the software by email. |    |
|                 | < Back Finish Help                                                                                                    |    |

Figure 23: CmFAS - Receipt

# 2.5.1.2 Import License Update

Please note that importing license updates files (\*.WibuCmRaU) is currently not supported for a *CmContainer* in operation.
 <u>Before</u> a license update, please save your work and close all other running *CodeMeter*<sup>®</sup> protected applications which access licenses on the target *CmContainer*.

In order to import a license update, in the start dialog select the respective option, then click the "Next" button.

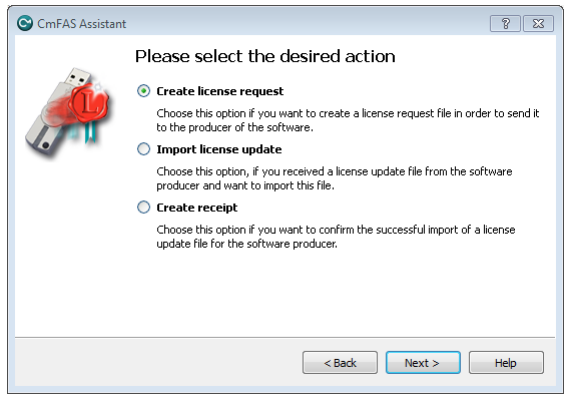

Figure 24: CmFAS - Import License Update

In the next dialog, select the file name you used when saving the license update file you received. Then click the **"Commit"** button to import the license update file.

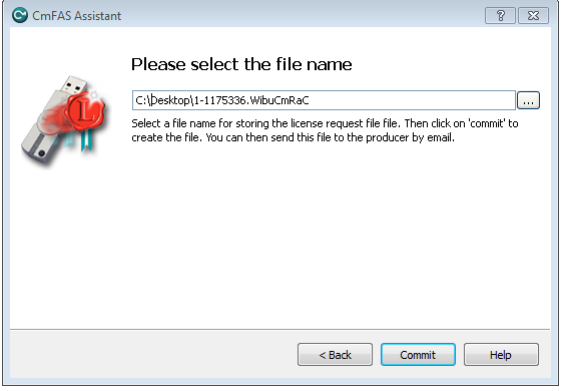

Figure 25: CmFAS - License Update - Save File

The following dialog confirms the successful import. Optionally, you can send a receipt to the software vendor. This option you also have in the start menu. Click the **"Finish"** button.

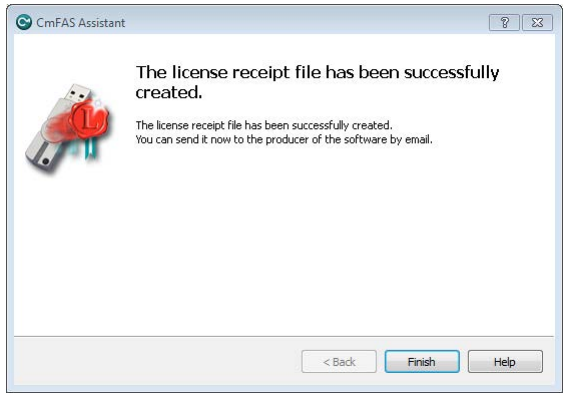

Figure 26: CmFAS - License Update - Receipt

# 2.5.1.3 Create Receipt

In the start menu, select the option "Create Receipt", then click the "Next" button.

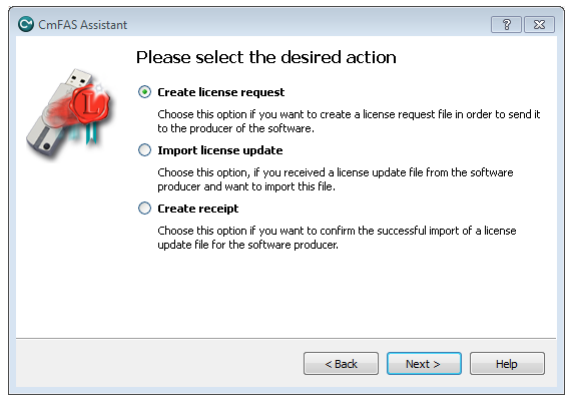

Figure 27: CmFAS - Create Receipt

In the next dialog, select the software vendor you want to send the receipt to, then click the "Next" button.

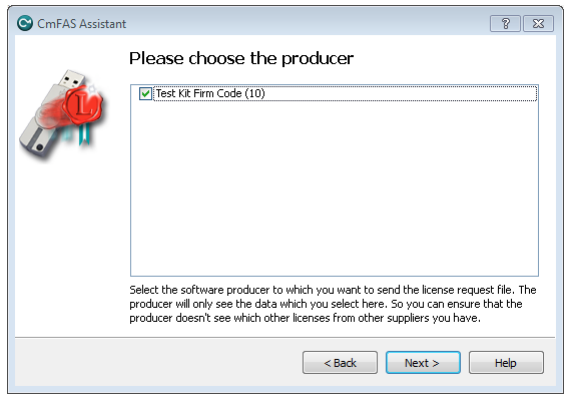

#### Figure 28: CmFAS - Create Receipt - Producer

Save the receipt file using the "Commit" button and send it to the software vendor.

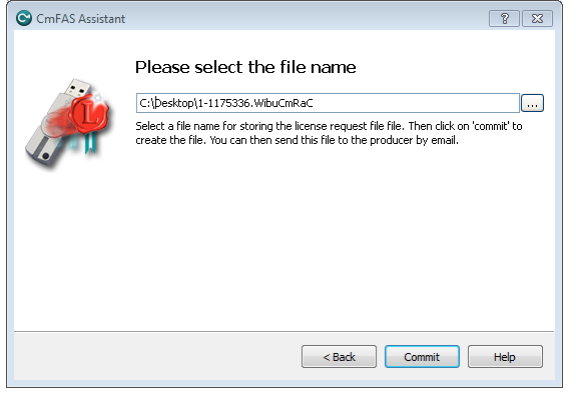

Figure 29: CmFAS - Create Receipt - Save File

The successful creation of the receipt file is confirmed in the next dialog. Click on the **"Finish"** button to complete this process.

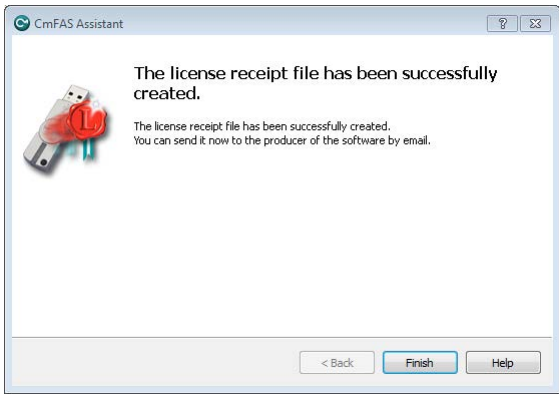

Figure 30: CmFAS - Create Receipt - Receipt

# 2.6 CodeMeter WebAdmin

With *CodeMeter WebAdmin* you obtain information on connected *CmContainer* and available licenses stored in them. In addition, you configure the service *CodeMeter License Server*. In detail, *CodeMeter WebAdmin* provides many configuration and analysis options in the following areas:

- status information: <u>host</u><sup>□ 50</sup>, <u>CmContainer</u><sup>□ 52</sup>
- <u>configuration</u><sup>D</sup>71: use as network server, proxy settings, access protection, remote access, time server, backup
- <u>display</u><sup>6</sup>61: display of all existing licenses locally and on the network, view of license conditions, session information
- management<sup>1</sup> <sup>64</sup>: management of network licenses by manual allocation of licenses
- diagnosis<sup>D</sup><sup>70</sup>: logging
- <u>backup</u><sup>□</sup>75.

The following list briefly describes terms which recur on single pages in CodeMeter WebAdmin.

| Term                          | Description                                                                                                    |
|-------------------------------|----------------------------------------------------------------------------------------------------|
| Access Mode                   | see: Status                                                                                                    |
| Activation Time               | Informs on the activation time of a license, i.e. the start time of a valid license.                                                                                                    |
| Borrow Licenses               | Informs on existing borrowed licenses, the borrowing period, and a unique security identifier (SID) when used on a network.                                                                                                    |
| Currently Borrows<br>Licenses | Number of the currently borrowed licenses.                                                                                                    |
| Expiration Time               | Informs on the expiration date of a license, i.e. when the license expires.                                                                                                    |
| Extended Protected Data       | Additional entry field for binary data for the licensor.                                                                                                    |
| Feature Map                   | Informs on licenses which the licensor delivers with different functionalities and modules, or in different versions. These are mapped by Feature Maps describing a special functional scope. The value specified here informs on the valid functionality or the activated module/version. |

| Term                     | Description                                                                                                    |
|--------------------------|----------------------------------------------------------------------------------------------------|
| Firm Code                | Number which identifies the separate license container of a licensor.                                                                                                    |
| Hidden Data              | Additional entry field for binary data for the licensor.                                                                                                    |
| Implicit Firm Item (IFI) | The license container holding licenses the user is able to use only with his/her <i>CmDongle</i> Password. This license container is identified by the number of "0".                                                                                                    |
| License Quantity         | Informs on the total number of licenses available for a license.                                                                                                    |
| Linger Time              | Informs on the time how long the license lingers after the license is re-allocated after the protected application is closed.                                                                                                    |
| Maintenance Period       | Informs on the period in which a protected version of the software has to be released to represent a licensed version. The start and the end of the period displays.                                                                                                    |
| n/a                      | Informs that no related entry exists for this license (not available).                                                                                                    |
| Product Code             | Number which identifies the license entry, i.e. a product, of a licensor.                                                                                                    |
| Protected Data           | Additional entry field for binary data for the licensor.                                                                                                    |
| Secret Data              | Additional entry field for binary data for the licensor.                                                                                                    |
| Status                   | Informs on how the number of started instances of a protected software relates to the allocation of licenses.<br>User Limit: here each started instance allocates a license.<br>Shared: here several started instances of the same application on the same PC allocate only a single license.<br>Exclusive: here a protected application runs only <u>once</u> on a PC.<br>No User Limit: here any number of started instances of the protected application can be started on the network without allocating additional licenses. |
| Unit Counter             | Informs on licenses which are billed by use (pay-per-use, pay-per-print, etc.). This is implemented by counters which are decremented on use of a product. The value specified here informs on remaining units for the use of a license.                                                                                                    |
| Usage Period             | Informs on the usage period of a license. The value specified here informs on the use of a licenses in days. The value can also be bound to a starting time for the validity of a license.                                                                                                    |
| User Data                | Additional entry field for binary data for the licensee.                                                                                                    |
| Table 2: CodeMeter Web   | Admin - Terms in License Display                                                                                                    |

- 1. Check if the used Internet browser is not set to "offline mode".
- 2. Check the JavaScript support of your Internet browser.

JavaScript must be activated for effective using CodeMeter WebAdmin.

**3.** Type in the URLs: <u>http://localhost:22350</u> or <u>http://127.0.0.1:22350</u> directly in the address field of your Internet browser.

## 2.6.1 Basics

# TCP/IP based

Communication between *CodeMeter WebAdmin* and connected *CmContainer* is browser-based and uses network components. Thus the installation of the network protocol TCP/IP is required, and access must be granted to the localhost (127.0.0.1).

However, an actual connection to the Internet is not established.

### Firewall Settings

Please also note that the settings of your firewall do not block communication.

*CodeMeter License Server* uses a specific IP port (defaulted on 22350) to communicate with your PC and the network. This network port is registered at IANA (Internet Assigned Numbers Authority) and uniquely assigned for *CodeMeter*<sup>®</sup> communication.

Make sure that your firewall is not blocking this port. Enable the used IP port 22350 and make sure it is accessible by *CodeMeter*, i.e. share the communication for this IP port.

### **Communication Mode**

By editing registry or server entries you are also able to define which communication mode *CodeMeter License Server* uses.

The following table shows you where for which operating system you find the profiling to set the communication mode.

| Operating system | Registry / Server Entry                                    |
|------------------|------------------------------------------------------------|
| Windows          | HKLM/SOFTWARE/WIBU-SYSTEMS/CodeMeter/Server/CurrentVersion |
| Mac OS           | /Library/Preferences/com.wibu.CodeMeter.Server.ini         |
| Linux            | /etc/wibu/CodeMeter/Server ini                             |

The parameter **ApiCommunicationMode**. is available for setting the mode. The following properties are available:

| CodeMeter®-Version                                                                                              | Properties                                                                                                    |
|----------------------------------------------------------------------------------------------------|----------------------------------------------------------------------------------------------------|
| smaller than 4.40                                                                                               | '1' TCP/IP (Default)<br>'2' Shared Memory                                                                                                    |
| starting with 4.40                                                                                              | <ul> <li>'1' Platform-specific (Default)</li> <li>Platform-specific defaults: <ul> <li>Windows: IPv6, IPv4; Shared Memory</li> <li>Linux/Mac:IPv6, IPv4</li> <li>WinCE: IPv4, Shared Memory</li> </ul> </li> <li>'2' Shared Memory</li> <li>'4' IPv4</li> <li>'8' IPv6</li> <li>Single modi may be combined.</li> </ul> |
| Wibu-Systems <u>recommends</u> to use the relevant default settings, if no justified reasons suggest otherwise. |                                                                                                    |

### 2.6.2 Starting CodeMeter WebAdmin

*CodeMeter WebAdmin* is a web-based tool to be displayed with any standard internet browser. The following table shows existing start options.

| Operating System      | Start                                                                                                    |
|-----------------------|----------------------------------------------------------------------------------------------------|
| Nindows 🥙             | <ul> <li>via <i>CodeMeter</i> symbol in the task bar (right mouse-click) and selection of 'WebAdmin' item.</li> <li>via the 'WebAdmin' option in <i>CodeMeter Control Center</i></li> <li>directly in your Internet browser when typing in the URLs: http://localhost:22350 or http://127.0.0.1:22350.</li> </ul> |
| 📫 👌 Mac OS /<br>Linux | <ul> <li>via <i>CodeMeter</i> in the task bar (right mouse-click) and selection of 'WebAdmin' item.</li> <li>via the 'WebAdmin' option in <i>CodeMeter Control Center</i></li> <li>directly in your Internet browser when typing in the URLs: http://localhost:22350 or http://127.0.0.1:22350.</li> </ul>        |

If CodeMeter WebAdmin should not start, try the following:

- 1. Check if the used Internet browser is not set to "offline mode".
- 2. Check the JavaScript support of your Internet browser.

JavaScript must be activated for effective using CodeMeter WebAdmin.

3. Type in the URLs: <u>http://localhost:22350</u> or <u>http://127.0.0.1:22350</u> directly in the address field of your Internet browser.

On all pages you are able to select from a list of available server.

Right to the display **"Current Server"** follows the name of the actual PC on which the service *CodeMeter License Server* is started. A search request using the port 22350 is sent to the network. For changing the server, please proceed as follows:

1. Click the 60 icon.

A dialog displaying a list of all available server displays.

| Server found:                 |              |
|-------------------------------|--------------|
| localhost (127.0.0.7)         |              |
| alf2.wibu.local (10.49.12.10) |              |
| wv3.wibu.local (10.49.12.26)  |              |
| Use IP-Address                |              |
|                               | Apply Cancel |

Figure 31: CodeMeter WebAdmin – Available Server

2. Select another PC on which *CodeMeter* is also started and the service *CodeMeter License Server* runs.

The entry changes color to orange and the "Apply" button becomes operable.

- 3. Click the "Apply" button.
- 4. Check the "Use IP Address" check box, if you want to use the IP address.

# 2.6.3 Operating

*CodeMeter WebAdmin* uses the following elements covering the navigation through the pages, the display of information, and actions.

| Navigation element  |                                                                                                    | Description                                                                                                    |
|---------------------|----------------------------------------------------------------------------------------------------|----------------------------------------------------------------------------------------------------|
| License Monitoring  | ~                                                                                                    | Classical tab menu including dropdown controls.                                                                                  |
| All Licenses        | J.                                                                                                    |                                                                                                    |
| Sections            |                                                                                                    |                                                                                                    |
| Sessions            |                                                                                                    |                                                                                                    |
| License Tracking    |                                                                                                    |                                                                                                    |
| Server Configuratio | n Server Access                                                                                                    | Breadcrumb trail navigation area.                                                                                                |
| × × ^^              | or 🔰 🔇                                                                                                    | Expand or collapse additional detailed information.                                                                              |
| Display element     | Description                                                                                                    |                                                                                                    |
| E O Tel             | Image to show the                                                                                                    | nat the <i>CmContainer</i> is a <i>CmDongle</i> .                                                                                |
|                     | Image to show that the CmContainer is a CmActLicense.                                                                                                    |                                                                                                    |
| 0                   | Information icon read and respon                                                                                                    | changing its color from orange to red informs on important information to d, e.g. restarting of <i>CodeMeter License Server.</i> |
| 0                   | Icon displaying license transfer options.<br>Hover over control changes color to orange and displays information. A click advances to the<br>Product Item detail page. |                                                                                                    |
| B                   | Icon displaying license transfer history.<br>Hover over control changes color to orange and displays information. A click advances to the<br>Product Item detail page. |                                                                                                    |
| Action element      | Description                                                                                                    |                                                                                                    |
| 0                   | Opens a dialog t                                                                                                    | o select available server.                                                                                                    |
| E .                 | Defragmenting of                                                                                                    | f the <i>CmDongle c</i> hip memory.                                                                                              |
| 0                   | Updating the Ce                                                                                                    | rtified Time of the CmContainers using a CodeMeter Time Server.                                                                  |

| Action element | Description                            |
|----------------|----------------------------------------|
| Ð              | Adds a new entry to a list.            |
| <b>(</b>       | Deletes a list entry.                  |
| $\mathbf{O}$   | Moves up a list entry a level higher.  |
| •              | Moves down a list entry a level lower. |

# 2.6.4 Dashboard

The dashboard displays basic server information on the CodeMeter runtime.

|                                                       | Codel                                       | leter WebAdmin                           | См           |
|-------------------------------------------------------|---------------------------------------------|------------------------------------------|--------------|
| shboard Container                                     | ✓ License Monitoring ✓ Diagnosis ✓          | <ul> <li>Configuration ~ Info</li> </ul> |              |
| Dashboard                                             |                                             |                                          | English (US) |
| Current Server:                                       | FS                                          |                                          |              |
| IP-Address:                                           | 192.168.115.1                               |                                          |              |
| Operating System:                                     | Microsoft Windows 8.1 Pro, 64-Bit           |                                          |              |
| Server Startup:                                       | 2016-01-19 08:15:47                         |                                          |              |
| Server Version:                                       | Version 6.10                                |                                          |              |
| Runtime Version:                                      | 6.10                                        |                                          |              |
| erver Startup:<br>Gerver Version:<br>Suntime Version: | 2016-01-19 08:15:47<br>Version 6.10<br>6.10 |                                          |              |
|                                                       |                                             |                                          |              |
|                                                       |                                             |                                          |              |
|                                                       |                                             |                                          |              |
|                                                       |                                             |                                          |              |
|                                                       |                                             |                                          |              |
|                                                       |                                             |                                          |              |
|                                                       |                                             |                                          |              |

### Figure 32: CodeMeter WebAdmin - Dashboard

| Element             | Description                                                                         |
|---------------------|-------------------------------------------------------------------------------------|
| Current<br>Server   | Name of the machine on which the service CodeMeter License Server has been started. |
| IP Address          | Shows information on the network address in use.                                    |
| Operating<br>System | Shows information on the operating system in use.                                   |
| Server Startup      | Shows information on the start time of the server.                                  |

| Element            | Description                                               |
|--------------------|-----------------------------------------------------------|
| Server<br>Version  | Shows information on the CodeMeter version on the server. |
| Runtime<br>Version | Shows information on the CodeMeter runtime in use.        |

# 2.6.5 Container

Using the **Container** navigation item finds information on connected *CmContainer*. This covers:

- licenses <sup>52</sup> including detailed information on Firm Items <sup>53</sup> and Product Items <sup>54</sup>.
- CmContainer Info<sup>D 56</sup>
- User data<sup>D 58</sup> including detailed information on Product Items<sup>D 59</sup>
- Backup and Restore<sup>D 59</sup>

If you open a selected *CmContainer* using *CodeMeter Control Center*, only this single *CmContainer* displays. At the same time, the tab **Licenses** opens. This also is the case, if you select a single Container from the list of **All Containers**.

Click All Containers to open a clear overview of all connected CmContainer.

#### 2.6.5.1 Licenses

The expanding area "Licenses" displays all licenses the selected CmContainer holds.

|                            | J                               |                                           | CodeM           | eter WebAdn          | nin                                        |                                        | C₄                          |
|----------------------------|---------------------------------|-------------------------------------------|-----------------|----------------------|--------------------------------------------|----------------------------------------|-----------------------------|
| Dashboard<br>- All Contain | Container ~<br>ners > Sample    | License Monitoring<br>CmDongle (3-3448483 | g ~ Diagnosis ~ | Configuration ~ Info |                                            | 0                                      | 🖷 English (US) 🛰            |
| E O Li                     | Sample Cm                       | Dongle                                    | V User Data     | 3-3448483            |                                            | CmStick 3                              | 8.10                        |
| ▲ 60000<br>Product Code    | 10 Vendor                       | 1                                         |                 | (<br>Unit Counter    | CodeMeter Evaluation Lic<br>Valid Until    | ense - not for con<br>License Quantity | mercial use!<br>Feature Map |
| 10<br>13                   | Word Processir<br>Spreadsheet A | ng Application<br>pplication              |                 | 200<br>400           | 2018-01-18 14:25:14<br>2016-12-10 09:07:25 | 3                                      | n/a<br>n/a                  |
| 14<br>15                   | Chart Applicati<br>Fax Add-on   | ion                                       |                 | 200<br>n/a           | n/a<br>2018-01-18 15:20:16                 | 2                                      | n/a<br>n/a                  |
|                            |                                 |                                           |                 |                      |                                            |                                        |                             |
|                            |                                 |                                           |                 |                      |                                            |                                        |                             |
|                            |                                 |                                           |                 |                      |                                            |                                        |                             |
| Current Serve              | er: localhost                   | (127.0.0.1) 🙆 🛛                           | 1               | WebAdm               | in Version: 6.10                           |                                        | 2                           |

Figure 33: CodeMeter WebAdmin – CmContainer Details - Licenses

The display of licenses is ordered by different vendors. A vendor is uniquely identified by number value, the Firm Code, and a name. For example, in the figure above this is the Firm Code "600010" of "Vendor 1".

All related products, i.e. the licenses, are listed below the single licensor holding the respective Product Code, defined by a unique number value.

- If a license is expired or an Unit Counter has reached a value of 0, the license entry is in red writing.
- If you see the OH pictograms, then a <u>license transfer</u><sup>191</sup> is involved with the respective Firm Codes or Product Codes.

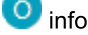

inform on License Transfer Options

informs on the License Transfer History

On hovering the pictograms a separate popup informs, if clicking the pictogram, the Firm Item Detail<sup>D</sup><sup>53</sup>- or Product Item Detail<sup>D</sup><sup>54</sup> page opens.

Arrow symbols <sup>←</sup> attached to sub-Product Code items indicate that <u>Module Items</u><sup>□</sup><sup>106</sup> exist.

In the figure above, this is, for example, the product "Spreadsheet Application" with the Product Code of 13 or the product "Chart Application" with a Product Code of 14. In addition, you obtain <u>further information</u><sup>b</sup> <sup>45</sup> on existing **Unit Counter**, **Valid Until** (Usage Period, Expiration Time, Activation Time), **License Quantity** and **Feature Map**.

Click on the highlighted <u>Firm Code</u> b<sup>53</sup> entry for the display of more detailed information on the license conditions of products by a specific vendor.

Click on the highlighted <u>Product Code <sup>154</sup></u>, entry for the display of more detailed information on the license conditions of products by a specific vendor.

### 2.6.5.2 Firm Item Details

This page displays detailed information on:

• Firm Item options of the selected CmContainer

| Element                | Description                                                                                                    |
|------------------------|----------------------------------------------------------------------------------------------------|
| CmContainer            | Name of the CmContainer including mask and serial number.                                                                                                    |
| Firm Access<br>Counter | Displays the Firm Access Counter reading. The Firm Access Counter (FAC) locates at the Firm Item level of a <i>CmContainer</i> . This counter allows to control whether a Firm Item can be used for encryption purposes.<br>By default, the FAC is deactivated and has a value of 65535 ( $0xFFFF$ ). It can be programmed by the software vendor to any other value. |
| Firm Update<br>Counter | Displays the Firm Update Counter (FUC) reading. This counter is automatically incremented on programming.                                                                                                    |
| Firm Precise<br>Time   | Displays the time of the Firm Item-programming.                                                                                                    |

the licensing of products of a specific software vendor.
 In the following figure, for example, you see all licenses of "Vendor 1" (Firm Code 600010).
 Additional information<sup>1/245</sup> covers Product Code, CmContainer serial number, Name, Unit
 Counter, Valid Until (Usage Period and/or. Expiration Time), License Quantity and Feature Map.

|                                                                                                    |                             | CodeMete                    | er Web/      | Admin                     |                                               | Сч          |
|----------------------------------------------------------------------------------------------------|-----------------------------|-----------------------------|--------------|---------------------------|-----------------------------------------------|-------------|
| SYSTEMS         Dashboard       Container ~       License Monitoring ~       Diagnosis ~       Configuration ~       Info         Image: All Containers       Sample CmDongle (3-3448483)       Firm Code 6000010       Image: CmDongle (3-3448483)       Firm Code 6000010         Firm Item Details       Image: CmDongle (3-3448483)       Firm Code 6000010       Image: CmDongle (3-3448483)       Firm Code 6000010 |                             |                             |              |                           |                                               |             |
| CmContainer<br>Sample CmDongle                                                                                                    | a (3-3448483)               | Firm Access Cou             | nter<br>5535 | Firm Update Counter<br>22 | <b>Firm Precise Time</b><br>2016-01-19 08:24: | 45          |
| Product Item                                                                                                    | 15<br>CmContainer           | Name                        | Unit Counter | Valid Until               | License Ouantity                              | Feature Map |
| 10                                                                                                    | Sample CmDongle (3-3448483) | Word Processing Application | 200          | 2018-01-18 14:25:14       | 3                                             | n/a         |
| 13                                                                                                    | Sample CmDongle (3-3448483) | Spreadsheet Application     | 400          | 2016-12-10 09:07:25       | 5                                             | n/a         |
| 14                                                                                                    | Sample CmDongle (3-3448483) | Chart Application           | 200          | n/a                       | 2                                             | n/a         |
| 15                                                                                                    | Sample CmDongle (3-3448483) | Fax Add-on                  | n/a          | 2018-01-18 15:20:16       | 4                                             | n/a         |
| Current Server:                                                                                                    | localhost (127.0.0.1) 📀     | (1)                         | W            | ebAdmin Version: 6.10     | )                                             |             |

Figure 34: CodeMeter WebAdmin - Firm Item Details

#### **Product Item Details** 2.6.5.3

This page displays detailed licensing information of products of a specific vendor. The following figure shows all available information<sup>D</sup><sup>45</sup> on the product "Word Processing Application" with a Product Code "10" of the software vendor at the Firm Item level with a Firm Code of "10".

| SYSTEMS                    | (                       | CodeMe         | ter WebAdm            | nin                                                    | C⊶          |
|----------------------------|-------------------------|----------------|-----------------------|--------------------------------------------------------|-------------|
| shboard Container - Li     | cense Monitoring ~      | Diagnosis ~ (  | Configuration ~ Info  |                                                        |             |
| All Containers Sample CmDo | ngle (3-3448483) Firm   | Code 6000010 P | roduct Code10         | e                                                      | English (US |
| roduct Item Details        | S<br>mContainer "Sample | CmDonale" (3-3 | 148483)               |                                                        |             |
| Product Item Options       | Туре                    | Size (Bytes)   | Dependencies          | Value                                                  |             |
| Text                       |                         | 27             |                       | Word Processing Application                            |             |
| Init Counter               |                         | 4              | data, serial, counter | 200                                                    |             |
| xpiration Time             |                         | 4              | data, serial, counter | 2018-01-18 14:25:14                                    |             |
| icense Quantity            |                         | 4              | data, serial, counter | 3                                                      |             |
| icense Information         |                         | 19             | data, serial, counter | License Information                                    |             |
| Maintenance Period         |                         | 4              | data, serial, counter | Start: 2016-01-18 14:25:27<br>End: 2018-01-18 14:25:28 |             |
| inger Time                 |                         | 8              | data, serial, counter | 30 Sekunden                                            |             |
|                            |                         |                |                       |                                                        |             |
| 1inimum Runtime Version    |                         | 8              | data, serial, counter | 6.10.0                                                 |             |

### Figure 35: CodeMeter WebAdmin - Product Item Details

| Element              | Description                                                                                                    |
|----------------------|----------------------------------------------------------------------------------------------------|
| Product Item Options | In the first column you see the Product Item Options.These are license properties set by the licensor. For illustrative reason the figure lists all options. When listed in other cases, not all of these options <sup>1</sup> / <sub>45</sub> are always displayed. In the figure above you see that the license has been borrowed for the local use. |
| Туре                 | If the license properties represent data fields, the column informs in which area of the <i>CmContainer</i> these fields are located.                                                                                                    |
| Size (Bytes)         | The column the number of bytes a listed license property allocates.                                                                                                    |
| Dependencies         | The column informs whether a licensor has set dependencies for the programming sequence of the <i>CmContainer</i> .                                                                                                    |
| Values               | The final column displays the stored value of the single license property.                                                                                                    |

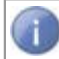

The license properties as displayed in the figure above are not always set. The display of your license may differ.

# 2.6.5.4 CmContainer Info

The expanding area "CmContainer Info" displays information on the selected CmContainer.

|                       |                                                                    | CodeMeter WebAdmin                 | C₁               |
|-----------------------|--------------------------------------------------------------------|------------------------------------|------------------|
| shboard<br>All Contai | Container - License Monitoring<br>iners Sample CmDongle (3-3448483 | v Diagnosis v Configuration v Info | 😮 📑 English (US) |
| Ta la                 | Sample CmDongle                                                    | 3-3448483                          | CmStick 3.10     |
| E C                   | V Licenses A CmContainer Info                                      | 🗸 User Data 🛛 🗸 Backup and Restore |                  |
| Name                  |                                                                    | Sample CmDongle                    |                  |
| Serial Num            | nber                                                               | 3-3448483                          |                  |
| CmContain             | ner Type                                                           | CmStick 3.10                       |                  |
| First Devic           | ce                                                                 | No drive assigned (HID)            |                  |
| Status                |                                                                    | Enabled                            |                  |
| System Tir            | me (PC)                                                            | 2016-01-19 09:10:13                |                  |
| System Tir            | me (CmContainer)                                                   | 2016-01-19 09:10:09                |                  |
| Certified Ti          | ime (CmContainer)                                                  | 2015-10-08 08:26:15                | <b>C</b>         |
| Free Memo             | ory                                                                | 94 % (315.272 Bytes)               |                  |

Figure 36: CodeMeter WebAdmin – CmContainer Info

The following information and elements are available.

| Element          | Description                                                                                                    |  |  |  |
|------------------|----------------------------------------------------------------------------------------------------|--|--|--|
| Name             | Shows the Name of the selected <i>CmContainer</i> . If you want to change the name of your <i>CmContainer</i> , use <i>CodeMeter Control Center</i> .                                                                                                    |  |  |  |
| Serial Number    | Shows the Serial Number of the selected CmContainer.                                                                                                    |  |  |  |
| CmContainer Type | Shows the Type of the selected CmContainer.                                                                                                    |  |  |  |
| First Device     | Shows the drive information of the selected <i>CmDongle</i> if configured as Mass Storage Device.<br>Alternatively to the Mass Storage Device status, the <i>CmDongle</i> can display as HID without a drive status. Each status can be <u>configured</u> <sup>174</sup> .<br>The drive size is only displayed in the case of <i>CmDongles</i> with Flash memory. |  |  |  |
| Status           | <ul> <li>Shows the current activation status of the selected <i>CmContainer</i>. The following status settings are displayed:</li> <li>Disabled:</li> <li>The connected <i>CmContainer</i> is deactivated and not usable by any application.</li> </ul>                                                                                                    |  |  |  |

| Element                      | Description                                                                                                    |  |  |  |
|------------------------------|----------------------------------------------------------------------------------------------------|--|--|--|
|                              | <ul> <li>Enabled until Unplugged: The CmDongle is activated as long as it is connected and supplied by electrical energy. After removed from the PC the CmDongle is automatically deactivated.</li> <li>Enabled: The CmContainer is fully activated. If a CmDongles is removed, the license access is still possible after plug out.</li> <li>Empty: The CmContainer is empty and must yet be activated (CmActLicense - LIF).</li> <li>You change the activation status of a CmContainer using <u>CodeMeter Control</u> Center<sup>D</sup> <sup>23</sup>.</li> <li>Wibu-Systems recommends the activation status "Enabled until</li> </ul> |  |  |  |
|                              | Unplugged" when using <i>CmDongles</i> . This ensures that even when a <i>CmDongles</i> is lost, unauthorized access to the licenses and personal data in the <i>CmDongle</i> is lost, unauthorized access to the licenses and personal data is not possible.                                                                                                    |  |  |  |
| System Time (PC)             | Shows the <b>System Time</b> (local time on the PC) when the service <i>CodeMeter License Server</i> has started.                                                                                                    |  |  |  |
| System Time (CmContainer)    | Shows the saved <b>System Time</b> (internal time) of the <i>CmContainer</i> .<br>These two system times may differ due to the pending synchronization<br>process.                                                                                                    |  |  |  |
| Certified Time (CmContainer) | Shows the Certified Time saved in the <i>CmContainer</i> . In order to update the Certified Time of your <i>CmContainer</i> using a <i>CodeMeter®</i> Time Server, click the button. This action is confirmed by a dialog.  Message from webpage  This will update all Timestamps on the CmContainer  OK Cancel  Figure 37: <i>CodeMeter WebAdmin</i> - Update Certified Time                                                                                                    |  |  |  |
| Free Memory                  | Shows the Free Memory of the SmartCard chips of a <i>CmDongle</i> , i.e. how much                                                                                                    |  |  |  |
| Defragment                   | Click the button to defragment the memory of the <i>CmDongle</i> chip.                                                                                                    |  |  |  |

## 2.6.5.5 User data

The expanding area **"User Data"** displays detailed <u>information</u><sup>b45</sup> on products (licenses) the user is able to use only explicitly with the personal *CmDongle* Password. The Firm Code in this case has a value of "0".

|               | J               |                      | CodeM       | eter Web            | Admin                   | C⁴                           |
|---------------|-----------------|----------------------|-------------|---------------------|-------------------------|------------------------------|
| Dashboard     | Container ~     | License Monitoring ~ | Diagnosis ~ | Configuration ~     | Info                    |                              |
| All Contair   | ners Sample     | CmDongle (3-3448483) |             |                     |                         | 😮 📑 English (US) 🗡           |
| Te la         | Sample Cm       | Dongle               |             | 3-3448483           |                         | CmStick 3.10                 |
| E CL          | V Licenses      | ♥ CmContainer Info   | 🔨 User Data | ✤ Backup and Restor | re                      |                              |
| 0             | User Data       |                      |             |                     |                         |                              |
| Product Code  | Name            |                      |             | Unit                | Counter Expiration Time | License Quantity Feature Map |
| 0             | -               |                      |             |                     | n/a n/a                 | 1 n/a                        |
| 50            | Field Update    |                      |             |                     | n/a n/a                 | 1 n/a                        |
| 60            | PKI             |                      |             |                     | n/a n/a                 | 1 n/a                        |
| 1000          | -               |                      |             |                     | n/a n/a                 | 1 n/a                        |
|               |                 |                      |             |                     |                         |                              |
|               |                 |                      |             |                     |                         |                              |
|               |                 |                      |             |                     |                         |                              |
|               |                 |                      |             |                     |                         |                              |
|               |                 |                      |             |                     |                         |                              |
| Current Serve | er: localhost ( | (127.0.0.1) 🙆 🕕      |             | W                   | /ebAdmin Version: 6.10  | >                            |

Figure 38: CodeMeter WebAdmin – User Data

# 2.6.5.6 User Data Details

The **"User Data Details"** page displays detailed Product Item <u>information  $D^{45}$  on products (licenses)</u> the user is able to use only explicitly with the personal *CmDongle* Password.

|                                                                                                    |              | CodeMeter                | WebAdmin                                          | C⁴ |  |  |  |
|----------------------------------------------------------------------------------------------------|--------------|--------------------------|---------------------------------------------------|----|--|--|--|
| SYSTEMS         ashboard       Container ~ License Monitoring ~ Diagnosis ~ Configuration ~ Info         All Containers       Sample CmDongle (3-3448483)         User Data       Officentainer         User Data Details |              |                          |                                                   |    |  |  |  |
| Product Item Options                                                                                                    | Type S       | ize (Bytes) Dependencies | Value                                             |    |  |  |  |
| User Data                                                                                                    |              | 2                        | 0x00 0x00                                         |    |  |  |  |
| Extended Protected Data                                                                                                    | 128          | 3 data                   | 0x01 0x00 0x00                                    |    |  |  |  |
| Extended Protected Data                                                                                                    | 129          | 10 data, serial          | 0x00 0x00 0x63 0x00 0x00 0x00 0x62 0x00 0x00 0x00 |    |  |  |  |
| Extended Protected Data                                                                                                    | 130          | 4 data, serial           | 0x03 0x00 0x00 0x00                               |    |  |  |  |
| Extended Protected Data                                                                                                    | 131          | 8                        | 0x01 0x00 0x00 0x00 0x00 0x00 0x00 0x00           |    |  |  |  |
| Hidden Data                                                                                                    | 128          | 14 data, serial          | <hidden></hidden>                                 |    |  |  |  |
| Secret Data                                                                                                    | 128          | 32 data                  | <secret></secret>                                 |    |  |  |  |
| Surrant Soniar: Jacalhaet (                                                                                                    | 127.0.0.1\ 🔗 | A                        | WahAdmin Varcian: 6 10                            |    |  |  |  |

Figure 39: CodeMeter WebAdmin - User Data Details

## 2.6.5.7 Backup and Restore

The expanding area **"Backup and Restore"** allows you to save personal data located in your *CmDongle*, and restore them in the *CmDongle*.

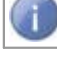

This area does not display for the Container type CmActLicense.

Note, that the backup and restore mechanism only comprise the user data in the *CmDongle* but no license information of other licensors. Backup and restore exclusively relates to the license container with the Firm Code "0".

In order to restore licenses which do not locate in the personal area (Firm Item levels unequal to Firm Code "0"), please contact Wibu Support.

|             | J                      |                           | CodeMeter WebAdmin                                                  | C₁             |
|-------------|------------------------|---------------------------|---------------------------------------------------------------------|----------------|
| ashboard    | Container ~            | License Monitoring ~      | Diagnosis v Configuration v Info                                    |                |
| - All Conta | iners                  |                           | Ø                                                                   | 🖷 English (US) |
| Ta la       | Sample Cm              | Dongle                    | 3-3448483 CmSt                                                      | ick 3.10       |
| E CL        | ✓ Licenses             | ❤ CmContainer Info        | V User Data A Backup and Restore                                    |                |
| Backup      |                        |                           | Write all license data into a backup file:                          |                |
|             |                        |                           | Backup Now Last Backup: 2016-01-19 08:45:51                         |                |
| Restore     |                        |                           | Restore your personal license data (including CM Password Manager): |                |
|             |                        |                           | Browse                                                              |                |
|             |                        |                           | Restore Backup Path: C:\ProgramData\CodeMeter\Backup                |                |
| For inform  | nation how to r        | estore the license data i | nside a Firm Code not equal 0, contact our Support.                 |                |
|             |                        |                           |                                                                     |                |
| urrent Serv | er: <b>localhost</b> ( | (127.0.0.1) 🙆 🕕           | WebAdmin Version: 6.10                                              |                |

Figure 40: CodeMeter WebAdmin - "Backup and Restore"

| Area    | Description                                                                                                    |
|---------|----------------------------------------------------------------------------------------------------|
| Backup  | <ol> <li>Click the "Backup now" button to apply an instant backup of your<br/>personal CmDongle data (user data). In addition, the time of the Last<br/>Backup is displayed.</li> </ol>                                                                                                    |
|         | <ol><li>Confirm the following dialog to create the backup file.</li></ol>                                                                                                    |
|         | Message from webpage     Image: Comparison of the second second sec |
|         | OK Cancel                                                                                                    |
| Restore | <ol> <li>Click the "Browse" button to select the backup copy which is to be<br/>restored. The location of the backup file displays.</li> <li>Click the "Restore" button to start the restoring process.</li> <li>Confirm the following dialog and click the "OK" button.</li> </ol>                                                                                                    |
|         | Message from webpage                                                                                                    |
|         | OK Cancel                                                                                                    |

|    | If you import a backup into the <i>CmDongle</i> , all changes after the backup was created are lost.                                                                             |
|----|----------------------------------------------------------------------------------------------------|
| 4. | Enter the Password of the <i>CmDongle</i> in which the backup file is to be imported.                                                                                            |
|    | CodeMeter - Password<br>CodeMeter<br>Please authorize the privileged access to the CmDongle<br>3-3449483.<br>Please enter the CmDongle password.<br>Password:<br>CK Cancel<br>.: |
|    | You are also able to import the saved data into another<br><i>CmDongle</i> . Please note, however, that the second <i>CmDongle</i> must have the same password !                 |

### 2.6.6 License Monitoring

The "License Monitoring" page displays all existing licenses and their allocation ordered by licensors and related licenses.

Next to describing information on **Product Code**, **Name**, and **Feature Map**, the column **License Quantity** shows the respective total number of **available** licenses.

### Shared and Available Licenses

In addition, an expandable area structures the licenses according to access modes (User Limit (Borrowed), No User Limit, Exclusive, Shared) and shows available licenses.

|                           | J<br>s                          | Code           | eMeter V         | VebAd                    | min            |           |        | C₄             |
|---------------------------|---------------------------------|----------------|------------------|--------------------------|----------------|-----------|--------|----------------|
| Dashboard<br>All Licenses | Container ~ License Monitoring  | j ∽ Diagnos    | is ∽ Configura   | tion ∽ Info              | )              |           | 2      | English (US) 🚿 |
| ▲ 60000<br>Product Code   | 010 Vendor 1<br>Name            | Feature Map    | License Quantity | User Limit<br>(Borrowed) | No User Limit  | Exclusive | Shared | Available      |
| 10                        | Word Processing Application     | -              | 3                | 0 (-)                    | 5              | 0         | 0      | 3              |
| 13                        | Spreadsheet Application         | -              | 5                | 5 (-)                    | 0              | 0         | 0      | 0              |
| 14                        | Chart Application               | -              | 2                | 0 (-)                    | 0              | 0         | 1      | 1              |
| 15                        | Fax Add-on                      | -              | 4                | 0 (-)                    | 0              | 1         | 0      | 3              |
|                           |                                 |                |                  |                          |                |           |        |                |
|                           | Inf                             | formation last | updated on 201   | 5-01-19 10:1             | 3:39           |           |        |                |
| urrent Serve              | er: localhost (127.0.0.1) 🙆 🛛 🤇 | i              |                  | WebAd                    | min Version: ( | 5.10      |        |                |

Figure 41: CodeMeter WebAdmin – "License Monitoring | Available"

| Element       | Description                                                                                                    |
|---------------|----------------------------------------------------------------------------------------------------|
| User Limit    | Here each started instance allocates a single license. It does not make a difference if the <i>CmContainer</i> was found locally, or on a network.<br>In brackets the number of borrowed licenses display, if existent.                          |
| Station Share | Here multiple instances can be started on a single PC but allocate only a single license.                                                                                                    |
|               | You use this setting, for example, when you want to provide the end-user with the option of starting the application several times. On a terminal server each session allocates a license. In virtual machines each machine allocates a license. |
| Exclusive     | Here a protected application can be started only once on a PC.                                                                                                    |
| No User Limit | Here any number of instances of the protected application can be started locally or in a network, and no additional licenses are allocated. Allocated licenses in this mode can be re-<br>used.                                                  |

# 2.6.6.1 License Monitoring Details

The "License Monitoring Details" page displays detailed information on the license allocation.

|                      | BU                                                                                    |                       |                            | C <sup>™</sup> |                        |                        |     |             |
|----------------------|---------------------------------------------------------------------------------------|-----------------------|----------------------------|----------------|------------------------|------------------------|-----|-------------|
| Dashboard            | SYSTEMS<br>ashboard Container V License Monitoring V Diagnosis V Configuration V Info |                       |                            |                |                        |                        |     |             |
| Licens               | e Monitori                                                                            | ng Detai              | ls                         |                |                        |                        |     |             |
| CmConta<br>Sample Cn | iner<br>nDongle (3-3448483                                                            | Entry<br>3) 6000010:4 | Available To<br>1567 (-) 1 | 2              |                        |                        |     |             |
| ID Cli               | ent<br>ser)                                                                           | Client<br>Process ID  | Application<br>Information | Access<br>Mode | First Access           | Last Access            | Ехр | ires Action |
| 560 ::1              | (WIBU \ fs)                                                                           | 4016                  | Chart Application.exe      | Station Share  | 2016-01-18<br>15:25:13 | 2016-01-18<br>15:55:51 |     | (           |
| 562 ::1              | (WIBU \ fs)                                                                           | 4500                  | Chart Application.exe      | Station Share  | 2016-01-18<br>15:25:17 | 2016-01-18<br>15:55:55 |     | •           |
| 564 ::1              | (WIBU \ fs)                                                                           | 3620                  | Chart Application.exe      | Station Share  | 2016-01-18<br>15:25:20 | 2016-01-18<br>15:55:28 |     | <b>(</b>    |
| 566 ::1              | (WIBU \ fs)                                                                           | 4696                  | Chart Application.exe      | Station Share  | 2016-01-18<br>15:25:23 | 2016-01-18<br>15:55:31 |     | 6           |
|                      |                                                                                       |                       |                            |                |                        |                        |     |             |
|                      | Information last updated on 2016-01-19 14:00:44                                       |                       |                            |                |                        |                        |     |             |
| Current Se           | erver: localhost                                                                      | (127.0.0.1)           | 🙆 📵                        |                | WebAdmin Ve            | rsion: 6.10            |     |             |

Figure 42: CodeMeter WebAdmin - "License Monitoring | License Monitoring Details"

For example, in the figure above you see:

- the licenses for the application derive from the licensor with the Firm Code 600010 and describe the product with the Product Code 14.
- the licenses are stored in the *CmContainer* with the mask and serial number 3-3448482.
- in total 1 client, identified by ID, Client (::1 (WIBU \ fs) and Client Process ID columns, 4 times accessed the application "Chart Processing" using Station Share. Here multiple instances can be started on a single PC but allocate only a single license. An access from another PC would be possible as the upper table (Total 2, Available 1) shows.
- There is no expiration date.
- Client ::1 (WIBU \ fs for the first time accessed the application (First and Last Access columns are of same date).
- Using the Using the Action column allows you to deallocate single accessed licenses..

You cannot deallocate and reallocate borrowed licenses before they have been returned.

For example, this is necessary when all licenses are allocated but an additional instance of the application needs to be started.

After deleting of an access the license is deallocated and available again. The client of the application receives a respective error message.

### 2.6.6.2 Sessions

The "License Monitoring | Sessions" page displays all existing licenses ordered by users actually logged on (Clients).

|                | Co                               | CodeMeter WebAdmin         |                                  |                |  |  |  |
|----------------|----------------------------------|----------------------------|----------------------------------|----------------|--|--|--|
| Dashboard      | Container ~ License Monitoring ~ | Diagnosis ~ Configuratio   | on ∽ Info                        |                |  |  |  |
| 嶜 Sessions 🔪   |                                  |                            | 6                                | English (US) Y |  |  |  |
| Sessions       |                                  |                            |                                  |                |  |  |  |
| Client         | CmContainer                      | Firm Item                  | Product Item                     | Access Mode    |  |  |  |
| FS.wibu.local  | Sample CmDongle (3-3448483)      | 6000010 : Vendor 1         | 10 : Word Processing Application | No User Limit  |  |  |  |
| FS.wibu.local  | Sample CmDongle (3-3448483)      | 6000010 : Vendor 1         | 10 : Word Processing Application | No User Limit  |  |  |  |
| FS.wibu.local  | Sample CmDongle (3-3448483)      | 6000010 : Vendor 1         | 10 : Word Processing Application | No User Limit  |  |  |  |
| FS.wibu.local  | Sample CmDongle (3-3448483)      | 6000010 : Vendor 1         | 10 : Word Processing Application | No User Limit  |  |  |  |
| FS.wibu.local  | Sample CmDongle (3-3448483)      | 6000010 : Vendor 1         | 10 : Word Processing Application | No User Limit  |  |  |  |
| 'FS.wibu.local | Sample CmDongle (3-3448483)      | 6000010 : Vendor 1         | 13 : Spreadsheet Application     | User Limit     |  |  |  |
| FS.wibu.local  | Sample CmDongle (3-3448483)      | 6000010 : Vendor 1         | 13 : Spreadsheet Application     | User Limit     |  |  |  |
| FS.wibu.local  | Sample CmDongle (3-3448483)      | 6000010 : Vendor 1         | 13 : Spreadsheet Application     | User Limit     |  |  |  |
| FS.wibu.local  | Sample CmDongle (3-3448483)      | 6000010 : Vendor 1         | 13 : Spreadsheet Application     | User Limit     |  |  |  |
| FS.wibu.local  | Sample CmDongle (3-3448483)      | 6000010 : Vendor 1         | 13 : Spreadsheet Application     | User Limit     |  |  |  |
| FS.wibu.local  | Sample CmDongle (3-3448483)      | 6000010 : Vendor 1         | 14 : Chart Application           | Station Share  |  |  |  |
| FS.wibu.local  | Sample CmDongle (3-3448483)      | 6000010 : Vendor 1         | 14 : Chart Application           | Station Share  |  |  |  |
| FS.wibu.local  | Sample CmDongle (3-3448483)      | 6000010 : Vendor 1         | 14 : Chart Application           | Station Share  |  |  |  |
| FS.wibu.local  | Sample CmDongle (3-3448483)      | 6000010 : Vendor 1         | 14 : Chart Application           | Station Share  |  |  |  |
| FS.wibu.local  | Sample CmDongle (3-3448483)      | 6000010 : Vendor 1         | 14 : Chart Application           | Exclusive      |  |  |  |
|                | Information                      | last updated on 2016-01-19 | 14:23:37                         |                |  |  |  |
| Current Server | : localhost (127.0.0.1) 🙆 🔳      | We                         | bAdmin Version: 6.10             |                |  |  |  |

Figure 43: CodeMeter WebAdmin – "License Monitoring | Sessions"

Here you obtain all describing information  $\mathbb{D}^{45}$  on the CmContainer, licensor (Firm Item), license (Product Item), and Access Mode.

## 2.6.6.3 License Tracking

The "License Monitor | License Tracking" page allows you to track who, when, from where, how often uses server licenses of *CodeMeter*-protected applications.

For Windows operating systems you find the profiling entries stored in the registry, for other operating systems entries are set in the file server.ini. The following table shows you the respective locations.

|       |                                     | r.m Entry                                                                                                    |
|-------|-------------------------------------|----------------------------------------------------------------------------------------------------|
| HKLM  | /SOFTWA                             | RE/WIBU-SYSTEMS/CodeMeter/Server/CurrentVersion                                                                                                    |
| /Lib  | rary/Pr                             | eferences/com.wibu.CodeMeter.Server.ini                                                                                                    |
| /etc  | /wibu/C                             | odeMeter/Server.ini                                                                                                    |
| evant | profiling                           | entries for License Tracking.                                                                                                    |
|       | Property                            | Value                                                                                                    |
| ng    | g [DWord<br>]                       | [0;1]                                                                                                    |
|       |                                     | Default value is is 0 and Logging for License Tracking is disabled.                                                                                                    |
| ngP   | ngP [SZ]                            | <path></path>                                                                                                    |
|       |                                     | Default path on Windows operating systems is %ProgramData%<br>\CodeMeter\LicenseTracking.<br>For other operating systems the default path has the same value<br>of the general profiling entry LogPath. |
|       | /Lib<br>/etc<br>want<br>.ng<br>.ngP | /Library/Pr<br>/etc/wibu/C<br>want profiling<br>.ng [DWord<br>]<br>.ngP [SZ]                                                                                                    |

On the basis of selectable Firm Codes, log files and licenses, accesses are displayed graphically and in detail. The created report may serve to use information on license requests and denials for saving license costs and create forecasts or prognoses.

Using a separate navigation the number and origin of allocated, rejected or released licenses can be tracked according to specified view modes (month, day, hour). Clicking on the displayed bars shows more details on the use of licenses.

Reload

Reload

¥

 $\sim$ 

For using license tracking, please proceed as follows:

1. Select the desired Firm Code using the field "Select Firm Code".

# Select Firm Code 10: CodeMeter Test Firm Code Click the "Reload" button to update the displayed Firm Codes. 2. Select the log file using the field "Select logging period". Select logging period 2015-12-11T13:16 - 2015-12-11T13:32

Click the "Reload" button to update the logging period entries.

Select the license to be tracked using the field "Select license". Select logging period

2015-12-11T13:16 - 2015-12-11T13:32 v Reload

4. Click the button "Create report".

#### The separate area Navigation:

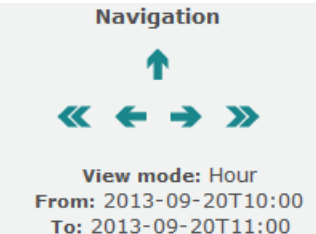

- informs on the view mode (Month, Day, Hour),
- shows the tracked period (From To),

• allows to browse back and forward in time periods and switch back to the previous view mode. Below the selection area a **bar chart** displays showing the maximum number of allocated licenses and rejected requests over time.

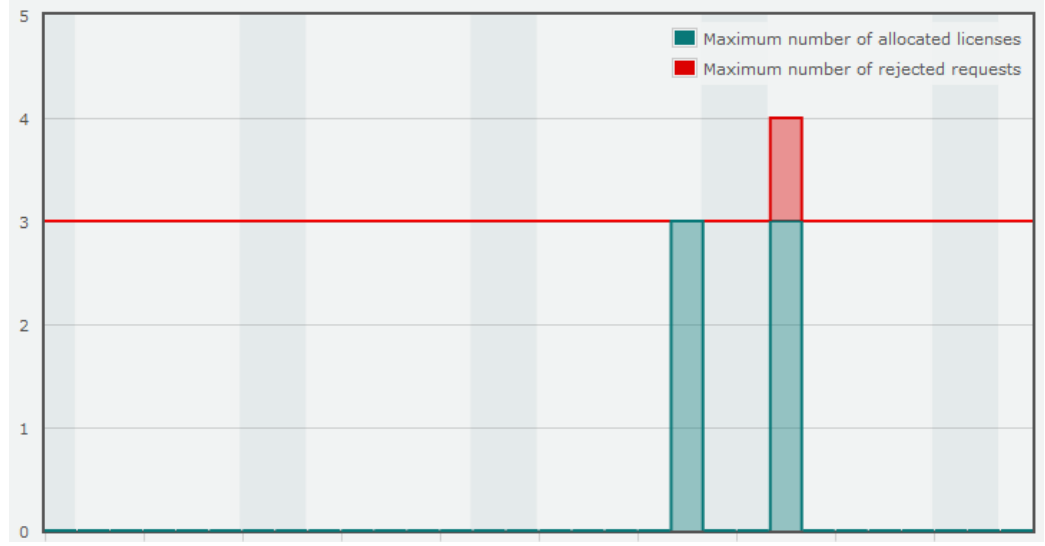

The default is set to the view mode month.

5. Move over a colored bar to open an over-layered dialog for information display.

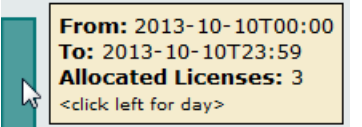

6. Click left to change to view mode Day.

For switching back to the view mode **Month** you may use the arrow symbol in the **Navigation** area.

7. Move over a bar again tom switch to the view mode Hour.

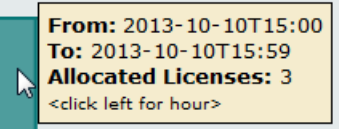

8. Move over a bar again and left click to open the separate **Details** area.

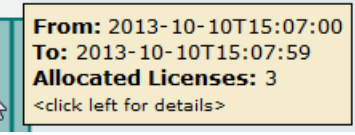

Detailed information and separate tables for single bars list details on Active Users, Rejected Requests and All Events.

#### Details

Period: 2013-10-10T15:09:00 - 2013-10-10T15:09:59 Maximum number of allocated licenses: 3 Maximum number of rejected requests from different users: 1

### Active Users (ID, Client, User)

#### Active Users

| ID | Client      | User |
|----|-------------|------|
| 57 | 10.49.12.17 | WV   |
| 58 | 10.49.12.17 | WV   |
| 59 | 10.49.12.17 | WV   |
| 60 | 10.49.12.17 | WV   |
| 61 | 10.49.12.17 | WV   |
| 62 | 10.49.12.17 | WV   |
| 63 | 10.49.12.17 | WV   |
| 64 | 10.49.12.17 | WV   |
| 65 | 10.49.12.17 | WV   |
| 66 | 10.49.12.17 | WV   |
| 67 | 10.49.12.17 | WV   |
| 68 | 10.49.12.17 | WV   |

Rejected Requests (Second, Event Type, Client, User)

### **Rejected Requests**

| Second | Event Type | Client      | User |
|--------|------------|-------------|------|
| 26     | Denial     | 10.49.12.17 | wv   |
| 28     | Denial     | 10.49.12.17 | wv   |
| 30     | Denial     | 10.49.12.17 | wv   |
| 34     | Denial     | 10.49.12.17 | wv   |
| 36     | Denial     | 10.49.12.17 | wv   |

# All Events (Second, Event Type, ID, Client, User)

#### All Events

| Second | Event Type | ID | Client      | User |
|--------|------------|----|-------------|------|
| 3      | Denial     |    | 10.49.12.17 | wv   |
| 5      | Access     | 60 | 10.49.12.17 | wv   |
| 5      | Release    | 58 |             |      |
| 5      | Release    | 59 |             |      |
| 7      | Access     | 61 | 10.49.12.17 | wv   |
| 7      | Access     | 62 | 10.49.12.17 | wv   |
| 11     | Release    | 60 |             |      |
| 13     | Access     | 63 | 10.49.12.17 | wv   |
| 13     | Denial     |    | 10.49.12.17 | wv   |
| 13     | Release    | 62 |             |      |
| 16     | Access     | 64 | 10.49.12.17 | wv   |
| 16     | Access     | 65 | 10.49.12.17 | wv   |
| 20     | Release    | 63 |             |      |
| 22     | Access     | 66 | 10.49.12.17 | wv   |
| 22     | Release    | 64 |             |      |
| 22     | Release    | 65 |             |      |
| 24     | Access     | 67 | 10.49.12.17 | wv   |
| 24     | Access     | 68 | 10.49.12.17 | wv   |
| 24     | EOF        |    |             |      |

The detail view uses the following elements:

| Element    | Description                                                                                                    |  |  |  |
|------------|----------------------------------------------------------------------------------------------------|--|--|--|
| ID         | uniquely discerns requesting / accessing processes.                                                                                                    |  |  |  |
| Client     | identifies the IP address of the requesting / accessing machine.                                                                                                    |  |  |  |
| User       | identifies the user requesting / accessing the license.                                                                                                    |  |  |  |
| Second     | informs on the second time value.                                                                                                    |  |  |  |
| Event Type | Denial<br>describes that a user requested a license but did not get one because no<br>more licenses could be allocated.<br>It will not show license requests of licenses that do not exist on this server. |  |  |  |
|            | Access<br>describes that a license on a server is allocated to a user.                                                                                                    |  |  |  |

| Element | Description                                                                 |  |  |
|---------|-----------------------------------------------------------------------------|--|--|
|         | Release                                                                     |  |  |
|         | describes that a user has released a formerly accessed license on a server. |  |  |

## 2.6.7 Diagnosis

The "Diagnosis" page allows you to log all events related to the CodeMeter License Server service.

### 2.6.7.1 Events

The "Diagnosis | Events" page provides information which supports you in detecting eventually occurring errors by viewing events.

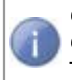

CodeMeter WebAdmin displays a protocol only if you previously <u>activated</u><sup>24</sup> this function in CodeMeter Control Center.

There you find further information on how to save the log file.

|                                                                                                    | J                                                                                                    | Co                                                                                                    | odeMeter                                                                                                    | WebAdm                                                                                                    | in                                                                        | C <sup>,</sup>       |
|----------------------------------------------------------------------------------------------------|----------------------------------------------------------------------------------------------------|----------------------------------------------------------------------------------------------------|----------------------------------------------------------------------------------------------------|----------------------------------------------------------------------------------------------------|---------------------------------------------------------------------------|----------------------|
| Dashboard                                                                                                    | Container ~                                                                                                    | License Monitoring                                                                                                    | <ul> <li>Diagnosis </li> </ul>                                                                                                    | Configuration ~                                                                                                    | Info                                                                      |                      |
| 😲 Events                                                                                                    |                                                                                                    |                                                                                                    |                                                                                                    |                                                                                                    | 0                                                                         | English (US) 🗸       |
| Events                                                                                                    |                                                                                                    |                                                                                                    |                                                                                                    |                                                                                                    |                                                                           |                      |
| 2016-01-19 1:<br>2016-01-19 1:<br>20 | 3:52:16: Remote<br>3:52:29: Handle<br>3:52:29: Handle<br>3:52:29: Handle<br>3:52:32: Handle<br>3:52:32: Handle<br>3:52:32: Handle<br>3:52:47: Handle<br>3:52:47: Handle<br>3:52:47: Handle<br>3:52:47: Handle<br>3:54:15: Access<br>3:54:27: Handle<br>3:54:27: Access<br>4:00:06: Access<br>4:05:43: Handle | <pre>2 Access over LAN to 1<br/>2 82 released<br/>2 84 released<br/>2 85 released<br/>2 85 released<br/>2 87 released<br/>2 90 released<br/>2 80 automatically rel<br/>2 80 automatically rel<br/>2 80 automatically rel<br/>2 80 automatically rel<br/>2 80 released<br/>3 over LAN from 192.16<br/>2 91 released<br/>3 from local(IPV6) to<br/>3 from local(IPV6) (wibb<br/>2 97 released)</pre> | 92.168.115.1 to FC:<br>eased (no longer va<br>eased (no longer va<br>eased (no longer va<br>8.115.1 (WIBU\fs,Tah<br>SubSystem (Handle S<br>u-team,Chart-Anwend | PC=10:10 with NoUser<br>hlid)<br>hlid)<br>hlid)<br>vellen-Anwendung.exe)<br>H)<br>hung.exe) to FC:PC=10<br>hung.exe) to FC:PC=10 | Limit (Handle 90)<br>to FC:FC=10:13 with Use<br>):14 with StationShare Mo | rLimit<br>de (Handle |
| 99)                                                                                                    | 1.13.21. ACCESS                                                                                                    | 5 110m 10cal(1PV6)(WIB                                                                                                    | u-team, Graft-Anwend                                                                                                    | ang.exe, co re:po-it                                                                                                    | .13 with Stationshare Mo                                                  | v (Handre            |
| Current Serve                                                                                                    | r: localhost (1                                                                                                    | 127.0.0.1) 🙆 🏾 🕕                                                                                                    |                                                                                                    | WebAdmin                                                                                                    | Version: 6.10                                                             | ×                    |

Figure 44: CodeMeter WebAdmin - Diagnosis | Events

# 2.6.8 Configuration

Using the **Configuration** navigation item allows you to configure some <u>Basic</u><sup> $D_71$ </sup>, <u>Server</u><sup> $D_75$ </sup>, and <u>Advanced</u><sup> $D_88$ </sup> settings.

## 2.6.8.1 Server Search List

The **"Configuration | Basic | Server Search List"** page allows to define access to and order of installed<sup>D</sup>75 *CodeMeter* network LAN and WAN (Wide Area Network) server.

| Network Proxy WebAdmin Bac | kup                    |  |
|----------------------------|------------------------|--|
| Server Search List         |                        |  |
| 1. Server 1                | <b>@</b> 🔮             |  |
| 2. Server 2                | 🕲 😋 🕤                  |  |
| 3. Server 3                | O                      |  |
| + add new Server           |                        |  |
|                            |                        |  |
|                            | Apply Restore Defaults |  |
|                            |                        |  |

Figure 45: CodeMeter WebAdmin - "Configuration | Network"

| Element            | Description                                                                                                    |                                                                       |  |
|--------------------|----------------------------------------------------------------------------------------------------|-----------------------------------------------------------------------|--|
| Server Search List | Use a <b>Server Search List</b> to define access to and order of <i>CodeMeter</i> <sup>®</sup> network LAN and WAN (Wide Area Network) servers.                                         |                                                                       |  |
|                    | You edit the server search list by using the respective 🛨 add new Server, 🗐                                                                                                    |                                                                       |  |
|                    | remove" buttons. You can also change the order by using the 📀 up and 🔮 down buttons. You save the changes you made by using the "Apply" button.                                         |                                                                       |  |
|                    | You set back the settings of the server search list using the "Restore Defaults" button.                                                                                                |                                                                       |  |
|                    | Alternatively, you are also able to set the Server Search List using the configuration files CodeMeter.ini or Server.ini. The table below shows you where to find the respective files. |                                                                       |  |
|                    | Operating<br>System                                                                                                    | Configuration File                                                    |  |
|                    | Windows                                                                                                    | %Program Files%\CodeMeter\Runtime\bin<br>\CodeMeter.ini               |  |
|                    | Mac OS                                                                                                    | \Library\Preferences<br>\com.wibu.CodeMeter.Server.ini                |  |
|                    | Linux                                                                                                    | \etc\wibu\CodeMeter/Server.ini                                        |  |
|                    | In the separate exampe below s                                                                                                    | <pre>section [ServerSearchList] define the server as the shows:</pre> |  |
|                    | [ServerSear                                                                                                    | chList]                                                               |  |

```
[ServerSearchList\Server1]
Address=184.45.89.5
[ServerSearchList\Server2]
```

Address=185.55.78.6

When you define network settings, in some cases, this requires the restart of the CodeMeter® service. However, you do not have to eject or deactivate the *CmContainer*. After you specified the settings you are able to stop and then restart the CodeMeter® service in CodeMeter Control Center<sup>1</sup>25. For non-Windows operating systems see here<sup>20</sup>.

In order to check for a successful connection, on the "Home" page click the "Host Name" button and look for the successful appending of the PC as server. The check works also by opening CodeMeter Control Center on the clients and the server and looking for the communication status in the respective "Events" tabs.

If a connection is still not established specify on the client PCs the server IP address.

#### Using in a local area network (LAN):

By specifying the PC names or IP addresses you define that the client requests exactly address the defined *CodeMeter®* network server. This increases the performance on the network.

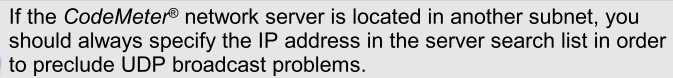

By default, CodeMeter License Server binds to the first network adapter found.

#### Using in a wide area network (WAN):

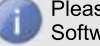

Please note, that a WAN connection has to be provided by the Software Vendor.

Specify the IP address(es) for client requests to the defined *CodeMeter* License Server in the WAN.

When specifying the IP address(es) please note that you are required to prefix a "https://"needed for the secured communication with a reverse proxy in the WAN.

#### 2.6.8.2 Proxy

On the "Configuration | Basic | Proxy" page you define settings when using a proxy server. You require a proxy server, for example, coupled with:

- · Firmware update
- update of the certified time using a Wibu-Systems time server
- access via CmWAN on a remote CodeMeter server.
| Server Search List Proxy                                                                          | WebAdmin Backup      |
|---------------------------------------------------------------------------------------------------|----------------------|
| Proxy                                                                                             |                      |
| O Disable                                                                                         |                      |
| <ul> <li>Enable</li> </ul>                                                                        |                      |
| Proxy Server:                                                                                     | proxy1004.wibu.local |
| Proxy Port:                                                                                       | 8080                 |
| Authentication <ul> <li>Disable</li> <li>Enable</li> <li>User Name:</li> <li>Password:</li> </ul> |                      |
|                                                                                                   | Apply                |

Figure 46: CodeMeter WebAdmin - "Configuration | Proxy"

For activating the **Proxy**, please proceed as follows:

- 1. Click the **"Enable"** radio button to configure the proxy.
- 2. Specify the Proxy Server as IP address or DNS name.
- 3. Specify the Proxy Port.

For activating the Authentication of the proxy server, please proceed as follows:

- 1. Click the "Aktivieren" radio button.
- 2. Specify the User Name.
- 3. Specify the Password.

Click the "Apply" button to save the changes.

## 2.6.8.3 WebAmin

On the **"Configuration | WebAdmin"** page you define settings to manage the remote access to *CodeMeter WebAdmin*.

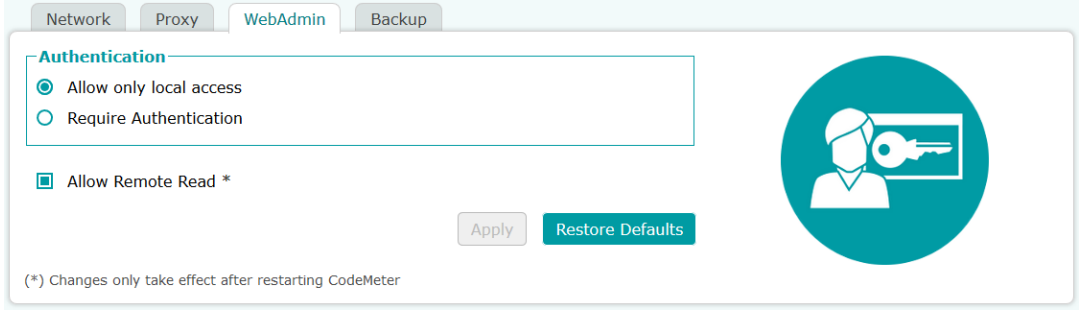

| Element                                   | Description                                                                                                    |
|-------------------------------------------|----------------------------------------------------------------------------------------------------|
| Allow Only Local Access<br>(unrestricted) | Activate this option to allow unrestricted local access to CodeMeter WebAdmin.                                                                                                    |
| Require Authentication                    | Activate this option to enable remote write-access to <i>CodeMeter WebAdmin</i> .<br>This allows a client to access the server via HTTP.<br>This requires an authentication. Please complete the necessary authentication<br>data in the fields <b>User</b> , <b>Password</b> and <b>Verify Password</b> . |
| Allow Remote Read *                       | Activate this option to allow remote read access.                                                                                                    |

Click the **"Apply**" button to save the changes you have made. By a previous click on the **"Restore Defaults**" button you save the default settings. Remote read access is featured

Setting the remote access requires the restart of the *CodeMeter* service. However, you do not have to eject or deactivate the *CmContainer*. After you specified the settings you are able to stop and then restart the *CodeMeter* service in <u>CodeMeter</u> <u>Control Center</u><sup> $D_{25}$ </sup>. For non-Windows operating systems see <u>here</u><sup> $D_{20}$ </sup>.

## 2.6.8.4 Backup

On the **"Configuration | Basic | Backup"** page you define settings for the location and intervals of *CmDongle* data backups.

| Disable          |                                 |  |
|------------------|---------------------------------|--|
| Enable           |                                 |  |
| Backup Path:     | C:\ProgramData\CodeMeter\Backup |  |
| Backup Interval: | 24 Hours                        |  |
| Update Certified | Time before each backup         |  |

Figure 48: CodeMeter WebAdmin - "Configuration | Backup"

| Element         | Description                                                                                                    |
|-----------------|----------------------------------------------------------------------------------------------------|
| Backup Path     | Specify in the <b>Backup Path</b> field the location where the backup file of the <i>CmDongle</i> is to be saved.                                         |
|                 | The default location for backup files depends on the operating system in use.                                                                             |
| Backup Interval | Specify in the <b>Backup Interval</b> field the recurring time period for automatic backups.                                                              |
|                 | By default, automatically a data backup is executed every 24 hours.<br>However, you are also able to create a backup for the <i>CmDongle</i> at any time. |
| Certified Time  | Activate this option when a <b>Certified Time</b> update has to take place before a backup is executed.                                                   |

Click the "Apply" button to save the changes you have made.

By a previous click on the "Restore Defaults" button you save the default settings.

## 2.6.8.5 Server Access

On the **"Configuration | Server | Server Access"** page you set up *CodeMeter*<sup>®</sup> in a network and/or a wide area network (WAN).

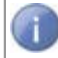

Please note that changes you make here will apply only after a  $\underline{restart}^{20}$  of *CodeMeter License Server*.

| Server Access Lice             | nse Access Permissions   |  |
|--------------------------------|--------------------------|--|
| Network Server—                |                          |  |
| O Disable                      |                          |  |
| <ul> <li>Enable</li> </ul>     |                          |  |
| Network Port *:                | 22350                    |  |
| CmWAN Server                   |                          |  |
| O Disable                      |                          |  |
| <ul> <li>Enable</li> </ul>     |                          |  |
| CmWAN Port *:                  | 22351                    |  |
| L                              |                          |  |
|                                | Apply Restore Defaults   |  |
| (*) Changes only take effect a | ter restarting CodeMeter |  |

Figure 49: CodeMeter WebAdmin – "Configuration | Server | Server Access"

For activating the **Network Server** option, please proceed as follows:

- 1. Click the "Enable" radio button to use the PC as *CodeMeter* network server. Then this PC provides its *CodeMeter* licenses on the network using the service *CodeMeter License Server*.
- **2.** Specify a **Network Port**. By default, the port 22350 is used for the *CodeMeter* communication.

This network port is registered at IANA (Internet Assigned Numbers Authority) and uniquely assigned for the *CodeMeter* communication.

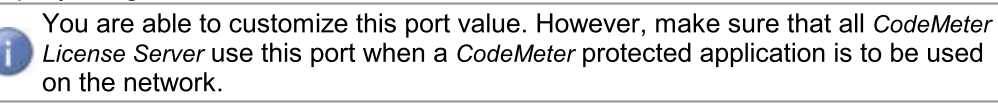

 Click the "Apply" button to save the changes or "Restore Defaults" restoring the default settings.

For activating the CmWAN Server option, please proceed as follows:

1. Click the "Enable" radio button to use the PC in a wide area network (WAN) and allow license accesses.

Please note, that a WAN connection has to be provided by the Software Vendor.

2. Specify a **CmWAN Port**. By default, the port 22351 is used for the *CodeMeter* communication via WAN.

You are able to customize this value. In this case, make sure that:

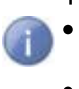

- all CodeMeter License Servers use this port, if CodeMeter protected applications access licenses via WAN.
- the configured reverse proxy has the same port setting.
- **3.** Click the "Apply" button to save the changes or "Restore Defaults" restoring the default settings.

## 2.6.8.6 License Access Permissions

On the **"Configuration | Server | License Access Permissions"** page you define settings managing the client access to *CodeMeter License Server* on a network.

On access configuration you can select among a basic and an advanced mode.

The <u>basic  $^{D}77$ </u> mode allows adding client computer and IP addresses for accessing *CodeMeter License Server* on a network.

The <u>advanced</u><sup>bo</sup> mode allows, for example, specifying global and specific access rules for accessing licenses and reserving license access for single staff member or complete Active Directory groups.

Please select the desired License Access Permissions mode.

### **Basic Mode**

| Server Access License Access Permissions                                       |  |
|--------------------------------------------------------------------------------|--|
| Mode                                                                           |  |
| • Basic                                                                        |  |
| O Advanced                                                                     |  |
| CodeMeter Server is currently running in License Access Permission Mode: Basic |  |
| Basic Mode Configuration                                                       |  |
| Clients                                                                        |  |
| Add Remove                                                                     |  |
| Enable FSB Access                                                              |  |
| Apply Undo Changes Restore Defaults                                            |  |
| Changes only take effect after restarting CodeMeter                            |  |

Figure 50: CodeMeter WebAdmin - "Configuration | Access Control"

| Element           | Description                                                                                                    |
|-------------------|----------------------------------------------------------------------------------------------------|
| Clients           | Shows a list of all client PCs which have the privilege to use <i>CodeMeter License Server</i> , i.e. to allocate a license.                                                                                                    |
|                   | When this list is empty, each <i>CodeMeter</i> <sup>®</sup> client on the network is able to use <i>CodeMeter License Server</i> . This is the default setting.                                                                                                    |
|                   | To add a new client to the client list, please proceed as follows:<br><b>1.</b> Click the <b>"Add"</b> button.<br>A prompt dialog displays.                                                                                                    |
|                   | Explorer User Prompt       Image: Cancel         Script Prompt:       OK         Enter the Clerk's name or IP address       Cancel         Image: Cancel       Image: Cancel         Image: Cancel       Image: Cancel |
|                   | <ul> <li>To remove a client from the list, please proceed as follows:</li> <li>1. Click the "Remove" button.<br/>The PC is now removed from the client list</li> </ul>                                                                                                    |
| Enable FSB Access | If you own a <i>CodeMeter</i> <sup>®</sup> Firm Security Box (FSB), this option activates the sharing of the FSB on the network. Then the FSB is able to be used by several users, for example, to program <i>CmContainer</i> or automatically protect applications.                                                                                                    |

| Element | Description                                                                                                    |
|---------|----------------------------------------------------------------------------------------------------|
|         | This option makes sense only for <i>CodeMeter</i> <sup>®</sup> licensee with an individual <i>CodeMeter</i> <sup>®</sup> Firm Code.                                                                                                    |
|         | Click the <b>"Apply"</b> button to save the changes you have made. By a previous click on the <b>"Default"</b> button you save the default settings. Then the client list is empty, and the FSB is not available on the network.                                                                                                    |
|         | When you define access settings, in some cases, this requires the restart of the <i>CodeMeter</i> <sup>®</sup> service. However, you do not have to eject or deactivate the <i>CmContainer</i> . After you specified the settings you are able to stop and then restart the <i>CodeMeter</i> <sup>®</sup> service in <u>CodeMeter</u> able to stop and then restart the <i>CodeMeter</i> <sup>®</sup> service in <u>CodeMeter</u> able to stop and then restart the <i>CodeMeter</i> <sup>®</sup> service in <u>CodeMeter</u> able to stop and then restart the <i>CodeMeter</i> <sup>®</sup> service in <u>CodeMeter</u> able to stop and then restart the <i>CodeMeter</i> <sup>®</sup> service in <u>CodeMeter</u> able to stop and then restart the <i>CodeMeter</i> <sup>®</sup> service in <u>CodeMeter</u> able to stop and then restart the <i>CodeMeter</i> <sup>®</sup> service in <u>CodeMeter</u> able to stop and then restart the <i>CodeMeter</i> <sup>®</sup> service in <u>CodeMeter</u> able to stop and then restart the <i>CodeMeter</i> <sup>®</sup> service in <u>CodeMeter</u> able to stop and then restart the <i>CodeMeter</i> <sup>®</sup> service in <u>CodeMeter</u> able to stop and then restart the <i>CodeMeter</i> <sup>®</sup> service in <u>CodeMeter</u> able to stop and then restart the <i>CodeMeter</i> <sup>®</sup> service in <u>CodeMeter</u> able to stop and then restart the <i>CodeMeter</i> <sup>®</sup> service in <u>CodeMeter</u> able to stop and then restart the <i>CodeMeter</i> service in <u>CodeMeter</u> able to stop and then restart the <i>CodeMeter</i> service in <u>CodeMeter</u> able to stop and then restart the <i>CodeMeter</i> service in <u>CodeMeter</u> able to stop and then restart the <i>CodeMeter</i> service in <u>CodeMeter</u> able to stop and then restart the <i>CodeMeter</i> service in <u>CodeMeter</u> able to stop and then restart the <i>CodeMeter</i> service in <u>CodeMeter</u> able to stop and then restart the <i>CodeMeter</i> service in <u>CodeMeter</u> able to stop and then restart the <i>CodeMeter</i> service in <u>CodeMeter</u> able to stop and then restart the code service in the code service in the code servic |

### Additional access control of client list via whitelist and Blacklist

Alternatively, you also have the option to create a white or blacklist for the access of clients. This socalled profiling you conduct for different operating systems at the following locations:

| Operating System | Profile Creation                                                                        |
|------------------|-----------------------------------------------------------------------------------------|
| Windows          | <b>Registry entry in</b> HKLM/SOFTWARE/WIBU-SYSTEMS/CodeMeter/Server/<br>CurrentVersion |
| 🗳 Mac OS         | /Library/Preferences/com.wibu.CodeMeter.Server.ini                                      |
| 👌 Linux          | /etc/wibu/CodeMeter/Server.ini.                                                         |
|                  |                                                                                         |

The generation of the profile for *CodeMeter License Server* comprises the following versions (CodeMeter.exe, CodeMeterMacX, CodeMeterLin, CodeMeterSun),

When you edit the \*.ini files in the case of Mac OS and Linux, you <u>must</u> stop the service *CodeMeter License Server* before. Otherwise, changes you have been made do not apply.

#### Description

#### Client<index>=<Subn Whitelist:

Parameter

| etz>[, <serial>[,FC[,PC<br/>]]]] (Whitelist)</serial> | These parameters hold the IP addresses of client PCs on the network which have the privilege to access the local CodeMater License Server When the IP address of a client is |
|-------------------------------------------------------|----------------------------------------------------------------------------------------------------|
|                                                       | not on this list, the access is denied.                                                                                                    |
|                                                       | If no whitelist exists, no other restrictions apply. The specification of subnets is possible.                                                                               |
|                                                       | The syntax is as follows:                                                                                                    |
|                                                       | Client <index>=<subnetz>[,<serial>[,FC[,PC]]]</serial></subnetz></index>                                                                                                    |
|                                                       | The serial number has to follow the pattern MaskByte-Serial Number (e.g. 1-                                                                                                  |
|                                                       | 1179681 <b>)</b> .                                                                                                    |
|                                                       | Example:                                                                                                    |
|                                                       | Client1=192.168.0.0/24,1-123456,10,13                                                                                                    |
|                                                       | this addresses all computer ranging from 192.168.0.0 to192.168.0.255 (Class C). Usually                                                                                      |
|                                                       | are also /8 (Class A) and /16 (Class B).                                                                                                    |
|                                                       | The serial number, FC, and PC are optional.                                                                                                    |
|                                                       | This whitelist corresponds to the client list in CodeMeter WebAdmin.                                                                                                    |

| Parameter                                                                                                | Description                                                                                                    |
|----------------------------------------------------------------------------------------------------|----------------------------------------------------------------------------------------------------|
| Client <index>=<subn<br>etz&gt;[,<serial>[,FC[,PC<br/>]]]]<br/>[SZ, optional]</serial></subn<br></index> | Blacklist:<br>These parameters hold the IP addresses of client PCs on the network which have no<br>privilege to access the local <i>CodeMeter License Server</i> . When an IP address of a client is<br>on this list, the access is denied.<br>If no blacklist exists, no other restrictions apply.<br>The syntax is as follows:<br>Client <index>=<subnetz>[,<serial>[,FC[,PC]]]<br/>The serial number has to follow the pattern MaskByte-Serial Number (e.g. 1-<br/>1179681).<br/>Example:<br/>Client1=192.168.0.0/24,1-123456,10,13<br/>this addresses all computer ranging from 192.168.0.0 to192.168.0.255 (Class C). Usually<br/>are also /8 (Class A) and /16 (Class B).<br/>The serial number FC, and PC are optional</serial></subnetz></index> |

### Advanced Mode

| Basic                                      |                                                                                                    |  |
|--------------------------------------------|----------------------------------------------------------------------------------------------------|--|
| Advanced                                   |                                                                                                    |  |
| Meter Server is currently                  | running in License Access Permission Mode: Basic                                                                                                    |  |
|                                            | -                                                                                                    |  |
| lvanced Mode Confi                         | guration                                                                                                    |  |
| Global access rules                        | Global access rules                                                                                                    |  |
| Specific access rules<br>Add new Firm Code | The global access rules control access to licenses for all<br>CmContainer.If you define specific access rules, for these<br>items the global access rules will be ignored. |  |
|                                            | Add new access rule                                                                                                    |  |
|                                            | Default action                                                                                                    |  |
|                                            | Allow O Deny                                                                                                    |  |
|                                            | 1                                                                                                    |  |
|                                            |                                                                                                    |  |

Figure 51:: CodeMeter WebAdmin - "Configuration | Access Control" - Advanced Access Control Mode

The advanced access control mode allows the controlling of license access using access rules. The license access by single staff members but also of complete Active Directory groups can be organized. The detection of single staff members (user name) and groups happens automatically without any integration efforts.

Two types of access rules exist:

• global access rules<sup>D</sup>81

## specific access rules<sup>D</sup>82

The global access rules control the license access to **all** *CmContainer*. If specific access rules have been defined, then these are exempted from the global access rules.

The specific access rules control license access to separately specified license entries (Firm Code, Product Code). Then the specific access rules are valid and for matching license entries the global access rules are ignored.

The following conditions hold true for access rules:

- access rules are created, edited and deleted in a separate area or dialogs.
- access rules may cover several rules. Rules are processed top-down, which means that the order of the rules is decisive for the result.
- access rules conclude with an area defining the default license access status applied after the final rule of a set is performed.
- If specific access rules are defined, the most specified available access rules apply. If no rules
  are configured for the Product Code, the rules for the Firm Code apply. If no Firm Code rules
  exist, the global rules apply.

Please note that reading complete Active Directory groups depending on the complexity of their structures may take some time.

### Creating the global access rules

In order to create the global access rules to control license access globally for all *CmContainer*, please proceed as follows:

- 1. Select the "Global access rules" item in the left tree view.
- 2. Click the "Add new rule" button.

A dialog for defining a new rule displays.

| ss rules<br>Company)<br>9. (CampioNateDad                   | Add Rule Add new access rule              |                   |
|-------------------------------------------------------------|-------------------------------------------|-------------------|
| 0 (SampleNotePad -<br>dule - Floating User)<br>Product Code | Action<br>(a) Allow (b) Deny Add new rule |                   |
| <ul> <li>Host</li> </ul>                                    |                                           |                   |
| ○IPv4 Subnet                                                |                                           | Ed                |
| ⊖User                                                       |                                           | <u>Dele</u>       |
| ⊖Group                                                      |                                           |                   |
|                                                             | Add Cancel                                | <u>Ed</u><br>Del∉ |
|                                                             | Default action                            |                   |

- Click the "Allow" or "Deny" radio button in the area Action to decide, whether the following license access by client is to be allowed or denied.
   A client access can be defined by one of the following parameter: Computer name, IPv4 Subnet address User or Group name.
- 4. Specify the desired parameter in the respective field. If an active directory is integrated, the list of fields **User** and **Group** is auto-completed.

5. Click the "Add" button to add the new rule.

A click on the "Cancel" button cancels the process.

The new rule displays in the right rule view.

If you defined several rules, you may change the rule sequence by using the arrow symbols  $\uparrow \Downarrow$ . Rules are processed top-down, which means that the order of the rules is decisive for the result.

Using the "Edit" or "Delete" link allows you to modify a completely delete a rule.

- **6.** Define which default license access status applies after the final rule of a set is performed. You have the option to set the **Default action** to allow or deny license access.
- 7. Click the "Allow" or "Deny" button.
- Click the "Apply" button in the lower part to save the changes made to the global access rules. Using the "Undo Changes" button reverts the global access rules prior to the modification, and the "Restore Defaults" button applies the default settings.

If you apply the changes made, please  $\underline{restart}^{\square 20}$  CodeMeter License Server.

The figure below shows an example of global access rules. It allows the global license access by a guest user and the complete support department. All other licenses accesses are also allowed, if no specific access rules specify otherwise.

| Add new access rule                   |                              |   |
|---------------------------------------|------------------------------|---|
| User: WIBU\Gast<br>Action: Allow      | <u>Edit</u><br><u>Delete</u> | ¥ |
| Group: WIBU\WIBU Sup<br>Action: Allow | <u>Edit</u><br><u>Delete</u> | ۴ |
| Default action<br>◉ Allow ◯ Deny      |                              |   |

Figure 52:: CodeMeter WebAdmin - "Configuration | Access Control" - advanced Mode- global access rules

## Creating specific access rules

In addition to defining the global access rules, you have also the option to control the license access to specific separate license entries. Here you define specific access rules for separate defined Firm Codes and/or Product Codes.

### Firm Code-specific access rules

In order to create specific access rules to control license access to separate Firm Codes, please proceed as follows:

- 1. Select the "Specific access rules" item in the left tree-view.
- 2. Click the "Add Firm Code" button.

The dialog for selecting a Firm Codes displays.

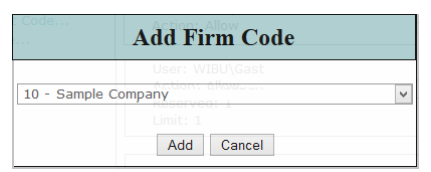

**3.** Select the Firm Code and click the **"Add new access rule"** button. New specific access rules valid for this Firm Code display in the right rule view.

| Firm Code: 10 (Sample Co | mpany)           |
|--------------------------|------------------|
| Add new access rule      |                  |
| Default action           |                  |
|                          | Delete rule list |

**4.** Click the **"Add rule"** button. A dialog for defining a new rule displays.

| ss rules<br>Company)                                              | Add Rule Add new access rule        |  |
|-------------------------------------------------------------------|-------------------------------------|--|
| 0 (SampleNotePad -<br>dule - Floating User)<br>Product Code       | Action<br>Allow O Deny Add new rule |  |
| <ul> <li>● Host</li> <li>○ IPv4 Subnet</li> <li>○ User</li> </ul> | User: WIBU\Gast<br>Action: Allow    |  |
| ○ Group                                                           | Group: WIBU\WIBU Sup                |  |
|                                                                   | Add Cancer                          |  |

- Click the "Allow" or "Deny" radio button in the area Action to decide whether the following license access by client is to be allowed or denied.
   A client access can be defined by one of the following parameter: Computer name, IPv4 Subnet address User or Group name.
- 6. Specify the desired parameter in the respective field. If an active directory is integrated, the list of fields **User** and **Group** is auto-completed.
- Click the "Add" button to add the new rule. A click on the "Cancel" button cancels the process. The new rule displays in the right rule view.

If you defined several rules, you may change the rule sequence by using the arrow symbols  $\uparrow \checkmark$ . Rules are processed top-down, which means that the order of the rules is decisive for the result.

Using the **"Edit"** or **"Delete"** link allows you to modify a completely delete a rule. If you delete Firm Code-specific access rules using the **"Delete rule list"** button, then also all Product Code-specific access rules - if existing - are deleted.

- **8.** Define which default license access status applies after the final rule of a set is performed. You have the option to set the **Default action** to allow or deny license access.
- 9. Click the "Allow" or "Deny" button.
- 10. Click the "Apply" button in the lower part to save the changes made to the global access rules. Using the "Undo Changes" button reverts the global access rules prior to the modification, and the "Restore Default" button applies the default settings.

If you apply the changes made, please  $restart^{20}$  CodeMeter License Server.

The figure below shows an example Firm Code-specific access rules. It allows the license access to the complete Firm Code 10 by a guest user and the complete support department.

All other licenses accesses are also allowed, if no specific access rules specify otherwise.

| Add new access rule                   |                              |   |
|---------------------------------------|------------------------------|---|
| User: WIBU\Gast<br>Action: Allow      | <u>Edit</u><br><u>Delete</u> | ¥ |
| Group: WIBU\WIBU Sup<br>Action: Allow | <u>Edit</u><br>Delete        | Ť |
| Default action                        |                              |   |

Figure 53:: CodeMeter WebAdmin - "Configuration | Access Control" - Advanced Mode - Specific access rules - Firm Code

### Product Code-specific access rules

Specific access rules which refer to Product Codes also offer the option to reserve license accesses to defined clients. This, for example, allows to organize license access for separate departments while at the same time reserving exclusive license access for the heads of departments. In order to create specific access rules to control license access to separate Product Codes, please proceed as follows:

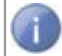

Creating a Product Code-specific access rules requires a previously created Firm Codespecific access rules.

- 1. Select the "Specific access rules" item in the left tree-view.
- 2. Click the "Add Product Code" button.

The dialog for selecting a Product Code displays.

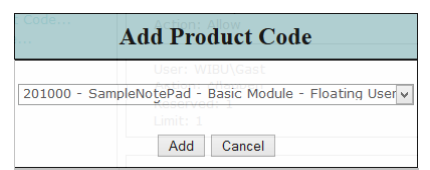

3. Select the Product Codes and click the "Add" button.

A new specific access rules valid for this Product Code displays in the right rule view. At the same time, the entry displays information on the **License Quantity**, i.e. the number of concurrent licenses on a network.

This number is not to be exceeded, if later defining limits to the number of accesses.

| Product Code: 10:201000 (SampleNotePad - Basic<br>Module - Floating User) |
|---------------------------------------------------------------------------|
| License Quantity: 4                                                       |
| Add new access rule                                                       |
| Default action<br>● Allow ○ Deny                                          |
| Delete rule list                                                          |

**4.** Click the **"Add new access rule"** button. A dialog for defining a new rule displays.

| ss rules<br>Company)                                        | Add Rule              |      |
|-------------------------------------------------------------|-----------------------|------|
| 0 (SampleNotePad -<br>Jule - Floating User)<br>Product Code | Action Add new rule   |      |
| <ul> <li>Host</li> </ul>                                    | Jser: WIBU\Gast       |      |
| ○IPv4 Subnet                                                |                       | Ed   |
| ○ User                                                      |                       | Dele |
| ○ Group                                                     |                       |      |
| Rese                                                        | erved: 0 🖈 Limit: 0 🗭 |      |
|                                                             |                       | Ed   |
|                                                             | Add Cancel            | Dele |

5. Click the "Allow" or "Deny" radio button in the area Action to decide whether the following license access by client is to be allowed or denied.

A client access can be defined by one of the following parameter: **Computer** name, **IPv4 Subnet** address **User** or **Group** name.

- 6. Specify the desired parameter in the respective field. If an active directory is integrated, the list of fields **User** and **Group** is auto-completed.
- Specify the number of license accesses which can be optionally reserved for a defined client in the field Reserved. The field Limit states the allowed maximum of allocated license accesses by this client. The setting for a reserved license access always available for the client is: Reserved: 1; Limit: 1.

Please note that in the case of further specific access rules reservations and limits are added. The value of the License Quantity must <u>not</u> be exceeded.

If a rule applies but according to the limit set no licenses can be allocated by this rule, then it is assumed that the rule does not apply and the next rule is applied.

8. Click the "Add" button to add the new rule.

A click on the "Cancel" button cancels the process.

The new rule displays in the right rule view.

If you defined several rules, you may change the rule sequence by using the arrow symbols  $\uparrow \blacklozenge$ . Rules are processed top-down, which means that the order of the rules is decisive for the result.

Using the **"Edit"** or **"Delete"** link allows you to modify a completely delete a rule. In order to delete a complete Product Code-specific access rules use the **"Delete rule list"** button.

- **9.** Define which default license access status applies after the final access is performed. You have the option to set the **Default action** to allow or deny license access.
- 10. Click the "Allow" or "Deny" button.
- Click the "Apply" button in the lower part to save the changes made to the global access rules. Using the "Undo Changes" button reverts the global access rules prior to the modification, and the "Restore Defaults" button applies the default settings.

If you apply the changes made, please restart 20 CodeMeter License Server.

"", The figure below shows an example of a specific access rules with exclusive access rights (Reserved: 1; Limit: 1) to the Product Code 201000 of Firm Code 10 for a guest user, the complete support department and a Supervisor. A single access of a total of 4 license accesses (license quantity) remains available and the default license access is defined as allowed.

| Product Code: 10:201000 (Samı<br>Module - Floating U              | oleNotePad - Basic<br>ser) |
|-------------------------------------------------------------------|----------------------------|
| License Quantity:                                                 | 4                          |
| Add new access rule                                               |                            |
| User: WIBU\Gast<br>Action: Allow<br>Reserved: 1<br>Limit: 1       | Edit<br>Delete             |
| Group: WIBU\WIBU Sup<br>Action: Allow<br>Reserved: 1<br>Limit: 1  | Edit ↑<br>Delete ↓         |
| User: WIBU\Supervisor<br>Action: Allow<br>Reserved: 1<br>Limit: 1 | Edit T<br>Delete           |
| Default action                                                    |                            |
|                                                                   | Delete rule list           |

Figure 54:: CodeMeter WebAdmin - "Configuration | Access Control" - Advanced Mode - Specific access rules - Product Code

## 2.6.8.7 Time Server

On the **"Configuration | Advanced | Time Server"** page you define settings for the *CodeMeter* Time Server.

| cmtime.codemeter.com  | 60                     |
|-----------------------|------------------------|
| cmtime.codemeter.us   | 000                    |
| . cmtime.codemeter.fr | 000                    |
| . cmtime.codemeter.de |                        |
| add new Time Server   |                        |
| ne Out: 20 Seconds    |                        |
|                       | Apply Restore Defaults |

Figure 55: CodeMeter WebAdmin - "Configuration | Time Server"

| Element     | Description                                                                                                    |
|-------------|----------------------------------------------------------------------------------------------------|
| Time Server | Shows a list of Wibu-Systems <i>CodeMeter</i> Time Server allowing for an update of the Certified Time. Time Server are specified either as Internet address or IP address.                                                                                                 |
|             | You edit the Time Server list by using the $\textcircled{1}$ "add" or $\textcircled{1}$ "remove" buttons.<br>You change the order of the list by using the $\textcircled{1}$ "up" and $\textcircled{2}$ "down" buttons.                                                     |
| Time Out    | Defines the maximum response period for the <i>CodeMeter</i> Time Server. The default value is 20 seconds.<br>Click the <b>"Apply"</b> button to save the changes you have made. By a previous click on the <b>"Restore Defaults"</b> button you save the default settings. |

## 2.6.8.8 Extra

On the "Configuration | Advanced | Extra" page you configure some additional advanced settings.

|                                                                                                    | tion-Mode-                                             |                               |      |             |
|----------------------------------------------------------------------------------------------------|--------------------------------------------------------|-------------------------------|------|-------------|
|                                                                                                    |                                                        |                               |      |             |
| Shared Memory                                                                                        |                                                        |                               |      |             |
| e onarea nemory                                                                                      |                                                        |                               |      | <b>SAPI</b> |
|                                                                                                    |                                                        |                               | Edit |             |
|                                                                                                    |                                                        |                               |      |             |
| Changes only take offect                                                                             | ofter restarting                                       | CodeMator                     |      |             |
| Changes only take effect                                                                             | after restarting (                                     | CodeMeter                     |      |             |
| Changes only take effect                                                                             | after restarting (                                     | CodeMeter                     |      |             |
| Changes only take effect Network Advance Network Port:                                               | ed<br>22350                                            | CodeMeter                     |      |             |
| Changes only take effect Network Advanc Network Port: Network Timeout:                               | ed<br>22350<br>100 Seco                                | CodeMeter                     |      |             |
| Changes only take effect Network Advanc Network Port: Network Timeout: UDP Waiting Time:             | ed<br>22350<br>100 Sec<br>1000 Millis                  | CodeMeter<br>conds<br>seconds |      |             |
| Changes only take effect<br>Network Advanc<br>Network Port:<br>Network Timeout:<br>UDP Waiting Time: | ed<br>22350<br>100 Seco<br>1000 Millis                 | CodeMeter<br>conds<br>seconds |      |             |
| Changes only take effect<br>Network Advanc<br>Network Port:<br>Network Timeout:<br>UDP Waiting Time: | after restarting (<br>22350<br>100 Sect<br>1000 Millie | CodeMeter<br>conds<br>seconds | Edit |             |

Figure 56: CodeMeter WebAdmin - "Configuration | Advanced | Extra"

## **API Communication Mode**

Here you define which communication mode *CodeMeter License Server* uses. Please proceed as follows:

- 1. Click the Edit button.
- **2.** Check the box to select the mode. The following parameter are available:

| CodeMeter®-Version | Properties                                                                                                    |
|--------------------|----------------------------------------------------------------------------------------------------|
| smaller than 4.40  | 11' TCP/IP (Default)<br>22' Shared Memory                                                                                                    |
| starting with 4.40 | <ul> <li>'1' Platform-specific (Default)</li> <li>Platform-specific defaults: <ul> <li>Windows: IPv6, IPv4; Shared Memory</li> <li>Linux/Mac:IPv6, IPv4</li> <li>WinCE: IPv4, Shared Memory</li> </ul> </li> <li>'2' Shared Memory</li> <li>'4' IPv4</li> <li>'8' IPv6</li> <li>Single modi may be combined.</li> </ul> |

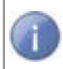

Wibu-Systems <u>recommends</u> to use the relevant default settings, if no justified reasons suggest otherwise.

Alternatively, by editing registry or server entries you are also able to define which communication mode *CodeMeter License Server* uses. The following table shows you where for which operating system you find the profiling to set the communication mode. The parameter **ApiCommunicationMode**. is available for setting the mode.

| Operating system | Registry / Server Entry                                    |
|------------------|------------------------------------------------------------|
| Windows          | HKLM/SOFTWARE/WIBU-SYSTEMS/CodeMeter/Server/CurrentVersion |
| Mac OS           | /Library/Preferences/com.wibu.CodeMeter.Server.ini         |
| Linux            | /etc/wibu/CodeMeter/Server.ini                             |

Make sure you restart CodeMeter after changing the settings.

### **Network Advanced**

Here you define some advanced network settings. Please proceed as follows:

- 1. Click the Edit button.
- 2. Enter the desired values in the respective fields.

The following parameter are available:

Please make sure you activated CodeMeter License Server for running as network server  $1^{75}$ .

| Element                 | Description                                                                                                    |  |  |  |
|-------------------------|----------------------------------------------------------------------------------------------------|--|--|--|
| Network Port            | Define a network port other than the default port, if desired.                                                                                                    |  |  |  |
| Network Timeout         | fines the maximum response period for the <i>CodeMeter</i> License Server unning on a network. default, this value is 100 seconds.                                                                              |  |  |  |
| UDP Waiting Time        | Specify the <b>UDP Waiting Time</b> in order to define the period in which a UDP request for existing <i>CodeMeter License Server</i> on the network has to reply. By default, this value is 1000 milliseconds. |  |  |  |
|                         | Changing this time allows to customize the performance of the service. However, when no urgent need exists, you should keep that default.                                                                       |  |  |  |
| Make sure you restart ( | CodeMeter after changing the settings.                                                                                                    |  |  |  |

## 2.6.9 Info

The "Info" page displays an overview of products and important Wibu-Systems addresses.

| <b>LUIBU</b>        | CodeMeter WebAdmin                                                                                                    | C <sup>™</sup>             |
|---------------------|----------------------------------------------------------------------------------------------------|----------------------------|
| Dashboard Co        | ntainer ~ License Assignment ~ Diagnosis Configuration Info                                                                                                    | 🍯 English (US) 🗡           |
| Products fro        | CALLICONSE IN IN A REAL OPERATING SYSTEMS and come in a broad variety of                                                                                                    | form factors.              |
| CmDon<br>CodeMeter® | gle represents the hardware-based and CmActLicense the completely software-based vi<br>Protected digital content includes desktop PC, server, embedded system, mobile, sma<br>cloud computing environments. | ariant of<br>rt phone, and |
| For troubles        | hooting or support please visit our Support Homepage or send an e-mail to support@co<br>You can find additional Tools and Help on our Web Sites under www.wibu.com                                          | demeter.com                |
| Current Server: I   | ocalhost (127.0.0.1) 🔗 🕕 WebAdmin Version: 6.10                                                                                                    |                            |

Figure 57: CodeMeter WebAdmin - Info

## 2.6.10 License Transfer

The License Transfer is supported for only, if using Universal Firm Codes with a number range bigger than 6.000.000.

For *CodeMeter* Version 6.10 the following is valid:

- License Transfer is supported only for the CmContainer Type CmActLicense.
- Of the Transfer Types only the types Licenses (moving 'n' from 'm' licenses) and Borrow local license.

CodeMeter WebAdmin on various pages displays License Transfer Options and a History. Following tables list potentials items.

For a brief example of a license transfer of type "Licenses" ('n' from 'm' licenses) see <u>here</u><sup> $D_{94}$ </sup> and for the type "Borrow local license" <u>here</u><sup> $D_{100}$ </sup>.

License Transfer Options

In the case of a license transfer activity, this table displays the actual values of the license transfer option.

| Option                       | Description                |                                                                                                    |  |  |  |  |
|------------------------------|----------------------------|----------------------------------------------------------------------------------------------------|--|--|--|--|
| License received from        | Serial nu                  | mber of the CmContainers from which a license has been received.                                                                                                    |  |  |  |  |
| Pulling allowed              | Value                      | Description                                                                                                    |  |  |  |  |
|                              | yes                        | A license can be actively requested by a receiving <i>CmContainer</i> from a sending <i>CmContainer</i> .<br>Is valid only for all not time-limited license transfer types (move complete, move units, move licenses).                                                                                        |  |  |  |  |
|                              | no                         | A license <u>cannot</u> be actively requested by a receiving <i>CmContainer</i> from a sending <i>CmContainer</i> .                                                                                                    |  |  |  |  |
| Returning allowed            | Value                      | Description                                                                                                    |  |  |  |  |
|                              | yes                        | A previously transferred license <u>can</u> be returned from the receiving <i>CmContainer</i> to the sending <i>CmContainer</i> .                                                                                                    |  |  |  |  |
|                              | no                         | A previously transferred license <u>cannot</u> be returned from the receiving <i>CmContainer</i> to the sending <i>CmContainer</i> .                                                                                                    |  |  |  |  |
| Firm Item at target required | Value                      | Description                                                                                                    |  |  |  |  |
|                              | yes                        | On the target <i>CmContainer</i> a Firm Item <u>must</u> exist before the transfer takes place ( <i>CmActLicense</i> ).                                                                                                    |  |  |  |  |
|                              | no                         | On the target <i>CmContainer</i> a Firm Item <u>must not</u> exist before the transfer takes place ( <i>CmActLicense</i> ).                                                                                                    |  |  |  |  |
| Transfer Type                | Display of Transfer Type   |                                                                                                    |  |  |  |  |
|                              | Value                      | Description                                                                                                    |  |  |  |  |
|                              | Comple<br>te               | An existing Product Item is completely moved from a sending <i>CmContainer</i> to a receiving <i>CmContainer</i> .                                                                                                    |  |  |  |  |
|                              | Units                      | An existing Product Item with a Unit Counter is duplicated in two<br>Product Items while the Unit Counter is split over the two<br><i>CmContainer</i> .                                                                                                    |  |  |  |  |
|                              | License<br>s               | An existing Product Item with License Quantity is duplicated in two<br>Product Items while the License Quantity is split over the two<br><i>CmContainer</i> .                                                                                                    |  |  |  |  |
|                              | Borrow<br>Comple<br>te     | A complete Product Item is borrowed for a definable period from<br>one <i>CmContainer</i> to another. After the period has expired, the<br>licenses automatically fall back to the originator. A completely<br>borrowed license can not be further transferred.                                               |  |  |  |  |
|                              | Borrow<br>Local<br>License | A license is borrowed for local use only (without connection to a license server) for a definable period from one <i>CmContainer</i> to another. After the period has expired, the licenses automatically reallocates to the server's license pool. A locally borrowed license can not be further transferred |  |  |  |  |
| Transfer Depth               | This opti                  | on specifies the number of license transfer levels involved                                                                                                    |  |  |  |  |
| Borrow Expiration Time       | Date at v                  | which the borrowing expires.                                                                                                    |  |  |  |  |
| Borrow Source                | Serial nu                  | rial number of the Source- <i>CmContainers</i> from which a license has been rowed                                                                                                    |  |  |  |  |

| Option                | Description                              |
|-----------------------|------------------------------------------|
| Licensor Transfer Key | Key to create the required certificates. |

## License Transfer History

In the case of a license transfer activity, this table displays the license transfer history.

| Item         | Description                                                                                                    | Description                                                                                                    |  |  |  |  |  |
|--------------|----------------------------------------------------------------------------------------------------|----------------------------------------------------------------------------------------------------|--|--|--|--|--|
| #            | Sequential r                                                                                                    | number of the license transfer history item.                                                                                                    |  |  |  |  |  |
| Status       | Status of the transfer created, in transit of the transfer mode (push, return, pull), completed after obtaining receipt                                                                                                    |                                                                                                    |  |  |  |  |  |
|              | Value                                                                                                    | Description                                                                                                    |  |  |  |  |  |
|              | 0                                                                                                    | 0                                                                                                    |  |  |  |  |  |
|              | Transferred                                                                                                    | The transfer has been performed.                                                                                                    |  |  |  |  |  |
|              | In Transit<br>(return)                                                                                                    | The return transfer is currently in transit.                                                                                                    |  |  |  |  |  |
|              | In Transit<br>(pull)                                                                                                    | The pull transfer is currently in transit.                                                                                                    |  |  |  |  |  |
|              | Transferred<br>& Receipted                                                                                                    | The transfer has been completed after receipt was obtained.                                                                                                    |  |  |  |  |  |
| Туре         | Display of T                                                                                                    | ransfer Type                                                                                                    |  |  |  |  |  |
|              | Value De                                                                                                    | scription                                                                                                    |  |  |  |  |  |
|              | Comple An<br>te Cr                                                                                                    | existing Product Item is completely moved from a sending nContainer to a receiving CmContainer.                                                                                                    |  |  |  |  |  |
|              | Units An<br>Pro<br><i>Cri</i>                                                                                                    | existing Product Item with a Unit Counter is duplicated in two oduct Items while the Unit Counter is split over the two a Container.                                                                                                    |  |  |  |  |  |
|              | License An existing Product Item with License Quantity is duplicated in two<br>s Product Items while the License Quantity is split over the two<br><i>CmContainer</i> .                                                                                                |                                                                                                    |  |  |  |  |  |
|              | Borrow A complete Product Item is borrowed for a definable period from Complete one <i>CmContainer</i> to another. After the period has expired, the licenses automatically fall back to the originator. A completely borrowed license can not be further transferred. |                                                                                                    |  |  |  |  |  |
|              | Borrow A I<br>Local lice<br>License an<br>rea<br>ca                                                                                                    | ow A license is borrowed for local use only (without connection to a<br>license server) for a definable period from one <i>CmContainer</i> to<br>another. After the period has expired, the licenses automatically<br>reallocates to the server's license pool. A locally borrowed licens<br>can not be further transferred |  |  |  |  |  |
| Time         | Date stamp                                                                                                    | on creating the license history item.                                                                                                    |  |  |  |  |  |
| Unit Counter | Depending                                                                                                    | on transfer type:                                                                                                    |  |  |  |  |  |
|              | Value De                                                                                                    | scription                                                                                                    |  |  |  |  |  |
|              | 0 tra<br>lice                                                                                                    | nsfer types complete, licenses, borrow complete, borrow local<br>ense                                                                                                    |  |  |  |  |  |
|              |                                                                                                    |                                                                                                    |  |  |  |  |  |

| ltem                   | Descriptio                  | on                                                                                      |  |  |  |
|------------------------|-----------------------------|-----------------------------------------------------------------------------------------|--|--|--|
|                        | Value                       | Description                                                                             |  |  |  |
|                        | Number                      | transfer type units: number of units to be transferred.                                 |  |  |  |
| License Quantity       | Dependi                     | Depending on transfer type:                                                             |  |  |  |
|                        | Value                       | Description                                                                             |  |  |  |
|                        | 0                           | transfer types complete, units, borrow complete, borrow local license                   |  |  |  |
|                        | Number                      | transfer type licenses: number of network license quantities to be transferred.         |  |  |  |
| Borrow Expiration Time | Depending on transfer type: |                                                                                         |  |  |  |
|                        | Value                       | Description                                                                             |  |  |  |
|                        | 0                           | transfer types complete, licenses, units                                                |  |  |  |
|                        | date                        | transfer types borrow complete, borrow local license: The BorrowExirationTime displays. |  |  |  |
| Transfer ID            | Display o                   | of a unique Transfer ID                                                                 |  |  |  |
| CmContainer            | Serial nu                   | Serial number of the CmContainer                                                        |  |  |  |
| Update Counter         | Infomation<br>transfer I    | on on the Update Counter metering at the sender when the license nas started.           |  |  |  |

## 2.6.10.1 Licenses

A brief example for performing a license transfer of type "Licenses" ('n' from 'm' licenses) covers  $moving^{D_{94}}$  and  $returning^{D_{97}}$  of licenses.

For a sender and a receiver the various *CodeMeter WebAdmin* views will display (*CmContainer*, Firm Item, Product Item Details, License Monitoring).

30 Licenses are moved and returned.

## 2.6.10.11 Move 'n' from 'n' licenses

## CmContainer Details

### Sender

| C            | Sender Lice                  | nses               |             | 130-33561 | 36053        |                         | CmActLicense        | 3.00        |
|--------------|------------------------------|--------------------|-------------|-----------|--------------|-------------------------|---------------------|-------------|
| <u> </u>     | <ul> <li>Licenses</li> </ul> | ♥ CmContainer Info | V User Data |           |              |                         |                     |             |
| ▲ 6000       | 010 Sender                   | Licenses           |             |           | CodeN        | Meter Evaluation Licens | se - not for commer | cial use! 🧿 |
| Product Code | Name                         |                    |             |           | Unit Counter | Valid Until             | License Quantity    | Feature Map |
| 2001         | Transfer                     |                    |             | 0 🖪       | n/a          | n/a                     | 70                  | n/a         |

Receiver

| C            | Receiver Licenses              | 130-2755285549    |   |                          | CmActLicense 3.00                   |
|--------------|--------------------------------|-------------------|---|--------------------------|-------------------------------------|
| <u> </u>     | ▲ Licenses 		 ✓ CmContainer Ir | nfo 🛛 💙 User Data |   |                          |                                     |
| ▲ 60000      | 010 Receiver Licenses          |                   |   | CodeMeter Evaluation     | License - not for commercial use! 0 |
| Product Code | Name                           |                   |   | Unit Counter Valid Until | License Quantity Feature Map        |
| 2001         | Transfer                       |                   | Ø | n/a n/a                  | 30 n/a                              |

### Firm Item Details

### Sender

### **Firm Item Details**

Firm Item 6000010 of CmContainer "Sender Licenses" (130-3356136053)

| CmContainer                      | Firm Access Counter | Firm Update Counter | Firm Precise Time   |
|----------------------------------|---------------------|---------------------|---------------------|
| Sender Licenses (130-3356136053) | 65535               | 2                   | 2000-01-01 01:00:00 |

#### **Product Items**

| Product Code | CmContainer                      | Name     | Unit Counter | Valid Until | License Quantity | Feature Map |
|--------------|----------------------------------|----------|--------------|-------------|------------------|-------------|
| 2001         | Sender Licenses (130-3356136053) | Transfer | n/a          | n/a         | 70               | n/a         |

#### **License Transfer Options**

| Туре                  | Value      |
|-----------------------|------------|
| Pulling allowed       | 1          |
| Licensor Transfer Key | <32 Bytes> |

## Receiver

| <b>C</b> *   | Receiver Lie | censes             |             | 130-299522 | 1873         |                | CmActLicense 3.00                     |    |
|--------------|--------------|--------------------|-------------|------------|--------------|----------------|---------------------------------------|----|
| <u> </u>     | ▲ Licenses   | ✓ CmContainer Info | 💙 User Data |            |              |                |                                       |    |
| ▲ 60000      | 010 Receive  | r Licenses         |             |            | Code         | Meter Evaluati | ion License - not for commercial use! | 0  |
| Product Code | Name         |                    |             |            | Unit Counter | Valid Until    | License Quantity Feature Ma           | ар |
| 2001         | Transfer     |                    |             | 0          | n/a          | n/a            | 30 n/a                                |    |

## Product Item Details Sender

### **Product Item Details**

Product Item 6000010:2001 of CmContainer "Sender Licenses" (130-3356136053)

| Product Item Options | Туре | Size (Bytes) | Dependencies | Value    |
|----------------------|------|--------------|--------------|----------|
| Text                 |      | 8            |              | Transfer |
| License Quantity     |      | 4            |              | 70       |

#### **License Transfer Options**

| Option                       | Value    |
|------------------------------|----------|
| Pulling allowed              | Yes      |
| Returning allowed            | Yes      |
| Firm Item at target required | No       |
| Transfer Type                | Licenses |
| Transfer Depth               | 2        |

#### License Transfer History

| # | Status                  | Туре     | Time                | License Quantity | Transfer ID          | CmContainer    | Update Counter |
|---|-------------------------|----------|---------------------|------------------|----------------------|----------------|----------------|
| 1 | Transferred & Receipted | Licenses | 2016-01-20 16:24:59 | 30               | efe325c6ef38814495c5 | 130-2995221873 | 0              |

### Receiver

### **Product Item Details**

Product Item 6000010:2001 of CmContainer "Receiver Licenses" (130-2995221873)

| Product Item Options | Туре | Size (Bytes) | Dependencies | Value    |
|----------------------|------|--------------|--------------|----------|
| Text                 |      | 8            |              | Transfer |
| License Quantity     |      | 4            |              | 30       |

#### **License Transfer Options**

| Option                       | Value          |
|------------------------------|----------------|
| License received from        | 130-3356136053 |
| Pulling allowed              | Yes            |
| Returning allowed            | Yes            |
| Firm Item at target required | No             |
| Transfer Type                | Licenses       |
| Transfer Depth               | 1              |

## License Monitoring

| ▲ 6000010 Vendor 1 |             |                  |                          |               |           |        |           |
|--------------------|-------------|------------------|--------------------------|---------------|-----------|--------|-----------|
| Product Code Name  | Feature Map | License Quantity | User Limit<br>(Borrowed) | No User Limit | Exclusive | Shared | Available |
| 2001 Transfer      | -           | 70 2             | 0 (-)                    | 0             | 0         | 0      | 70        |
| 2001 Transfer      | -           | 30               | 0 (-)                    | 0             | 0         | 0      | 30        |

# 2.6.10.12 Return 'n' from 'm' licenses

# **CmContainer Details**

## Sender

| C            | Sender Lice | enses              |             | 130-33561 | 36053                    | CmActLicense 3.00                      |
|--------------|-------------|--------------------|-------------|-----------|--------------------------|----------------------------------------|
| <u> </u>     | ▲ Licenses  | ♥ CmContainer Info | 💙 User Data |           |                          |                                        |
| ▲ 60000      | 010 Sender  | Licenses           |             |           | CodeMeter Evaluation     | on License - not for commercial use! 0 |
| Product Code | Name        |                    |             |           | Unit Counter Valid Until | License Quantity Feature Map           |
| 2001         | Transfer    |                    |             | 0         | n/a n/a                  | 100 n/a                                |

## Receiver

| C             | Receiver Licenses         | 130-299522  | 1873                     | CmActLicense 3.00                   |
|---------------|---------------------------|-------------|--------------------------|-------------------------------------|
| <u> </u>      | ▲ Licenses                | 🖉 User Data |                          |                                     |
| ▲ 60000       | 10 Receiver Licenses      |             | CodeMeter Evaluation     | License - not for commercial use! 🧿 |
| Product Code  | Name                      |             | Unit Counter Valid Until | License Quantity Feature Map        |
| No Product It | ems available             |             |                          |                                     |
| Expired and/o | or returned Product Items |             |                          |                                     |
| 2001          | Transfer                  | 0           | n/a n/a                  | 0 n/a                               |

## Firm Item Details Sender

### **Firm Item Details**

Firm Item 6000010 of CmContainer "Sender Licenses" (130-3356136053)

| CmContainer                      | Firm Access Counter | Firm Update Counter | Firm Precise Time   |
|----------------------------------|---------------------|---------------------|---------------------|
| Sender Licenses (130-3356136053) | 65535               | 2                   | 2000-01-01 01:00:00 |

#### **Product Items**

| Product Code | CmContainer                      | Name     | Unit Counter | Valid Until | License Quantity | Feature Map |
|--------------|----------------------------------|----------|--------------|-------------|------------------|-------------|
| 2001         | Sender Licenses (130-3356136053) | Transfer | n/a          | n/a         | 100              | n/a         |

Value

| Licens | se 1 | Frans | sfer | Options |  |  |
|--------|------|-------|------|---------|--|--|
| Туре   |      |       |      |         |  |  |
|        |      |       |      |         |  |  |

| Pulling allowed       | 1          |
|-----------------------|------------|
| Licensor Transfer Key | <32 Bytes> |

### Receiver Firm Item Details

Firm Item 6000010 of CmContainer "Receiver Licenses" (130-2995221873)

| CmContainer                        | Firm Access Counter | Firm Update Counter | Firm Precise Time   |
|------------------------------------|---------------------|---------------------|---------------------|
| Receiver Licenses (130-2995221873) | 65535               | 2                   | 2000-01-01 01:00:00 |

#### **Product Items**

| Product Code         | CmContainer                        | Name     | Unit Counter | Valid Until | License Quantity | Feature Map |
|----------------------|------------------------------------|----------|--------------|-------------|------------------|-------------|
| No Product Items av  | vailable                           |          |              |             |                  |             |
| Expired and/or ret   | urned Product Items                |          |              |             |                  |             |
| 2001                 | Receiver Licenses (130-2995221873) | Transfer | n/a          | n/a         | 0                | n/a         |
| License Transf       | er Options                         |          |              |             |                  | Invalid     |
| Туре                 | Value                              |          |              |             |                  |             |
| Pulling allowed      | 1                                  |          |              |             |                  |             |
| Licensor Transfer Ke | y <32 Bytes>                       |          |              |             |                  |             |

## Product Item Details Sender

### **Product Item Details**

Product Item 6000010:2001 of CmContainer "Sender Licenses" (130-3356136053)

| Product Item Options | Туре | Size (Bytes) | Dependencies | Value    |
|----------------------|------|--------------|--------------|----------|
| Text                 |      | 8            |              | Transfer |
| License Quantity     |      | 4            |              | 100      |

#### **License Transfer Options**

| Option                       | Value    |
|------------------------------|----------|
| Pulling allowed              | Yes      |
| Returning allowed            | Yes      |
| Firm Item at target required | No       |
| Transfer Type                | Licenses |
| Transfer Depth               | 2        |

#### **License Transfer History**

| # | Status | Туре     | Time                | License Quantity | Transfer ID          | CmContainer    | Update Counter |
|---|--------|----------|---------------------|------------------|----------------------|----------------|----------------|
| 1 | 0      | Licenses | 2016-01-20 16:24:59 | 30               | efe325c6ef38814495c5 | 130-2995221873 | 0              |

## Receiver

### **Product Item Details**

Product Item 6000010:2001 of CmContainer "Receiver Licenses" (130-2995221873)

| Product Item Options | Туре | Size (Bytes) | Dependencies | Value                   |
|----------------------|------|--------------|--------------|-------------------------|
| Text                 |      | 8            |              | Transfer                |
| License Quantity     |      | 4            |              | 0, <no network=""></no> |

#### License Transfer Options

| Option                       | Value          |
|------------------------------|----------------|
| License received from        | 130-3356136053 |
| Pulling allowed              | Yes            |
| Returning allowed            | Yes            |
| Firm Item at target required | No             |
| Transfer Type                | Licenses       |
| Transfer Depth               | 1              |

## License Monitoring

| <b>6000010</b> Vendor 1 |             |                  |                          |               |           |        |           |
|-------------------------|-------------|------------------|--------------------------|---------------|-----------|--------|-----------|
| Product Code Name       | Feature Map | License Quantity | User Limit<br>(Borrowed) | No User Limit | Exclusive | Shared | Available |
| 2001 Transfer           | -           | 100              | 0 (-)                    | 0             | 0         | 0      | 100       |
| 2001 Transfer           | -           | 0                | - (-)                    | -             | -         | -      | 0         |

## 2.6.10.2 License Borrowing

A brief example for performing a license transfer of type "Borrow Local License" covers <u>borrowing</u>  $\square^{10}$  and <u>returning</u>  $\square^{103}$  of licenses.

For a sender and a receiver the various *CodeMeter WebAdmin* views will display (*CmContainer*, Firm Item, Product Item Details, License Monitoring).

1 License is borrowed and returned.

## 2.6.10.21 Borrow

## **CmContainer Details**

Sender

| C            | Sender Borrowing                            | 130-3834989529           | CmActLicense 3.00                   |
|--------------|---------------------------------------------|--------------------------|-------------------------------------|
| <u> </u>     | ▲ Licenses 		 CmContainer Info 		 User Data |                          |                                     |
| ▲ 60000      | 010 Vendor 1                                | CodeMeter Evaluation I   | License - not for commercial use! 0 |
| Product Code | Name                                        | Unit Counter Valid Until | License Quantity Feature Map        |
| 2001         | Licenses to borrow                          | 🗿 🗄 n/a n/a              | 200 n/a                             |

### Receiver

| <b>C</b> <sup>4</sup> | Receiver Borrowing                        | 130-3571548377           | CmActLicense 3.00                          |
|-----------------------|-------------------------------------------|--------------------------|--------------------------------------------|
| <u> </u>              | ▲ Licenses V CmContainer Info V User Data |                          |                                            |
| ▲ 60000               | 010 Vendor 1                              | CodeMeter Eval           | uation License - not for commercial use! 🧿 |
| Product Code          | Name                                      | Unit Counter Valid Until | License Quantity Feature Map               |
| 2001                  | Licenses to borrow                        | o n/a n/a                | 1 (local) n/a                              |

Firm Item Details Sender

### **Firm Item Details**

Firm Item 6000010 of CmContainer "Sender Borrowing" (130-3834989529)

| CmContainer                       | Firm Access Counter | Firm Update Counter | Firm Precise Time   |
|-----------------------------------|---------------------|---------------------|---------------------|
| Sender Borrowing (130-3834989529) | 23                  | 43                  | 2000-01-01 01:00:00 |

#### **Product Items**

| Product Code | CmContainer                       | Name               | Unit Counter | Valid Until | License Quantity | Feature Map |
|--------------|-----------------------------------|--------------------|--------------|-------------|------------------|-------------|
| 2001         | Sender Borrowing (130-3834989529) | Licenses to borrow | n/a          | n/a         | 200              | n/a         |

| License ' | Transfer | Options |
|-----------|----------|---------|
|           |          |         |

| Туре                  | Value      |
|-----------------------|------------|
| Pulling allowed       | 1          |
| Licensor Transfer Key | <32 Bytes> |

# Receiver

## **Firm Item Details**

Firm Item 6000010 of CmContainer "Receiver Borrowing" (130-3571548377)

| CmContainer                         | Firm Access Counter | Firm Update Counter | Firm Precise Time   |
|-------------------------------------|---------------------|---------------------|---------------------|
| Receiver Borrowing (130-3571548377) | 23                  | 43                  | 2000-01-01 01:00:00 |

#### **Product Items**

| Product Code | CmContainer                         | Name               | Unit Counter | Valid Until | License Quantity | Feature Map |
|--------------|-------------------------------------|--------------------|--------------|-------------|------------------|-------------|
| 2001         | Receiver Borrowing (130-3571548377) | Licenses to borrow | n/a          | n/a         | 1 (local)        | n/a         |

#### **License Transfer Options**

| Туре                  | Value      |
|-----------------------|------------|
| Pulling allowed       | 1          |
| Licensor Transfer Key | <32 Bytes> |

### Product Item Details Sender

### **Product Item Details**

Product Item 6000010:2001 of CmContainer "Sender Borrowing" (130-3834989529)

| Product Item Options | Туре | Size (Bytes) | Dependencies | Value              |
|----------------------|------|--------------|--------------|--------------------|
| Text                 |      | 19           |              | Licenses to borrow |
| License Quantity     |      | 4            |              | 200                |

#### **License Transfer Options**

| Option                       | Value                |
|------------------------------|----------------------|
| Pulling allowed              | Yes                  |
| Returning allowed            | Yes                  |
| Firm Item at target required | No                   |
| Transfer Type                | Borrow Local License |
| Transfer Depth               | 1                    |

#### License Transfer History

| # | Status      | Туре                 | Time                | Borrow Expiration Time | Transfer ID          | CmContainer    | Update Counter |
|---|-------------|----------------------|---------------------|------------------------|----------------------|----------------|----------------|
| 1 | Transferred | Borrow Local License | 2016-01-21 11:49:21 | 2016-02-03 13:08:02    | b75ae7e7f827e41313cd | 130-3571548377 | 0              |

### Receiver

#### **Product Item Details**

Product Item 6000010:2001 of CmContainer "Receiver Borrowing" (130-3571548377)

| Product Item Options | Туре | Size (Bytes) | Dependencies | Value                 |
|----------------------|------|--------------|--------------|-----------------------|
| Text                 |      | 19           |              | Licenses to borrow    |
| License Quantity     |      | 4            |              | 1 (local) (LocalOnly) |

#### **License Transfer Options**

| Option                       | Value                |
|------------------------------|----------------------|
| License received from        | 130-3834989529       |
| Borrow Expiration Time       | 2016-02-03 13:08:02  |
| Borrow Source                | 130-3834989529       |
| Pulling allowed              | Yes                  |
| Returning allowed            | Yes                  |
| Firm Item at target required | No                   |
| Transfer Type                | Borrow Local License |
| Transfer Depth               | 0                    |

## License Monitoring

| <b>6000010</b> Vendor 1 |             |                  |                          |               |           |        |           |
|-------------------------|-------------|------------------|--------------------------|---------------|-----------|--------|-----------|
| Product Code Name       | Feature Map | License Quantity | User Limit<br>(Borrowed) | No User Limit | Exclusive | Shared | Available |
| 2001 Licenses to borrow | -           | 200              | 1 (1)                    | 0             | 0         | 0      | 199       |
| 2001 Licenses to borrow | -           | 1 (local)        | 0 (-)                    | 0             | 0         | 0      | 1         |

# 2.6.10.22 Return

## **CmContainer Details**

### Sender

| C            | Sender Borrowing                                | 130-3834989529        | CmActLicense 3.00                            |
|--------------|-------------------------------------------------|-----------------------|----------------------------------------------|
| <u></u>      | ▲ Licenses 		 ✓ CmContainer Info 		 ✓ User Data |                       |                                              |
| ▲ 60000      | 010 Vendor 1                                    | CodeMeter Ev          | aluation License - not for commercial use! 🧿 |
| Product Code | Name                                            | Unit Counter Valid Un | til License Quantity Feature Map             |
| 2001         | Licenses to borrow                              | 🗿 🔒 n/a n/a           | 200 n/a                                      |

## Receiver

| C             | Receiver Licenses                         | 130-2995221873           | CmActLicense 3.00                     |
|---------------|-------------------------------------------|--------------------------|---------------------------------------|
| <u> </u>      | ▲ Licenses V CmContainer Info V User Data |                          |                                       |
| ▲ 60000       | 010 Receiver Licenses                     | CodeMeter Evaluation     | n License - not for commercial use! 🧿 |
| Product Code  | Name                                      | Unit Counter Valid Until | License Quantity Feature Map          |
| No Product It | ems available                             |                          |                                       |
| Expired and/o | or returned Product Items                 |                          |                                       |
| 2001          | Transfer                                  | o n/a n/a                | 0 n/a                                 |

## Firm Item Details Sender

### **Firm Item Details**

Firm Item 6000010 of CmContainer "Sender Borrowing" (130-3834989529)

| CmContainer                       | Firm Access Counter | Firm Update Counter | Firm Precise Time   |
|-----------------------------------|---------------------|---------------------|---------------------|
| Sender Borrowing (130-3834989529) | 23                  | 43                  | 2000-01-01 01:00:00 |

#### **Product Items**

| Product Code | CmContainer                       | Name               | Unit Counter | Valid Until | License Quantity | Feature Map |
|--------------|-----------------------------------|--------------------|--------------|-------------|------------------|-------------|
| 2001         | Sender Borrowing (130-3834989529) | Licenses to borrow | n/a          | n/a         | 200              | n/a         |

| License Transfer Optio | ns |
|------------------------|----|
|------------------------|----|

| Туре                  | Value      |
|-----------------------|------------|
| Pulling allowed       | 1          |
| Licensor Transfer Key | <32 Bytes> |

#### Receiver Firm Item Details

Firm Item 6000010 of CmContainer "Receiver Licenses" (130-2995221873)

| CmContainer                        | Firm Access Counter | Firm Update Counter | Firm Precise Time   |
|------------------------------------|---------------------|---------------------|---------------------|
| Receiver Licenses (130-2995221873) | 65535               | 2                   | 2000-01-01 01:00:00 |

#### **Product Items**

| Product Code         | CmContainer                        | Name     | Unit Counter | Valid Until | License Quantity | Feature Map |
|----------------------|------------------------------------|----------|--------------|-------------|------------------|-------------|
| No Product Items av  | vailable                           |          |              |             |                  |             |
| Expired and/or ret   | urned Product Items                |          |              |             |                  |             |
| 2001                 | Receiver Licenses (130-2995221873) | Transfer | n/a          | n/a         | 0                | n/a         |
| Liconco Trancf       | or Options                         |          |              |             |                  | Invalid     |
|                      |                                    |          |              |             |                  |             |
| туре                 | Value                              |          |              |             |                  |             |
| Pulling allowed      | 1                                  |          |              |             |                  |             |
| Licensor Transfer Ke | y <32 Bytes>                       |          |              |             |                  |             |

# **Product Item Details**

Sender

### **Product Item Details**

| Product Item 6000010:200: | of CmContainer "Se | ender Borrowing" ( | 130-3834989529) |
|---------------------------|--------------------|--------------------|-----------------|
|---------------------------|--------------------|--------------------|-----------------|

| Product Item Options | Туре | Size (Bytes) | Dependencies | Value              |
|----------------------|------|--------------|--------------|--------------------|
| Text                 |      | 19           |              | Licenses to borrow |
| License Quantity     |      | 4            |              | 200                |

#### **License Transfer Options**

| Option                       | Value                |
|------------------------------|----------------------|
| Pulling allowed              | Yes                  |
| Returning allowed            | Yes                  |
| Firm Item at target required | No                   |
| Transfer Type                | Borrow Local License |
| Transfer Depth               | 1                    |

#### License Transfer History

| # | Status | Туре                 | Time                | Borrow Expiration Time | Transfer ID          | CmContainer    | Update Counter |
|---|--------|----------------------|---------------------|------------------------|----------------------|----------------|----------------|
| 1 | 0      | Borrow Local License | 2016-01-21 15:22:58 | 2016-02-03 13:08:02    | 535bbf992153b3a7b26d | 130-2034689140 | 0              |

### Receiver

### **Product Item Details**

Product Item 6000010:2001 of CmContainer "Receiver Borrowing" (130-3571548377)

| Product Item Options | Туре | Size (Bytes) | Dependencies | Value                 |
|----------------------|------|--------------|--------------|-----------------------|
| Text                 |      | 19           |              | Licenses to borrow    |
| License Quantity     |      | 4            |              | 1 (local) (LocalOnly) |

### License Transfer Options

| Option                       | Value                |
|------------------------------|----------------------|
| License received from        | 130-3834989529       |
| Borrow Expiration Time       | 2016-02-03 13:08:02  |
| Borrow Source                | 130-3834989529       |
| Pulling allowed              | Yes                  |
| Returning allowed            | Yes                  |
| Firm Item at target required | No                   |
| Transfer Type                | Borrow Local License |
| Transfer Depth               | 0                    |

## License Monitoring

| ▲ 6000010 Vendor 1      |             |                  |                          |               |           |        |           |
|-------------------------|-------------|------------------|--------------------------|---------------|-----------|--------|-----------|
| Product Code Name       | Feature Map | License Quantity | User Limit<br>(Borrowed) | No User Limit | Exclusive | Shared | Available |
| 2001 Licenses to borrow | -           | 200              | 0 (-)                    | 0             | 0         | 0      | 200       |
| 2001 Licenses to borrow | -           | 0                | 0 (-)                    | 0             | 0         | 0      | 0         |

### 2.6.11 Module Items

Module Items are supported for only, if using Universal Firm Codes with a number range bigger than 6.000.000.

- For CodeMeter Version 6.10 the following is valid:
- Module Items are supported only for the CmContainer Type CmActLicense.

Module Items allow the organizational grouping of different license entries required for a product. This is especially helpful when using the license transfer.

In the area "Licenses" of the Container navigation item existing Module Items display as arrow symbols (<sup>Cont</sup>).

| <b>C</b> <sup>M</sup> | ModuleIT                      | 130-535939122 | CmActLicen                             | se 3.00         |
|-----------------------|-------------------------------|---------------|----------------------------------------|-----------------|
| <u> </u>              | ▲ Licenses V CmContainer Info | V User Data   |                                        |                 |
| ▲ 60000               | 10 Module Items CAD Inc.      | Code          | Meter Evaluation License - not for com | mercial use! 🧿  |
| Product Code          | Name                          | Unit Counter  | Valid Until License Quant              | ity Feature Map |
| 2001                  | CAD Inc.                      | 0 1000        | 2016-03-30 23:59:59                    | 00 0x32168      |
| <b>\$ 20330101</b>    | CAD Inc Setup                 | 52            | 2016-05-31 09:18:37                    | n/a n/a         |
| \$ 21000101           | CAD Inc Components            | n/a           | n/a                                    | n/a n/a         |
| <b>\$ 20331103</b>    | CAD Inc Setup                 | 52            | 2016-05-31 09:18:37                    | n/a n/a         |
| <b>\$ 21000504</b>    | CAD Inc Components            | n/a           | n/a                                    | n/a n/a         |
| <b>\$ 20430105</b>    | CAD Inc Setup                 | 52            | 2016-05-31 09:18:37                    | n/a n/a         |
| <b>\$ 21000806</b>    | CAD Inc Components            | n/a           | n/a                                    | n/a n/a         |
| <b>\$ 20330307</b>    | CAD Inc Setup                 | 52            | 2016-05-31 09:18:37                    | n/a n/a         |
| <b>\$ 2100008</b>     | CAD Inc Components            | n/a           | n/a                                    | n/a n/a         |
| <b>\$ 20330909</b>    | CAD Inc Setup                 | 52            | 2016-05-31 09:18:37                    | n/a n/a         |
| <b>\$ 21008810</b>    | CAD Inc Components            | n/a           | n/a                                    | n/a n/a         |
| 9002                  | Module Items                  | 0 1000        | 2016-03-30 23:59:59                    | 00 0x32168      |
| <b>\$ 20330101</b>    | CAD Inc Setup                 | 52            | 2016-05-31 09:18:37                    | n/a n/a         |
| <b>\$ 21002102</b>    | CAD Inc Components            | n/a           | n/a                                    | n/a n/a         |
| <b>\$ 20331103</b>    | CAD Inc Setup                 | 52            | 2016-05-31 09:18:37                    | n/a n/a         |
| <b>\$ 21000504</b>    | CAD Inc Components            | n/a           | n/a                                    | n/a n/a         |
| <b>\$ 20430105</b>    | CAD Inc Setup                 | 52            | 2016-05-31 09:18:37                    | n/a n/a         |
| <b>\$ 21000806</b>    | CAD Inc Components            | n/a           | n/a                                    | n/a n/a         |
| <b>\$ 20330307</b>    | CAD Inc Setup                 | 52            | 2016-05-31 09:18:37                    | n/a n/a         |
| <b>\$ 2100008</b>     | CAD Inc Components            | n/a           | n/a                                    | n/a n/a         |
| <b>\$ 20330909</b>    | CAD Inc Setup                 | 52            | 2016-05-31 09:18:37                    | n/a n/a         |
| <b>\$ 21008810</b>    | CAD Inc Components            | n/a           | n/a                                    | n/a n/a         |

Figure 58:CodeMeter WebAdmin - Container | Lizenzen - Module Items

On clicking the Product Code, which holds the Module Items, the **Product Item Details** page opens and in the lower part existing Module Items displays.

## **Product Item Details**

Product Item 6000010:2001 of CmContainer "ModuleIT" (130-535939122)

| Product Item Options | Туре | Size (Bytes) | Dependencies          | Value                                             |
|----------------------|------|--------------|-----------------------|---------------------------------------------------|
| Text                 |      | 9            |                       | CAD Inc.                                          |
| Feature Map          |      | 4            |                       | 0000 0000 0000 0011 0010 0001 0110 1000 (0x32168) |
| Unit Counter         |      | 4            | data, serial          | 1000                                              |
| Aktivierungsdatum    |      | 4            | data, serial, counter | 2015-04-01 00:00:00                               |
| Activation Time      |      |              |                       |                                                   |
| Secret Data          | 124  | 48           | data, serial, counter | <secret></secret>                                 |

### Module Items

| Product Code | Name               |
|--------------|--------------------|
| 20330101     | CAD Inc Setup      |
| 20330307     | CAD Inc Setup      |
| 20330909     | CAD Inc Setup      |
| 20331103     | CAD Inc Setup      |
| 20430105     | CAD Inc Setup      |
| 21000008     | CAD Inc Components |
| 21000101     | CAD Inc Components |
| 21000504     | CAD Inc Components |
| 21000806     | CAD Inc Components |
| 21008810     | CAD Inc Components |

#### **License Transfer Options**

| Option                       | Value |
|------------------------------|-------|
| Pulling allowed              | Yes   |
| Returning allowed            | Yes   |
| Firm Item at target required | Yes   |
| Transfer Type                | Units |
| Transfer Depth               | 2     |

Figure 59: CodeMeter WebAdmin - Product Item Details - Module Items

On clicking a Module Item the usual Product Item Detail<sup>D54</sup> page opens.

# 2.7 CmDust

At times, it may necessary to receive help by our support when using *CodeMeter*<sup>®</sup>. In order to ease identification of troubles, the program *CmDust* (**C**ode**M**eter En**du**ser **S**upport **T**ool) for the commandline has been developed.

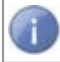

No secret information is transferred to Wibu-Systems. You are able to check the information saved in plain text.

## **CmDust on Windows**

Wopen CmDust using the "Start | All Programs | CodeMeter | Tools" menu item.

Press "Windows" key to open Start screen | Type "CmDust" | Press "Enter" key.

The result of the program execution is written to the text file CmDust-Result.log and saved to the user directory which automatically opens when starting *CmDust*.

Alternatively, you are able to use the commandline application  $\underline{cmu}^{\square 112}$  to create a log file. For analyses this file can be sent to Wibu-Systems.

# 🗳 CmDust on Mac OS

For Mac OS you create the *CmDust* file using the <u>*cmu*</u><sup> $\Box$ </sup><sup>10</sup> commandline program. Calling *cmu* is stored in the search path.

To create a *CmDust* log, please proceed as follows:

- 1. Open cmu commandline
- 2. Type in the following command

cmu --cmdust

Using the option --file allows to add a name and a saving location.

By default, the file is written to the directory from which you accessed *cmu*.

3. Send this file for analyzing to Wibu-Systems.

# CmDust on 👌 Linux

For the operating systems Linux you create the *CmDust* file using the <u>*cmu*</u><sup> $\square$  <sup>110</sup></sup> commandline program. Calling *cmu* is stored in the search path.

- 1. Open *cmu* commandline
- 2. Type in the following command

cmu --cmdust

Using the option --file allows to add a name and a saving location.

By default, the file is written to the directory from which you accessed cmu.

3. Send this file for analyzing to Wibu-Systems.

## CmDust output

CmDust reads out the following settings:

- Information on the operating system: version, installed service packs, language settings.
- CodeMeter relevant registry entries: installation path, settings of *CodeMeter License Server* and *CodeMeter WebAdmin*, backup and HTTP settings.
- AddOns: information on all CodeMeter® AddOns.
- Information on CodeMeter<sup>®</sup> and CmContainer: software and hardware version and all entries of connected *CmContainer*.

```
____
****************************** General Information
******
                                _____
___
CmDust Version 4.40 Build 660 of 2011-11-10
Copyright (C) 2005-2011 by WIBU-SYSTEMS AG. All rights reserved.
CmDustLog created at 2011-11-17 15:24:40 (UTC)
CmDust was started from: C:\Program Files\CodeMeter\Runtime\bin
Current User has administrator rights
*********************************
___
OS: Microsoft Windows 7 Business Edition, 32-bit Service Pack 1 (build 7601)
Computer Name: FS2.wibu.local
Found IP address: 10.49.12.16 | 192.168.243.1 | 192.168.204.1 | 127.0.0.1
Not running inside Virtual Environment.
Language Settings:
 Machine: English
 Current User: English
DataExecutionProtection state:
 OPTIN (Only Windows system components and services have DEP applied.)
Current User has administrator rights
Overview of available drives:
 C: = Fix Drive (304336 MB)
 D: \setminus = CDROM
 E:\ = Removable Drive Bus=Usb;WIBU - CodeMeter-StickM (7832 MB), contains
codemtr.io
 ********************** Relevant registry entries
*****
[HKEY LOCAL MACHINE\SOFTWARE\WIBU-SYSTEMS\CodeMeter] <All>
RuntimeVersion <All> = "4.40.660.500"
```

# 2.8 CMU - CodeMeter Universal Support Tool

You have also the option to alternatively execute some CodeMeter Control Center functions by the commandline based CodeMeter Universal Support Tool (cmu).

cmu supports you in:

- listing of CmContainer contents
- creating a simple test environment for CmContainer

• executing a certified time update, and creating and import of license request and update files (Remote Context and Update files, \*.WibuRaC; \*.WibuRaU)

Call *cmu* in the directory %\*Program Files*%\CodeMeter\Runtime\bin using the command cmu[32].exe.

Alternatively, on Windows call *cmu* by the start menu item "Start | All Programs | CodeMeter | Tools | CodeMeter Command Prompt".

Press "Windows" key to open Start screen | Type "CodeMeter Command Prompt" | Press "Enter" key.

For the operating systems 🗳 Mac OS and 🙆 Linux this command is provided by the usual search path parameter.

*cmu* on Linux operating systems uses the **libusb** program library to read and write USB devices. The code is licensed under the GNU Lesser General Public License (LGPL) Version 3. The code of the programming library **libusb** can be downloaded at the project website <a href="http://www.libusb.org/">http://www.libusb.org/</a>. On request, the source can also be electronically obtained free of charge contacting Wibu-Systems (<a href="support@wibu.com">support@wibu.com</a>).

The following list shows all existing *cmu* commands.

| Command                              | Description                                                                                                    |  |
|--------------------------------------|----------------------------------------------------------------------------------------------------|--|
| /h orhelp                            | shows this help in the commandline window.                                                                                                    |  |
| /v orversion                         | shows the versions of all available CodeMeter® components.                                                                                                    |  |
| /l orlist                            | lists all connected CmContainer by way of their serial numbers.                                                                                                    |  |
| /x orlist-content                    | lists the contents of all connected CmContainer.                                                                                                    |  |
| /k orlist-server                     | lists all available network license server.                                                                                                    |  |
| /n orlist-network                    | list the complete network license information.                                                                                                    |  |
| add-server                           | adds a server to the end of your server search list. As an argument pass the<br>server's name, IP or CmWAN URL.<br>Examples:<br>server.domain.local<br>192.168.0.72<br>fe80::ea06:88ff:fecf:df6f<br>https://user:secretpassword@server.domain.local/cmwan                    |  |
| /c <fi> orcontext<br/><fi></fi></fi> | creates a license request for an <u>license update via CmFAS</u> $^{137}$ creates a license request for an license update via Firm Item <fi>.<br/>Using optionfile specifies the output file. If no option is set the standard output is used (stdout).</fi>                 |  |
| /iorimport                           | imports a <u>license update file received via CmFAS</u> <sup>D</sup> <sup>41</sup> for the available<br><i>CodeMeter</i> <sup>®</sup> license.<br>Using optionfile specifies the file name. The update can cover a <i>CmDongle</i><br>or a <i>CmActLicense</i> license file. |  |
| /d orfirmware-update                 | starts the firmware update of a CmContainer.                                                                                                    |  |
| /u ortime-update                     | starts the update of the Certified Time in each connected CmContainer.                                                                                                    |  |
| /e <s> orenable <s></s></s>          | allows the activation or deactivation of the selected CmContainer. Specifying the $CodeMeter^{\circ}$ password is required.                                                                                                    |  |

#### **CodeMeter Administrator Manual**

| Command                      | Description                                                                                                    |  |  |
|------------------------------|----------------------------------------------------------------------------------------------------|--|--|
|                              | The required new Enabling status is specified by the parameter <s>. Parameter values cover 1 (disable), 2 (temporary enable), 3 (enable).</s>                                                                                                    |  |  |
| /t <no> Ortest<no></no></no> | starts some simple tests for each connected <i>CmContainer</i> . The number of tests is specified by parameter <no>.<br/>It is required that the <i>CmContainer</i> must be (temporarily) enabled.</no>                                                                                                    |  |  |
| /vv oremdust                 | creates a <i>CmDust</i> report. This report is useful and required when requesting support. Wibu-Systems recommends to create a <i>CmDust</i> report before contacting the support.<br>Using the optionfile writes the result into a text file.                                                                                                    |  |  |
| borrow                       | allows the borrowing of licenses from a license server to the local PC. You have<br>to specify the Firm Code and the Product Code of the license using the options<br>firmcode andproductcode. As an additional option you may specify<br>the Feature Map using the optionfeaturemap. Moreover, you have to<br>specify the serial number of the client <i>CmContainer</i> and the server name using<br>the optionsserial andserver. |  |  |
| return                       | returns the borrowed license to the license server. You have to specify the Firm Code and the Product Code of the license using the options <b>firmcode</b> and <b>productcode</b> and the serial number of the client <i>CmContainer</i> and the server name using the options <b>serial</b> and <b>server</b> .                                                                                                    |  |  |
| borrowlist                   | lists the borrowed licenses for the client and the server.                                                                                                    |  |  |
| transferlist                 | creates a listing of the license transfer relevant data.                                                                                                    |  |  |
| enabling                     | lists the enabling stati of all connected <i>CmContainer</i> .<br>Combined with the command $-\mathbf{x}$ you can also display additional enabling information of the <i>CmContainer</i> content.                                                                                                    |  |  |
| create-io                    | is used in combination with the optionfile and makes sense only when<br>using the hardware form factors <i>CmCard/SD</i> or <i>CmCard/CF</i> . A new<br>codemtr.io file is created.<br>Please call this command only if the codemtr.io file is deleted.                                                                                                    |  |  |
| detect-proxy                 | detects the proxy settings of the system. When options are omitted the standard output is used (stdout). The optionwrite saves the settings using the <i>CodeMeter</i> ® profiling.                                                                                                    |  |  |
| delete-cmact-license         | deletes a <i>CmActLicense</i> license you specify using the commandserial.                                                                                                    |  |  |
|                              | Once you delete a <i>CmActLicense</i> license it cannot be restored.                                                                                                    |  |  |
| set-access-data              | sets WebAdmin user authentication. Use with optionsuser andpassword to define username and password.                                                                                                    |  |  |
| reset-access-data            | resets WebAdmin user authentication. "Local Access only" will be set.                                                                                                    |  |  |
| device-id                    | sets this parameter on import of WibuCmLiF files (import) with binding scheme "Binding Extension".<br>The input of the device-id is as 128 hex digits preceeded by "0x".                                                                                                    |  |  |

#### License transfer options

All calls existing in CodeMeter Core API for the licenses transfer feature can also be called using *cmu*. Here the respective files are used (WibuCmLIF/WibuCmRaC/WibuCmRaU). The following *cmu* calls exist:

| Command                                            | Description                                                                                                    |                                                                                                    |  |
|----------------------------------------------------|----------------------------------------------------------------------------------------------------|----------------------------------------------------------------------------------------------------|--|
| create-lt-<br>context<br><parameters></parameters> | Enables to create a license transfer context.<br>Used with eitherlt-push orlt-pull orlt-initpull parameters to specify<br>the nature of the transfer - license update with FSB if omitted.<br>Additional parameters: |                                                                                                    |  |
|                                                    | lt-request-file<br><file></file>                                                                                                    | is a mandatory parameter.<br>It is used to specify the file <file> where the result of the<br/>license context creation should be written.</file>                 |  |
|                                                    | lt-context-file<br><file></file>                                                                                                    | is a mandatory parameter in the case of thelt-pull<br>transfer.<br>It is used to specify the file <file> containing the license<br/>context to be created.</file> |  |
|                                                    | serial <serial><br/>or -s <serial></serial></serial>                                                                                                    | selects the <i>CmContainer</i> with the specified Serial Number.                                                                                                  |  |
|                                                    | firmcode <fc></fc>                                                                                                    | sets the Firm Code of the transferred license.                                                                                                    |  |
|                                                    | productcode<br><pc></pc>                                                                                                    | sets the Product Code of the transferred license.                                                                                                    |  |
| create-lt-<br>update                               | Enables to transfer a license transfer context. Used with one of following parameters to specify the nature of the transfer:                                                                                         |                                                                                                    |  |
| <parameters></parameters>                          | lt-move-<br>complete                                                                                                    | the entire license will be transferred.                                                                                                    |  |
|                                                    | lt-move-units<br><units></units>                                                                                                    | the specified number of units will be transferred.                                                                                                    |  |
|                                                    | lt-move-<br>licenses<br><licenses></licenses>                                                                                                    | the specified number of licenses wil be transferred.                                                                                                    |  |
|                                                    | lt-borrow-<br>local-license<br><expiration time=""></expiration>                                                                                                    | expiration time as <yyyy>-<mm>-<dd>[T<hh>:<mm>:<ss>]<br/>(one license will be transferred for the specified time limit).</ss></mm></hh></dd></mm></yyyy>          |  |
|                                                    | lt-borrow-<br>complete<br><expiration time=""></expiration>                                                                                                    | expiration time as <yyyy>-<mm>-<dd>[T<hh>:<mm>:<ss>]<br/>(all licenses will be transferred for the specified time limit).</ss></mm></hh></dd></mm></yyyy>         |  |
|                                                    | lt-renewborrow<br><expiration<br>time&gt;</expiration<br>                                                                                                    | time validity of an already borrowed license will be extended.                                                                                                    |  |
|                                                    | Additional mandatory pa                                                                                                    | arameters:                                                                                                    |  |
|                                                    | lt-request-file<br><file></file>                                                                                                    | is a mandatory parameter.<br>It is used to specify the file <file> containing the license<br/>context to be transferred.</file>                                   |  |
|                                                    | lt-update-file<br><file></file>                                                                                                    | is a mandatory parameter.<br>It is used to specify the file <file> where the result of the<br/>license transfer should be written.</file>                         |  |
|                                                    | serial <serial><br/>or -s <serial></serial></serial>                                                                                                    | selects the <i>CmContainer</i> with the specified Serial Number.                                                                                                  |  |
|                                                    | firmcode <fc></fc>                                                                                                    | sets the Firm Code of the transferred license.                                                                                                    |  |
|                                                    | productcode<br><pc></pc>                                                                                                    | sets the Product Code of the transferred license.                                                                                                    |  |
|                                                    | Additional optional para                                                                                                    | meters:                                                                                                    |  |

| Command                                            | Description                                                                                                    |                                                                                                    |  |
|----------------------------------------------------|----------------------------------------------------------------------------------------------------|----------------------------------------------------------------------------------------------------|--|
|                                                    | lt-feature-code<br><number></number>                                                                                                    | It is used to specify the Feature Code $<\texttt{number}>$ . The default input for the $<\texttt{number}>$ is in decimal unless it begins with $0 x$ or $0 X$ .                   |  |
|                                                    | lt-product-ref<br><number></number>                                                                                                    | It is used to specify the Product Item Reference <number>. The default input for the <number> is in decimal unless it begins with <math>0 \ge 0 \le 100</math>.</number></number> |  |
| import-lt-<br>update<br><parameters></parameters>  | Updates license transfer<br>pull,lt-fsb or<br>Additional parameters:                                                                        | r data on the target side. Used with eitherlt-push,lt-<br>lt-return parameters to specify the nature of the transfer.                                                             |  |
|                                                    | lt-update-file<br><file></file>                                                                                                    | is a mandatory parameter.<br>It is used to specify the file <file> where the result of the<br/>license update should be written.</file>                                           |  |
|                                                    | serial <serial><br/>or -s <serial></serial></serial>                                                                                        | optionally selects the <i>CmContainer</i> with the specified Serial Number.                                                                                                    |  |
|                                                    | firmcode <fc><br/>productcode<br/><pc></pc></fc>                                                                                            | optionally sets the Firm Code of the transferred license.<br>sets the Product Code of the transferred license (optional, only<br>withfirmcode).                                   |  |
| create-lt-<br>receipt<br><parameters></parameters> | Creates a signature with a defined private key and gives it back as a receipt to specify the nature the transfer.<br>Additional parameters: |                                                                                                    |  |
|                                                    | lt-receipt-file<br><file></file>                                                                                                    | is a mandatory parameter.<br>It is used to specify the file <file> where the receipt will be<br/>transferred to.</file>                                                           |  |
|                                                    | serial <serial><br/>or -s <serial></serial></serial>                                                                                        | selects the <i>CmContainer</i> with the specified Serial Number.                                                                                                    |  |
|                                                    | firmcode <fc></fc>                                                                                                    | sets the Firm Code of the transferred license.                                                                                                    |  |
|                                                    | productcode<br><pc></pc>                                                                                                    | sets the Product Code of the transferred license.                                                                                                    |  |
| import-lt-<br>receipt<br><parameters></parameters> | Checks the receipt with Used with one of follow Additional parameters:                                                                      | a defined public key confirming the validity of a transaction.<br>ing parameters to specify the nature of the transfer.                                                           |  |
|                                                    | lt-receipt-file<br><file></file>                                                                                                    | is a mandatory parameter.<br>It is used to specify the file <file> where the data will be<br/>transferred from.</file>                                                            |  |
|                                                    | serial <serial><br/>or -s <serial></serial></serial>                                                                                        | selects the <i>CmContainer</i> with the specified Serial Number.                                                                                                    |  |
|                                                    | firmcode <fc></fc>                                                                                                    | sets the Firm Code of the transferred license.                                                                                                    |  |
|                                                    | productcode<br><pc></pc>                                                                                                    | sets the Product Code of the transferred license.                                                                                                    |  |
| lt-cleanup<br><parameters></parameters>            | Possible cleanup action                                                                                                    |                                                                                                    |  |
|                                                    | deleted                                                                                                    | clean deleted licenses                                                                                                    |  |
|                                                    | disabled                                                                                                    | clean disabled (dangerous)                                                                                                    |  |
|                                                    | hiddenhistorv                                                                                                    | clean history of given product item                                                                                                    |  |
|                                                    | container                                                                                                    | removes whole license container (dangerous)                                                                                                    |  |
|                                                    | Additional parameter                                                                                                    |                                                                                                    |  |

| Command | Description                                          |                                                                                                    |
|---------|------------------------------------------------------|----------------------------------------------------------------------------------------------------|
|         | serial <serial><br/>or -s <serial></serial></serial> | selects the CmContainer with the specified Serial Number.                                                                                                    |
|         | firmcode <fc></fc>                                   | selects the Firm Code of the transferred license.                                                                                                    |
|         | productcode <pc></pc>                                | selects the Product Code of the transferred license.                                                                                                    |
|         | lt-product-ref<br><number></number>                  | It is used to specify the Product Item Reference <number>.<br/>The default input for the <number> is in decimal unless it<br/>begins with 0x or 0X.</number></number> |

#### Named User licenses

The values of the username and the domain are automatically set.

| Options         | Description                                                                                        |
|-----------------|----------------------------------------------------------------------------------------------------|
| nmu-            | Specifies via <text> a case-sensitive UTF-8 string for the user-defined text. The string is</text> |
| userdefine      | truncated after 127 bytes.                                                                         |
| d <text></text> |                                                                                                    |

### Additional cmu options

The following list shows additional *cmu* options:

| Options                                            | Description                                                                                                    |  |
|----------------------------------------------------|----------------------------------------------------------------------------------------------------|--|
| /f <file> orfile<br/><file></file></file>          | Additional option which writes the command result into a file <b><file></file></b> . This option is used in combination with the commands <b>context</b> , <b>import</b> , <b>cmdust</b> .                                                                                            |  |
| /s <serial>orserial<br/><serial></serial></serial> | Additional option which defines that a command is valid only for a <i>CmContainer</i> specified by its serial number <serial>, e.g. "1-10234242".</serial>                                                                                                    |  |
| /p <pwd>OFpassword<br/><pwd></pwd></pwd>           | Additional option in combination with the commands <b>enable</b> and <b></b><br><b>firmware-update</b> . This option defines the required <i>CodeMeter</i> Password for this command.                                                                                                 |  |
| firmcode <fc></fc>                                 | Additional option in combination with the commandsborrow orreturn specifying the Firm Code of the borrowed license.                                                                                                    |  |
| productcode <pc></pc>                              | Additional option in combination with the commandsborrow orreturn specifying the Product Code of the borrowed license.                                                                                                    |  |
| featuremap <fm></fm>                               | Additional option in combination with the commandsborrow orreturn specifying the Feature Map of the borrowed license.                                                                                                    |  |
| server <servername></servername>                   | Additional option to borrow a license from another server. Is used in combination with commandborrow.                                                                                                    |  |
| write                                              | Additional option used in combination with the commanddetect-proxy which saves the setting using the <i>CodeMeter</i> <sup>®</sup> profiling. These settings are written only if no proxy has been previously set in the profiling. For overwriting the settings use the optionforce. |  |
| force                                              | Additional option used in combination with the commanddetect-proxy which overwrites already existing proxy settings in the <i>CodeMeter</i> ®profiling.                                                                                                    |  |
| show-config-disk                                   | Shows the current settings of removable/fixed drives or of the type of the defined Master Boot Record (MBR). This option concerns the behavior of virtual flash memory partitions. Use only for <i>CmStick</i> and <i>CmStick/M</i> .                                                 |  |

| Options                                    | Description                                                                                                    |                                                  |  |
|--------------------------------------------|----------------------------------------------------------------------------------------------------|--------------------------------------------------|--|
| set-config-disk<br><parameter></parameter> | Allows to define a special behavior of virtual flash memory partitions, e.g. drive settings, boot code or activations ( <i>CmDongle</i> only). |                                                  |  |
|                                            | Please note that replugging of the <i>CmDongle</i> is required.                                                                                |                                                  |  |
|                                            | Description                                                                                                    | Parameter                                        |  |
|                                            | Drive settings                                                                                                    | RemovableDisk,LocalDisk                          |  |
|                                            | Boot Code                                                                                                    | Int18Boot<br>,ZeroBoot,LoopBoot,SwapBoot,VbrBoot |  |
|                                            | Activation                                                                                                    | ActivePartition,InactivePartition                |  |
|                                            | FAT                                                                                                    | Fat16,Fat32                                      |  |
|                                            | USB-Communication<br>Device Class                                                                                                    | HidCommunication; MsdCommunication               |  |
| check-cm-integrity                         | Allows to check the CodeMeter® signature.                                                                                                    |                                                  |  |
| licensing-terms                            | Print licensing terms of GNU Lesser General Public License (LGPL) 3.0.                                                                         |                                                  |  |

#### Application examples

| Action                                                                                                    | Parameter                                    |
|----------------------------------------------------------------------------------------------------|----------------------------------------------|
| Displaying <i>cmu</i> options                                                                                                    | Cmu[32].exe -h                               |
| Creating a CodeMeter® Remote Activation Context file<br>(here:1-1040870.WibuCmRaC) for the Firm Code 10<br>(Firm Item level)                                | Cmu[32].exe -c10 -f1-140870.WibuCmRaC        |
| Importing a CodeMeter® Remote Activation Update file<br>(here:1-1040870.WibuCmRaU)> reprograms the<br>connected CmContainer                                 | Cmu[32].exe -i -f1-1040870.WibuCmRaU         |
| Showing the versions of current <i>CodeMeter</i> <sup>®</sup> components.                                                                                   | cmu32version                                 |
| Listing all available <i>CodeMeter</i> network license server and if existing all related licenses.                                                         | cmu32list-serverlist-content                 |
| Starting 100 simple tests. The tests are executed only for the <i>CmContainer</i> specified by the serial number of $1-233232$ .                            | cmu32test 100serial 1-233232                 |
| Changing the enabling status to "temporarily enabled"<br>for the <i>CmContainer</i> 1-2345 by using the <i>CodeMeter</i> <sup>®</sup><br>password "SECRET". | cmu32enable2serial 1-2345<br>password SECRET |

# 2.9 CodeMeter License Tracking

Starting with Version 4.50 *CodeMeter*<sup>®</sup> introduces license tracking allowing for the evaluation of licensing data based on structured logfiles. With it the actual use of licenses is recorded. However, Wibu-Systems does not offer a separate application for license tracking but suggests that software vendors who want to evaluate how their licenses are used refer to tools by third parties able to aggregate information from real-time requests or logfiles.

Secure Licence Tracking

Starting with Version 5.20 *CodeMeter*<sup>®</sup> supports Secure License Tracking. This ensures that license access log data is written manipulation-safe. Manipulation is prevented by authenticated check of data integrity using signatures.

For analyzing license access data not a single log file is created but separate logfiles for each Firm Code. Integrity and authenticity of the log files preventing tampering is ensured by signatures and a subsequent signature check.

#### Validation

In order to validate either the contents of a given signed *CodeMeter* log file or a sequence of log files located in a given directory use the option in *CmBoxPgm* the developer tool for local programming of *CmContainer* using a commandline (console).

| Command   | /vslf - Validation Of Signed Log Files                                                                                                    |
|-----------|----------------------------------------------------------------------------------------------------|
|           | Validates either the contents of a given signed <i>CodeMeter</i> log file or a sequence of log files located in a given directory.<br>Expects the path to the file that contains the public keys to use for validation and the path to the log file respectively log directory as arguments. |
| Syntax    | /vslf: <public file="" key="">,<log file=""> <log directory=""><br/>The <public file="" key=""> musst be created as comma separated file (CSV).</public></log></log></public>                                                                                                    |
|           | For this file the following notation is valid:<br><major version="">, <minor version="">, <firm code="">, Ox<public key=""><br/>You can specify several different values and public keys for separate runtime versions.</public></firm></minor></major>                                      |
|           | You obtain the required values from one of the created CodeMeter log files.                                                                                                    |
| ea        | From the CodeMeter log file:                                                                                                    |
| c.g.      | 2014-06-24T06:06:19 SignedLogfile FirmCode:10,<br>PublicKey:a809304778d517c44a22d65e1fcedd51a4e2a956fa89e93bb1a24e210000000a<br>2ad17e685306d6e15eb6b7ebc8cc72ebc97c0f52721b584836696de00000000, Runtime-<br>Version:5.20.1432.500, LogfileId:1                                              |
|           | the following <public file="" key=""> is derived:</public>                                                                                                    |
|           | 5,20,10,0xa809304778d517c44a22d65e1fcedd51a4e2a956fa89e93bb1a24e210000000a<br>2ad17e685306d6e15eb6b7ebc8cc72ebc97c0f52721b584836696de00000000                                                                                                    |
| Currently | the logfile content is saved locally but for future version its is planned that contents may                                                                                                    |

Currently, the logfile content is saved locally but for future version its is planned that contents may also be retrieved using HTTP access and calls (real-time history).

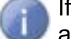

If the logfiles need to be read from other systems, you must share the folder where the logfiles are stored as read-only in your local area network.

The following sections briefly:

- show how to configure License Tracking<sup>D</sup><sup>117</sup>
- introduce definitons and value ranges used in the logfile<sup>119</sup>
- describe single logfile entry types<sup>120</sup>

### 2.9.1 Requirements and Configuration

Using the *CodeMeter®* feature License Tracking requires at least *CodeMeter License Server* Version 4.50.

Using the feature Secure License Tracking requires at least *CodeMeter License Server* Version 5.20. Configuration

The logging of licensing data must be activated together with CodeMeter License Server. This you do by direct activation in the *CodeMeter*<sup>®</sup> Profiling environment.

#### Profiling

For Windows operating systems you find the profiling entries stored in the registry, for other operating systems entries are set in the file server.ini. The following table shows you the respective locations.

| Operating system | Registry / Server.ini Entry                                |
|------------------|------------------------------------------------------------|
| Windows          | HKLM/SOFTWARE/WIBU-SYSTEMS/CodeMeter/Server/CurrentVersion |
| Mac OS           | /Library/Preferences/com.wibu.CodeMeter.Server.ini         |

Linux

/etc/wibu/CodeMeter/Server.ini

#### There exist two relevant profiling entries for *License Tracking*.

| Entry                | Property | Value                                                                                                    |
|----------------------|----------|----------------------------------------------------------------------------------------------------|
| LogLicenseTracking   | [DWord   | [0;1]                                                                                                    |
|                      | J        | Default value is is 0 and Logging for License Tracking is disabled.                                                                                                    |
| LogLicenseTrackingPa | [SZ]     | <path></path>                                                                                                    |
| th/[Firm Code]/      |          | Default path on Windows operating systems is %ProgramData%<br>\CodeMeter\LicenseTracking.<br>For each Firm Code a separate directory is created.<br>For example, the log file for Firm Code 10 is saved to the<br>directory <loglicensetrackingpath>/FC10/<br/>For other operating systems the default path has the same value<br/>of the general profiling entry LogPath.</loglicensetrackingpath> |

1

Please note that changed settings will take effect only after restarting *CodeMeter License Server*.

#### Logfile Rotation

Currently, there is no logfile rotation implemented.

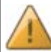

Currently, each time *CodeMeter License Server* is started, a new logfile with a timestamp is created and completed by respective licensing data.

### 2.9.2 Logfile Format

The following logic applies to the format of the logfile.

- Each line in the logfile can be handled separately. There exist separate lines for different entry types<sup>D</sup><sup>120</sup>.
- 2. Each line that does not match to the described formats has to be ignored. This will allow us to enhance the output in future versions without causing trouble in working solutions.

It is also recommended to do a parsing of the different arguments of a line and simply to ignore arguments that are not known.

This allows us to enhance the output in future versions without causing trouble in working solutions.

## 2.9.2.1 Definitions and Value Ranges

For the logfile and single entry types the following definitions and value ranges are used:

| Definition           | Value Range                                                                                                    |
|----------------------|----------------------------------------------------------------------------------------------------|
| access id            | string                                                                                                    |
|                      | The <access id=""> is given by the server and extends the <license id=""><br/>by an index describing the slot, i.e. <license id="">-<slot id="">.</slot></license></license></access>                                                                                                    |
| application id       | [04294967295]                                                                                                    |
| application text     | string                                                                                                    |
| borrow id            | string                                                                                                    |
|                      | The <borrow id=""> is derived as <mask>-<serial number="">-<firm code="">-<enabling block="" index="">. All values refer to the borrowing client.</enabling></firm></serial></mask></borrow>                                                                                             |
| enabling block index | [031]                                                                                                    |
| expiration time      | ["never" UTC Timestamp]                                                                                                    |
| feature map          | [04294967295]                                                                                                    |
| firm code            | [04294967295]                                                                                                    |
| license id           | string                                                                                                    |
|                      | The <license id=""> is automatically derived as <mask>-<serial<br>number&gt;-<firm code="">-<product item="" reference="">, e.g. "2-<br/>1500002-100532-18". The <license id=""> is a unique identifier for a<br/>license entry.</license></product></firm></serial<br></mask></license> |

| license quantity          | [04294967295]                                                                                                    |
|---------------------------|----------------------------------------------------------------------------------------------------|
| logfileID                 | [04294967295] ID value of the log file.<br>In order to prevent that a single or several log files can be deleted each log file<br>must have a separate ID. |
| mask                      | [065535]                                                                                                    |
| product code              | [04294967295]                                                                                                    |
| product item<br>reference | [04294967295]                                                                                                    |
| product item text         | string                                                                                                    |
| serial                    | [04294967295]                                                                                                    |
| server                    | string                                                                                                    |
| slot id                   | [04294967295]                                                                                                    |
| timestamp                 | UTC Timestamp<br>UTC Timestamp sample: "2012-12-24T08:32:59".                                                                                              |
| Since the strings m       | av contain quatation marks (") but may also be breakated expressions any                                                                                   |

Since the strings may contain quotation marks (") but may also be bracketed expressions, any quotation marks that are part of the string are quoted by a backslash (\). For example, the application text *The best of "John Doe."* will be issued as

...AppText: "The best of \"John Doe.\""

### 2.9.3 Entry Types

The CodeMeter® license tracking logfile knows the following listed entry types.

List of Licenses <sup>121</sup> <u>Access</u> <sup>121</sup> <u>Release</u> <sup>121</sup> <u>Borrow Access</u> <sup>122</sup> <u>Borrow Return</u> <sup>122</sup> <u>Denial</u> <sup>121</sup> <u>Administrative</u> <sup>122</sup> <u>SignedLogfile</u> <sup>123</sup> Signature <sup>123</sup>

#### 2.9.3.1 List of Licenses Entry

| Entry type   | List of Licenses entry                                                                                                    |
|--------------|----------------------------------------------------------------------------------------------------|
| Description  | A list of License entries is preceded by a List of Licenses entry.<br>This indicates that in the following lines all existing licenses of this server are listed.<br>A previously retrieved list of License entries becomes invalid. |
| Writing time | The List of Licenses entry is written immediately before the list of License entries is written.                                                                                                    |
| Syntax       | <timestamp> ListOfLicenses</timestamp>                                                                                                    |

### 2.9.3.2 License Entry

| Entry type   | License entry                                                                                                    |
|--------------|----------------------------------------------------------------------------------------------------|
| Description  | The License entry describes an existing license.                                                                                                    |
| Writing time | <ul> <li>All License entries are written to the logfile:</li> <li>on startup of <i>CodeMeter License Server</i></li> <li>each time when an entry is changed, e.g. by plugin / plugout or remote programming.</li> <li>In the cases mentioned above, all License entries of the current server are written preceded by a List of Licenses<sup>D</sup><sup>120</sup> entry.</li> </ul> |
| Syntax       | <timestamp> License Server:"<server>", LicenseId:<license id="">,<br/>SN:<mask>-<serial>, FC:<firm code="">, PC:<product code="">, FM:<feature map="">,<br/>ET:<expiration time="">, LQ:<license quantity="">, PT:"<product item="" text="">"</product></license></expiration></feature></product></firm></serial></mask></license></server></timestamp>                             |

Before all License entries are re-written on changing entries all allocated licenses are released by a Release entry. Immediately after issuing the License entries the previously released licenses are again allocated by an Access entry.

This is necessary because license ids can change on re-programming or on plugout and the subsequent rebooking. Moreover, the access id may change by automatic rebooking after plugout.

Licenses with a License Quantity value of 0 (license for local use use) are not listed. The Expiration Time contains the minimum of the Product Item Option Expiration Time and the value of an activated Product Item Option Usage Period. If neither an Expiration Time is set nor a Usage Period exists or is activated the value is "never".

| Entry type                                                                                                    | Access entry                                                                                                    |
|----------------------------------------------------------------------------------------------------|----------------------------------------------------------------------------------------------------|
| Description                                                                                                    | An Access entry describes that a license on a server is allocated to a user.                                                                                                    |
| Writing time                                                                                                    | The Access entry is written at the moment a license is accessed.                                                                                                    |
| Syntax                                                                                                    | <timestamp> Access Server:"<server>", LicenseId:<license id="">,<br/>AccessId:<access id="">, Client:"<computer name="">", User:"<user name="">",<br/>AppId:<application id="">, AppText:"<application text="">"</application></application></user></computer></access></license></server></timestamp> |
| The application id and application text are derived from CMCREDENTIAL structure using mulUserDefinedId and mszUserDefinedText. |                                                                                                    |

## 2.9.3.3 Access Entry

### 2.9.3.4 Release Entry

| Entry type   | Release entry                                                                                |
|--------------|----------------------------------------------------------------------------------------------|
| Description  | A Release entry describes that a user has released a formerly accessed license on a server.  |
| Writing time | The Release entry is written at the moment a license is released.                            |
| Syntax       | <timestamp> Release Server:"<server>", AccessId:<access id=""></access></server></timestamp> |

### 2.9.3.5 Borrow Access Entry

| Entry type   | Borrow Access entry                                                                                                    |
|--------------|----------------------------------------------------------------------------------------------------|
| Description  | A Borrow Access entry describes that a user has borrowed a license from a server.                                                                                                    |
| Writing time | The Borrow Access entry is written at the moment a license is borrowed.<br>In addition, the Borrow Access entry is written when <i>CodeMeter License Server</i> is started and<br>there already exist borrowed licenses.                                                                            |
| Syntax       | <timestamp> Borrow Server:"<server>", LicenseId:<license id="">,<br/>BorrowId:<borrow id="">, Client:"<computer name="">", User:"<user name="">",<br/>Expires:<expiration time="">, BorrowSn:&lt; mask&gt;-<serial></serial></expiration></user></computer></borrow></license></server></timestamp> |

#### 2.9.3.6 Borrow Return Entry

| Enders Arms  | Demonstration Determined and the second second se |
|--------------|----------------------------------------------------------------------------------------------------|
| Entry type   | Borrow Return entry                                                                                                    |
| Description  | A Borrow Return entry describes that either a user has returned a borrowed license on a server or the borrow duration has expired and the license was returned automatically.                                                                                                    |
| Writing time | The Borrow Return entry is written at the moment a license is returned.                                                                                                    |
| Syntax       | <timestamp> Return Server:"<server>", BorrowId:<borrow id=""></borrow></server></timestamp>                                                                                                    |

#### 2.9.3.7 Denial Entry

| Entry type                                                                    | Denial entry                                                                                                    |
|-------------------------------------------------------------------------------|----------------------------------------------------------------------------------------------------|
| Description                                                                   | A Denial entry describes that a user requested a license but did not get one because no more licenses could be allocated.<br>It will not show license requests of licenses that do not exist on this server.                                                         |
| Writing time                                                                  | The Denial entry is written at the moment a license access has failed.                                                                                                    |
| Syntax                                                                        | <timestamp> Denial Server:"<server>", LicenseId:<license id="">,<br/>Client:"<computer name="">", User:"<user name="">", AppId:<application id="">,<br/>AppText:"<application text="">"</application></application></user></computer></license></server></timestamp> |
| A Denial entry is only logged if error 212 (CMERROR NO MORE LICENSES) occurs. |                                                                                                    |

### 2.9.3.8 Administrative Entry

| Entry type   | Administrative entry                                                            |
|--------------|---------------------------------------------------------------------------------|
| Description  | An Administrative entry describes some event on the CodeMeter License Server.   |
| Writing time | The Administrative entry is written at the moment the described event occurred. |
| Syntax       | <timestamp> Admin Server:"<server>" CodeMeter_started</server></timestamp>      |
|              | <timestamp> Admin Server:"<server>" CodeMeter_stopped</server></timestamp>      |
|              |                                                                                 |

If *CodeMeter License Server* is stopped, all Access entries are automatically canceled. Only Borrow Access entries remain valid and will be restored on next start of *CodeMeter License Server*. Usually, the Release entries are automatically added to the log, but in some circumstances this is not possible, e.g. killing *CodeMeter License Server*.

# 2.9.3.9 SignedLogfile Entry

| Entry type   | SignedLogfile entry                                                                                                    |
|--------------|----------------------------------------------------------------------------------------------------|
| Description  | The SignedLogfile entry corresponds to the header and holds the Public Key.                                                                                                    |
| Writing time | The SignedLogfile entry is written at the moment the logfile is created.                                                                                                    |
| Syntax       | <timestamp> SignedLogfile FirmCode: <firmcode>, PublicKey: <publickey>,<br/>Runtime-Version: <version>, LogfileId: <logfileid></logfileid></version></publickey></firmcode></timestamp>                                                          |
|              | <timesta<b>UTC time stamp: <yyyy>-<mm>-<dd>-<hh><mm><ss>.<br/>mp&gt;</ss></mm></hh></dd></mm></yyyy></timesta<b>                                                                                                    |
|              | <firmcodfirm code="" content="" logfile.<br="" of="" the="" this="">e&gt;</firmcodfirm>                                                                                                    |
|              | <publickpublic belonging="" key="" logfile.<br="" private="" sign="" the="" to="" used="">ey&gt;</publickpublic>                                                                                                    |
|              | <versioncodemeter generated="" license="" logfile.="" server="" td="" the="" version="" version<="" which=""></versioncodemeter>                                                                                                    |
|              | <pre>&gt; specification follows the short format: (<major>.<minor two-<br="">numbered&gt;.<build>.<count>)</count></build></minor></major></pre>                                                                                                 |
|              | <logfileid logfile.<="" of="" td="" the="" value=""></logfileid>                                                                                                    |
|              | Id> In order to prevent that one or several logfiles are deleted, each logfile must have an ID. Each logfile created during a single running instance of <i>CodeMeter License Server</i> has the same LogfileID.                                 |
|              | The latest LogfileId is written from the profiling value "SignedLogfileId" and is incremented on the next start of <i>CodeMeter License Server</i> . If no profiling entry "SignedLogfileId" is found an initial value of 1 is assumed.          |
|              | 2014-02-07T10:34:33 SignedLogfile FirmCode:10,<br>PublicKey:b4342ec15183992be75ee5e702ea7d118ebb489046df1b15393cdf8d000000<br>007b3a92afafe35f6505222841d65610e75749bf9d572a0eea83d1d6be00000000,<br>Runtime-Version:5.11.1343.201, LogfileId:13 |
|              |                                                                                                    |

# 2.9.3.10 Signature Entry

| Entry type   | Signature entry                                                                                                    |
|--------------|----------------------------------------------------------------------------------------------------|
| Description  | The Signature entry hold the signature of the section last written.                                                                                                    |
| Writing time | The Signature entry is written at the moment the section is signed.                                                                                                    |
| Syntax       | <timestamp> Signature Signature: <signature></signature></timestamp>                                                                                                    |
|              | <timesta <yyyy="" stamp:="" time="" utc="">-<mm>-<dd>-<hh><mm><ss>.<br/>mp&gt;<br/><signatu (private="" calculated="" key="" key).<br="" logfile="" of="" secret="" signature="" the="" using="" value="">re&gt; This value allows anybody to check the integrity of the logfile using the public verification<br/>key (<u>Public Key</u><sup>1 12</sup>).</signatu></ss></mm></hh></dd></mm></timesta> |
|              | **/ 2014-02-07T10:34:43 Signature<br>Signature:75998652881c0c56ce7b391c3638c1a5540e12cab282e2c3c82a0a0a00000000<br>8cf46fd7a025939b7d86dfff8b4bdc01073da2eed7326bc351a335cb00000000                                                                                                    |

# 2.10 HID Support

Starting with Version 5.0 *CodeMeter*<sup>®</sup> supports devices that conform to the USB's Human Interface Device (HID) class specification.

The installation of a special USB host driver is <u>not</u> required since the communication via the USB HID class is standardized and the operating systems provide respective classes. Currently, the operating systems Windows, Mac OS, and Linux are supported.

Alternatively to the Mass Storage Device status, thus *CmDongles* can display as HID without a drive status.

The communication class HID is available for many *CmDongle*. Please consult the respective <u>data sheet</u> for support details.

#### Requirements

- Minimum CodeMeter® Firmware 2.02
- Minimum CodeMeter® Runtime 5.0

The USB communication standard can be switched any time from Mass Storage Device (MSD) to Human Interface Device (HID) or vice versa.

#### 2.10.1 Set from Mass Storage to HID

To switch the USB communication standard from Mass Storage Device (MSD) to Human Interface Device (HID), please proceed as follows:

- 1. View the status in CodeMeter WebAdmin on page "Content | CmContainer".
  - A drive is assigned and no flash memory is available.

| La la                        | Sample Cm  | Dongle                               | 3-3448483                          | CmStick 2.05 |
|------------------------------|------------|--------------------------------------|------------------------------------|--------------|
| E CO                         | ✓ Licenses | <ul> <li>CmContainer Info</li> </ul> | 🐦 User Data 🛛 👻 Backup and Restore |              |
| Name                         |            |                                      | Sample CmDongle                    |              |
| Serial Number                |            |                                      | 3-3448483                          |              |
| CmContainer Type             |            |                                      | CmStick 2.05                       |              |
| First Device                 |            |                                      | F: (No Flash)                      |              |
| Status                       |            |                                      | Enabled                            |              |
| System Time (PC)             |            |                                      | 2016-01-29 14:32:08                |              |
| System Time (CmContainer)    |            | er)                                  | 2016-01-29 14:32:06                |              |
| Certified Time (CmContainer) |            | ner)                                 | 2015-10-08 08:26:15                | <b>2</b>     |
| Free Memory                  |            |                                      | 94 % (315.272 Bytes)               | l E          |
|                              |            |                                      |                                    |              |

**2.** Call <u>cmu</u><sup>□</sup><sup>110</sup>.

For Windows OS call *cmu* call *cmu* by the start menu item **"Start | All Programs | CodeMeter | Tools | CodeMeter Command Prompt" (**Press "Windows" key to open Start screen | Type "CodeMeter Command Prompt" | Press "Enter" key). For the operating systems Mac OS and Linux this command is provided by the usual search path parameter.

3. Enter the following commandline:

cmu32 /s [Box mask-Serial number] --set-config-disk HidCommunication

The current status displays in the following commandline output: cmu32 - CodeMeter Universal Support Tool. Version 5.00 of 2013-Jan-30 (Build 1039) for Win32 Copyright (C) 2007-2013 by WIBU-SYSTEMS AG. All rights reserved. CmStick/C with Serial Number 2-2251132 and version 2.01 Version: 2.01 Flash Size: no real flash available Virtual Drive: E : Configuration: LocalDisk with ActivePartition File System: FAT32 Communication: Mass Storage Device Boot-Code: Int18 Boot Code  $0 \times 5.39$ Mdfa:

Please replug your CmDongle to apply the changes.

- 4. Unplug and replug the CmDongle.
- 5. View logging in *CodeMeter Control Center* tab "Events". The information for the switch to HID displays.

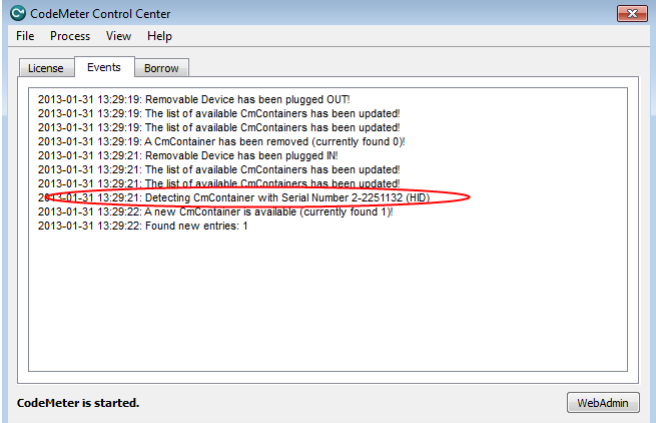

 Check in CodeMeter WebAdmin page "Content | CmContainer". No drive is assigned.

|              | J                                 | CodeMeter WebAdmin                 | C⁴                 |
|--------------|-----------------------------------|------------------------------------|--------------------|
| Dashboard    | Container - License Monitoring    | ✓ Diagnosis ✓ Configuration ✓ Info |                    |
| All Contai   | iners Sample CmDongle (3-3448483) | $\rangle$                          | 😢 📑 English (US) 🗸 |
| Tal.         | Sample CmDongle                   | 3-3448483                          | CmStick 3.10       |
| E CL         | V Licenses A CmContainer Info     | V User Data V Backup and Restore   |                    |
| Name         |                                   | Sample CmDongle                    |                    |
| Serial Num   | nber                              | 3-3448483                          |                    |
| CmContair    | ner Type                          | CmStick 3.10                       |                    |
| First Devic  | e                                 | No drive assigned (HID)            |                    |
| Status       |                                   | Enabled                            |                    |
| System Tir   | me (PC)                           | 2016-01-19 09:10:13                |                    |
| System Tir   | me (CmContainer)                  | 2016-01-19 09:10:09                |                    |
| Certified T  | ime (CmContainer)                 | 2015-10-08 08:26:15                | 0                  |
| Free Memo    | ory                               | 94 % (315.272 Bytes)               |                    |
|              |                                   |                                    |                    |
| Current Serv | er: localhost (127.0.0.1) 🔗 🤇     | WebAdmin Version: 6.10             | >                  |

# 2.10.2 Set from HID to Mass Storage

To switch the USB communication standard from Human Interface Device (HID) to Mass Storage Device (MSD), please proceed as follows:

1. View the status in *CodeMeter WebAdmin* on page "Content | CmContainer". A drive is not assigned.

| Sample CmDongle (2-244040)    |                                                                                    | 🙆 🔤 English (1)                                                                                                    |
|-------------------------------|------------------------------------------------------------------------------------|----------------------------------------------------------------------------------------------------|
| Sample Chiboligie (3-344848   |                                                                                    |                                                                                                    |
| ample CmDongle                | 3-3448483                                                                          | CmStick 3.10                                                                                                    |
| / Licenses A CmContainer Info | ♥ User Data ♥ Backup and Restore                                                   |                                                                                                    |
|                               | Sample CmDongle                                                                    |                                                                                                    |
|                               | 3-3448483                                                                          |                                                                                                    |
| Туре                          | CmStick 3.10                                                                       |                                                                                                    |
|                               | No drive assigned (HID)                                                            |                                                                                                    |
|                               | Enabled                                                                            |                                                                                                    |
| (PC)                          | 2016-01-19 09:10:13                                                                |                                                                                                    |
| (CmContainer)                 | 2016-01-19 09:10:09                                                                | _                                                                                                    |
| (CmContainer)                 | 2015-10-08 08:26:15                                                                | <b>C</b>                                                                                                    |
|                               | 94 % (315.272 Bytes)                                                               |                                                                                                    |
|                               | Ample CmDongle<br>CmContainer Info<br>Type<br>PC)<br>CmContainer)<br>(CmContainer) | ample CmDongle     3-3448483       * Licenses     CmContainer Info     User Data     Backup and Restore       Sample CmDongle     3-3448483       3-3448483     CmStick 3.10       Vpe     CmStick 3.10       No drive assigned (HID)       Enabled       PC)     2016-01-19 09:10:13       CmContainer)     2016-01-19 09:10:09       CmContainer)     2015-01-20 09:26:15 |

2. Call <u>cmu</u><sup>□</sup> <sup>110</sup>

For Windows OS call *cmu* call *cmu* by the start menu item **"Start | All Programs | CodeMeter | Tools | CodeMeter Command Prompt"** (Press "Windows" key to open Start screen | Type "CodeMeter Start Center" | Press "Enter" key). For the operating systems Mac OS and Linux this command is provided by the usual search path parameter.

3. Enter the following commandline:

```
C:\Users\fs>cmu32 /s [Box mask-Serial number] --set-config-disk MsdCommunicat
```

The current status displays in the following commandline output: cmu32 - CodeMeter Universal Support Tool. Version 5.00 of 2013-Jan-30 (Build 1039) for Win32 Copyright (C) 2007-2013 by WIBU-SYSTEMS AG. All rights reserved.

- CmStick/C with Serial Number 2-2251132 and version 2.01 Version: 2.01 Flash Size: no real flash available Virtual Drive: No drive assigned (HID) Communication: Human Interface Device (HID)

Please replug your CmDongle to apply the changes.

- 4. Unplug and replug the *CmDongle*.
- 5. View logging in *CodeMeter Control Center* tab "Events". The information for the switch to MSD displays.

| le Process View Help                                                      |          |
|---------------------------------------------------------------------------|----------|
| License Events Borrow                                                     |          |
| 2013-01-31 13:29:22: Found new entries: 1                                 |          |
| 2013-01-31 13:31:03: API Error 209 (NO DATA AVAILABLE) occurred!          |          |
| 2013-01-31 13:31:03: API Error 209 (NO DATA AVAILABLE) occurred           |          |
| 2013-01-31 13:31:03: API Error 209 (NO DATA AVAILABLE) occurred           |          |
| 2013-01-31 13:31:03: API Error 209 (NO DATA AVAILABLE) occurred           |          |
| 2013-01-31 13:31:03: API Error 209 (NO DATA AVAILABLE) occurred!          |          |
| 2013-01-31 13:31:03: API Error 209 (NO DATA AVAILABLE) occurred!          |          |
| 2013-01-31 13:31:03: API Error 209 (NO DATA AVAILABLE) occurred!          |          |
| 2013-01-31 13:36:23: Access from local(IPV6) to IFI (Handle 435)          |          |
| 2013-01-31 13:36:23: Handle 435 released                                  |          |
| 2013-01-31 13:36:23: Access from local(IPV6) to IFI (Handle 436)          |          |
| 2013-01-31 13:36:23: Handle 436 released                                  |          |
| 2013-01-31 13:37:44: Removable Device has been plugged OUT!               |          |
| 2013-01-31 13:37:44: The list of available CmContainers has been updated! |          |
| 2013-01-31 13:37:44: The list of available CmContainers has been updated! |          |
| 2013-01-31 13:37:44: A CmContainer has been removed (currently found 0)!  |          |
| 2019-01-31 13:37:51: Removable Device has been plugged IN!                |          |
| 2013-01-31 13:37:51: Detecting CmContainer with Serial Number 2-2251132   |          |
| 2013-01-31 13:37:52: A new Cmcontainer is available (currently found 1)!  |          |
|                                                                           |          |
|                                                                           |          |
|                                                                           |          |
| odeMeter is started.                                                      | WebAdmin |

5. Check in *CodeMeter WebAdmin* page "Content | CmContainer". A drive is assigned and no flash memory available.

| Tel.                         | Sample Cm  | Dongle                               | 3-3448483                          | CmStick 2.05 |
|------------------------------|------------|--------------------------------------|------------------------------------|--------------|
| E CL                         | ✓ Licenses | <ul> <li>CmContainer Info</li> </ul> | 👽 User Data 🛛 👽 Backup and Restore |              |
| Name                         |            |                                      | Sample CmDongle                    |              |
| Serial Number                |            |                                      | 3-3448483                          |              |
| CmContainer Type             |            |                                      | CmStick 2.05                       |              |
| First Device                 |            |                                      | F: (No Flash)                      |              |
| Status                       |            |                                      | Enabled                            |              |
| System Time (PC)             |            |                                      | 2016-01-29 14:32:08                |              |
| System Time (CmContainer)    |            | er)                                  | 2016-01-29 14:32:06                |              |
| Certified Time (CmContainer) |            | ner)                                 | 2015-10-08 08:26:15                | <b>2</b>     |
| Free Memory                  |            |                                      | 94 % (315.272 Bytes)               |              |
|                              |            |                                      |                                    |              |

## 2.10.3 Linux Kernel Settings

*CodeMeter* requires a working USB hotplugging infrastructure for the detection of a *CmDongle*. Thus make sure that the hotplug is working properly.

If hotplugging seems not to work on a new Linux distribution, please check if the new "udev" mechanism is used. If "udev" is used, the problem can be fixed by copying the file /usr/share/CodeMeter/52-codemeter.rules into the directory /etc/udev/rules.d/.

For the communication between *CodeMeterLin* and the *CmDongle*, *CodeMeterLin* requires a Linux kernel (Kernel 2.4.x or Kernel 2.6.x) with support for USB mass storage, human interface (HID) and scsi-generic devices. If you use a self compiled Linux Kernel, please check if you have activated usb-storage and sg-device support (as modules).

General Kernel configuration display settings including USB mass storage or HID (Human Interface Device):

CmDongle via USB as MSD (CmStick, CmStick/M, CmCard):

| CONFIG_SYSFS<br>CONFIG_USB_SUPPORT<br>CONFIG_USB_*_HCD*<br>CONFIG_USB_STORAGE<br>CONFIG_BLK_DEV_SD | (respective Host Controller)               |
|----------------------------------------------------------------------------------------------------|--------------------------------------------|
| CONFIG_BLK_DEV_SG                                                                                  | (for passthrough communication)            |
| CONFIG_*_FS                                                                                        | (for file I/O, the respective file system) |

#### CmStick via USB as HID:

CONFIG\_SYSFS CONFIG\_USB\_SUPPORT CONFIG\_USB\_\*\_HCD\* (respective Host Controller) CONFIG\_HID CONFIG\_HIDRAW CONFIG\_USB\_HID

#### CmCard via internal card reader (e.g. SDHCI):

| CONFIG SYSFS      |                                            |
|-------------------|--------------------------------------------|
| CONFIG MMC        |                                            |
| CONFIG MMC BLOCK  |                                            |
| CONFIG_MMC_*      | (for the respective card reader)           |
| CONFIG BLK DEV SG | (for passthrough communication)            |
| CONFIG_*_FS       | (for file I/O, the respective file system) |
|                   |                                            |

#### CmCard via ATA:

| CONFIG SYSFS      |                                            |
|-------------------|--------------------------------------------|
| CONFIG BLK DEV SD |                                            |
| CONFIG_ATA        | + respective ATA Host adapter/controller   |
| CONFIG BLK DEV SG | (for passthrough communication)            |
| CONFIG_*_FS       | (for file I/O, the respective file system) |

If your Linux Kernel is configured properly, use the command:

codemeter-info -L

to get a list of all *CmDongles* connected to your system. If this is not the case, you have probably a general problem with your Linux Kernel or a Kernel module could not be loaded correctly.

# 3 Glossary

| Term                                  | Description                                                                                                    |
|---------------------------------------|----------------------------------------------------------------------------------------------------|
| AxProtector                           | Automatic protection of applications using <i>AxProtector</i> as secure basic protection without changing the source code including runtime checks, effective anti-debug mechanisms, modification of resources, and locking of <i>CmContainer</i> if crack attempts are detected. Available for different project types and as a commandline version.                         |
| CmActLicense                          | Completely software-based variant of the protection and licensing technology<br><i>CodeMeter</i> <sup>®</sup> . Licenses are bound to an individual computer.                                                                                                    |
| CmBoxPgm                              | Commandline tool to create, edit, and delete licenses and their components (Firm Item, Product Item, and Product Item Options) in <i>CmContainer</i> . You can also apply scripts and batch files for mass production and test automation. Programming is simultaneously applied in one passe to several <i>CmContainer</i> .                                                 |
| CmContainer                           | Summarizing notion for describing the license carriers of both <i>CodeMeter®</i> variants.<br><i>CmDongle</i> in the case of the hardware-based licensing system and <i>CmActLicense</i> n the case of the software-based licensing system.                                                                                                    |
| CmDongle                              | Hardware-based variant of the protection and licensing technology <i>CodeMeter</i> <sup>®</sup> . Available in many form factors for a variety of interfaces.                                                                                                    |
| CmDust                                | The CodeMeter® Enduser Support Tool logs important system and CodeMeter® settings and helps Wibu-Systems Support to find remedies for eventually occurring errors.                                                                                                    |
| CmFAS                                 | see CodeMeter Field Activation Service                                                                                                    |
| сти                                   | Commandline alternative to perform many CodeMeter Control Center functions (CodeMeter Universal Support Tool).                                                                                                    |
| CodeMeter API Guide                   | Graphical tool to generate source code fragments. You create and test API functions with all related parameters and necessary structures for the programming language of your choice. Currently, the programming languages C, C++, C#, CB6, VB.NET, Delphi, and Java are supported.                                                                                           |
| CodeMeter Field<br>Activation Service | see File-based Remote Programming                                                                                                    |
| CodeMeter Control<br>Center           | <i>CodeMeter Control Center</i> provides the protected software to access the <i>CodeMeter</i> <sup>®</sup> runtime environment. It displays information on connected <i>CmContainer</i> , and presents options to configure connected <i>CmContainer</i> . Moreover, an assistant creates license request files and imports license update files ( <i>CmFAS Assistant</i> ). |
| CodeMeter License<br>Central          | Ticket-based system for creating, managing, and delivering licenses for software and digital content. Available in a <i>Desktop</i> and an <i>Internet</i> Edition.                                                                                                    |
| CodeMeter License<br>Editor           | Graphical tool allowing you to create, edit or delete licenses and their components (Firm Item, Product Item, and Product Item Options) in <i>CmDongles</i> . Next to programming of locally connected <i>CmCongles</i> also file-based remote programming ( <i>CodeMeter Field Activation Service</i> , CmFAS) is supported. Suitable for testing license strategies.        |
| CodeMeter License<br>Server           | Runtime environment (CodeMeter.exe) for the protection and licensing technology<br>CodeMeter®.                                                                                                    |
| CodeMeter Start Center                | Start screen tool to access and open most of the CodeMeter® applications and tools.                                                                                                    |
| CodeMeter WebAdmin                    | Graphical <i>CodeMeter</i> <sup>®</sup> tool displaying information on connected <i>CmContainer</i> and related license entries in a browser. In addition, configuration and analyzing options for the <i>CodeMeter</i> <sup>®</sup> runtime environment ( <i>CodeMeter License Server</i> ) are provided.                                                                    |

| Term                                      | Description                                                                                                    |
|-------------------------------------------|----------------------------------------------------------------------------------------------------|
| CodeMeter <sup>®</sup>                    | Wibu-Systems' technology for protecting and licensing of software and digital content.                                                                                                    |
| File-based Remote<br>Programming          | Remote updating a <i>CmContainer</i> requires some information on the <i>CmContainer</i> to be reprogrammed. This information is safely stored and transferred in a context file, i.e. *.WibuRaC file (license request file). Based on this license request file use the <i>CodeMeter®</i> programming tools to create an update file (*.WibuRaU) (license update). Subsequently, this file is safely transferred into the <i>CmContainer</i> . In addition, on creating the *.WibuRaU file automatically also a *.WibuRaM file is created which maps the <i>CmContainer</i> content at the time the licenses have been updated. An CmFAS Assistant in <i>CodeMeter Control Center</i> supports the licensee when updating licenses. |
| Enabling                                  | Procedure to directly activate or deactivate the complete but also single Firm Item levels and license entries of the <i>CmContainer</i> by using an access code.                                                                                                    |
| Firm Code                                 | The Firm Code presents a unique number each licensor receives from Wibu-Systems. It ensures that each licensor is individually identified when protecting and licensing software or digital content.                                                                                                    |
| Firm Item                                 | Logical and hierarchical item level in the <i>CmContainer</i> . The Firm Item level holds entries which are unique for each licensor and includes the individual Firm Code.                                                                                                    |
| Firm Key                                  | Secret key which influences almost all encryption and decryption processes of licenses, their authentication, and the creation, editing and deleting of license entries at the level of Product Items. The Firm Key is initially shipped with the Firm Security Box.                                                                                                    |
| Firm Security Box                         | Master <i>CmDongle</i> which allows to program other <i>CmContainer</i> . The FSB is unique for each licensor.                                                                                                    |
| FSB                                       | see Firm Security Box                                                                                                    |
| HIP                                       | High Level Programming API see Programming API                                                                                                    |
| IFI                                       | see Implicit Firm Item                                                                                                    |
| Implicit Firm Item                        | The Implicit Firm Item level in the <i>CmContainer</i> features the same characteristic as usual Firm Items). It simply has some distinct features. While all other level are characterized by the existence of an exclusive Firm Code which is unique for each licensor, the Implicit Firm Item level has the Firm Code of 0. This implies that each owner of the <i>CmContainer</i> has licensor privileges for the Implicit Firm Item level including write access.                                                                                                    |
| IxProtector                               | Individual advanced protection technology applied for software and digital content.<br>'Real' source code fragments are encrypted and decrypted by interfaces ( <i>Software Protection API</i> , WUPI) and security mechanisms. Suited to implement modular software protection.                                                                                                    |
| Core API                                  | Powerful interface to communicate with <i>CmContainer</i> at runtime of <i>CodeMeter License</i><br><i>Server</i> . All other APIs and protection mechanisms ( <i>AxProtector, IxProtector, Software</i><br><i>Protection API</i> WUPI) base on <i>Core API</i> functions. Thus using this interface<br>complements existing protection options (encryption and decryption of data,<br>personalization, reading additional data).                                                                                                    |
| License Activation                        | see File-based Remote Programming                                                                                                    |
| License Information File<br>(*.WibuCmLIF) | This file corresponds for <i>CmActLicense</i> to an empty license container however holds specifications on binding schemes and additional activation options to be used for unique binding of a license to the computer or the device.                                                                                                    |
| License Update File<br>(*.WibuCmRaU)      | The update file for a <i>CmContainer</i> valid only for a single unique <i>CmContainer</i> can be imported only once.                                                                                                    |

| Term                                   | Description                                                                                                    |
|----------------------------------------|----------------------------------------------------------------------------------------------------|
| License Request File<br>(*.WibuCmRaC)  | The context file of a <i>CmContainer</i> mirroring the as-is status of license entries serves as basis for license updating in the process of file-based (remote) programming.                                                                                                    |
| SmartBind                              | Binding scheme used in <i>CmActLicense</i> licensing system optimizes assuring the validity of <i>CmActLicense</i> licenses, if hardware properties of the PC change to which the licenses are bound.                                                                                                    |
| PIO                                    | see Product Item Options                                                                                                    |
| Product Code                           | The Product Code represents a number free to choose and identifies the products to be protected and licensed.                                                                                                    |
| Product Item Options<br>(PIO)          | License entries at the Product Item level. They hold the Product Code also further options defining the actual characteristics of a license, such as, how many licenses may be simultaneously used in a network, how long a license is valid, which functions are accessible and billed, etc. Moreover, several other data fields are available holding additional binary information and differ in their access privileges. These optional characteristics are combinable in a variety of ways, and constitute the basis for the mapping of any imaginable license strategy. |
| Product Item                           | Logical hierarchical entry level in a <i>CmContainer</i> below the Firm Item level. At the Product Item level you find the single license entries, i.e. the Product Codes and further Product Item Options.                                                                                                    |
| Programming API                        | This class-oriented interface allows you to access any object or process required to program or organize license entries in a <i>CmContainer</i> , and features extended customizing for the integration of <i>CodeMeter</i> into own applications. The <i>Programming API</i> is available for many programming languages                                                                                                    |
| Software Protection API                | Interface which decrypts segments protected by <i>IxProtector</i> at runtime available as WUPI (WIBU <i>Universal Protection Interface</i> ). It is lean, comprises only a few but essential functions, and is standardized and applicable for a variety of programming languages.                                                                                                    |
| Wibu Universal<br>Protection Interface | see Software Protection API                                                                                                    |
| WUPI                                   | see Wibu Universal Protection Interface                                                                                                    |
|                                        |                                                                                                    |

# Index

- A -Apache Commons AxProtector Java 8 Copyright 8 ApiCommunicationMode WebAdmin 47.90 ASM program library AxProtector Java 7 Copyright 7 - C -Certified Time update 57 CmActLicense Activating licenses 10 28 'broken' license CmCard Detection on Linux 10 CmDongle First connection 10 CmDust 108 **CmFAS** Assistant 35 cmu CodeMeter Universal Support Tool 110 CodeMeter Installation 13 CodeMeter Control Center 19 Activation invalid 28 Activation status 23 Borrowing Tab 31 Certified Time Update 25 CmDongle register 26 Event Tabs 31 Firmware Update 27 License import 23, 23 License Tab 26 Logging, activate 24 Menu Bar 23 Start CodeMeter Service 25 Status and Open 34 Stucture and Navigation 22 CodeMeter FAQ 12 CodeMeter License Server Run CmWAN Server (WebAdmin) 76 Run Network Server (WebAdmin) 76 CodeMeter License Tracking 116 Access Entry 121

Administrative Entry 122 Borrow Access Entry 122 Borrow Return Entry 122 Configuration 117 Denial Entry 122 License Entry 121 List of Licenses Entry 120 Logfile Format 119 Profiling 117 Release Entry 121 Requirements 117 Secure License Tracking 116 Signature-Eintrag 123 SignedLogfile-Eintrag 123 CodeMeter service Behavior at system startup 10 start (Linux) 21 start (Mac OS) 20 start (Windows) 20 stop (Linux) 21 stop (Mac OS) 20 stop (Windows) 20 CodeMeter Universal Support Tool cmu 110 CodeMeter WebAdmin Certified Time Update 57 Configuration Access Control (advanced mode) 80, 81, 82 Configuration Access Control (basic mode) 77 Firewall 46 Free licenses 63 Globale access rules 81 License Transfer History 93 License Transfer Options 91 Network Port 47 Profiling 79 Run CmWAN Server 76 Run Network Server 76 Server Search List 71 Specific access rules 82 Start 48 White and Blacklist 79 Communication mode IPv4, IPv5 47, 90 Platform-specific defaults 47,90 Profiling 47, 90 Shared Memory 47, 90 Connecting the CmDongle 10 - G -Google Protocol Buffers

**Google Protocol Buffers** AxProtector Java 8 BSD-3-Clause 8 - H -HID cmu programming 116 Set to HID 124 Set to Mass Storage Device 126 HID (Human Interface Device) 10, 124 Human Interface Device (HID) 124 - | -Installation 32/64-bit Windows 13 Linux Operating Systems 17 MAC OS Operating Systems 15 IPv4, IPv6 47,90 - J jQuery CodeMeter WebAdmin 8 Copyright 8 - L libusb CodeMeter License Server 9 CodeMeter Lizenzserver 21, 111 LGPL 9, 21, 111 license 9 Linux 9, 21, 111 Lizenzbedingungen 21, 111 License request file Add a license of a new ISV 40 create 37 Extend existing licenses 38 License Transfer cmu commands 112 License update file import 41 Licenses \*.WibuCmRac 34 \*.WibuCmRaU 34 CmFAS 34 import 34 license request file 34 License update file 34 update 34 Linux CmDongle 128 LLVM /Clang compiler toolchain 134 AxProtector 6

Copyright 6 - N -Named User Licenses cmu commands 115 - 0 -**Open Source** Apache Commons 8 ASM program library 7 Google Protocol Buffers 8 jQuery 8 libusb 9 LLVM /Clang compiler toolchain 6 - P -Password for CmDongle CodeMeter Control Center 29, 30 Profiling 47,90 Location different operating systems - R -Receipt 43 - S -Secure License Tracking 116 Server Search List 71 \*.ini configuration file 71 Shared Memory 47, 90 System startup CodeMeter service 10 - W wbb file (CmActLicense) 10

117